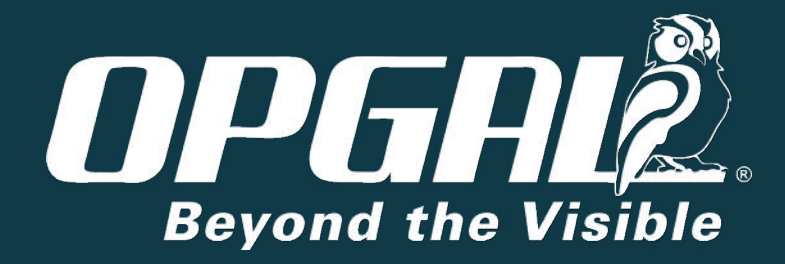

# EyeCGas<sup>®</sup> 2.0

OGI – Optical Gas Imager, Camera User Manual

Copyright © 2021 Opgal, all rights reserved.

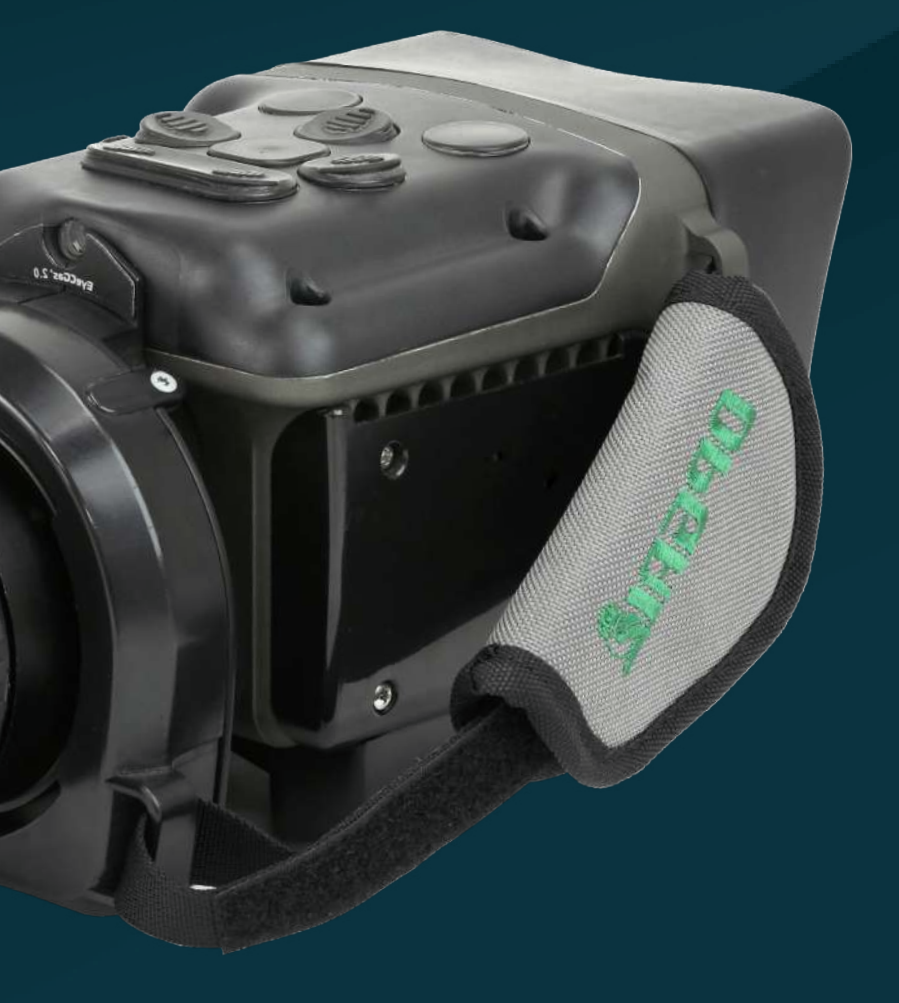

Rev 06 | Doc P/N: UM-8G9A0000B

#### Home Safety

Battery Warnings and Cautions General Warnings Camera Certification EyeCGas® 2.0 Nameplate **Overview** System Layout Camera Overview Opening the Box

### Operation Preparation for Use Camera Startup Viewing Modes Frequently Used Operations Camera Settings Attaching Accessories to Camera Powering Off Camera Replacing the Battery Replacing the Lens Replacing the Lens

#### Technical Specifications Maintenance

Cleaning the Lens

Cleaning the LCD Screen and Ca

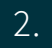

MENU SAFETY

OVERVIEW

OPERATION

TECHNICAL SPECIFICATIONS MAINTENANCE

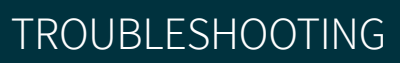

| IS          | Troubleshooting          |
|-------------|--------------------------|
|             | <b>Technical Support</b> |
|             | Technical support        |
| Camera Body | Service                  |
|             | Warranty                 |
|             | Extended Warranty        |
|             | Contact Information      |

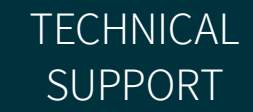

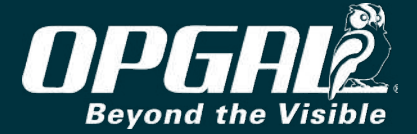

# Safety

Read all instructions and warnings before using this product. Your EyeCGas<sup>®</sup> 2.0 infrared camera is like any other tool. It must be used properly and safely. All users should be trained in the proper and safe use of infrared imaging prior to using the EyeCGas<sup>®</sup> 2.0 infrared camera. This is especially important for users who may use the product in potentially hazardous or explosive environments. Failure to follow these instructions could result in death or serious injury.

#### **Battery Warnings and Cautions**

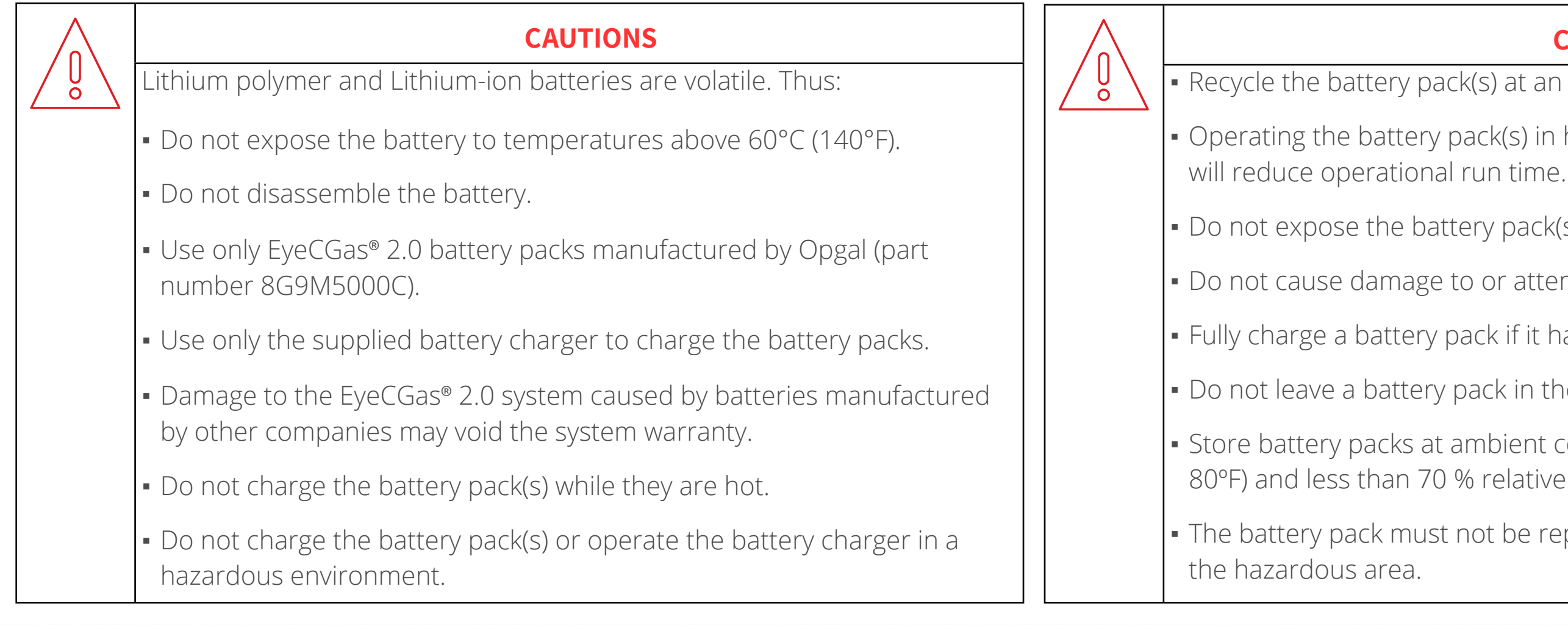

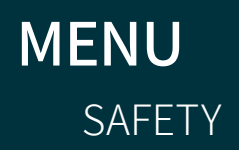

OPERATION

**TECHNICAL SPECIFICATIONS** 

MAINTENANCE

TROUBLESHOOTING

#### **CAUTIONS**

- Recycle the battery pack(s) at an approved disposal location.
- Operating the battery pack(s) in high or low temperature environments
- Do not expose the battery pack(s) to fire or extremely high temperatures.
- Do not cause damage to or attempt to short circuit the battery pack(s).
- Fully charge a battery pack if it has not been used in two months.
- Do not leave a battery pack in the charger for extended periods of time.
- Store battery packs at ambient conditions between 10°C 27°C (50°F 80°F) and less than 70 % relative humidity, as in a home or office

The battery pack must not be replaced when the equipment is located in

**TECHNICAL** SUPPORT

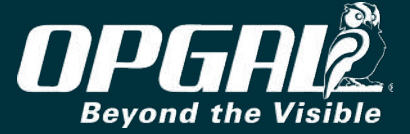

#### **General Warnings**

#### **Camera Certification**

#### ATEX HAZARDOUS AREA SAFETY CERTIFICATION FOR ZONE2

- Ex ic nA nC IIC T6 Gc Ex ic IIIC T85 °C Dc € II3GD
- IEC 60079-0:2017
- IEC 60079-11:2011
- IEC 60079-15:2017
- IEC 60079-31:2013

#### ANSI/ISA-12.12.01-2013

Non-incendive Electrical Equipment for Use in Class I and II, Division 2, and Class III Hazardous (Classified) Locations 

**IECEX EMT 19.0006X** 

Intrinsic Safety "ic"

Protection "n"

#### CSA C22.2 NO. 213-M1987, FIRST EDITION

Non-Incendive Electrical Equipment for Use in Class I, Division 2 Hazardous Locations 

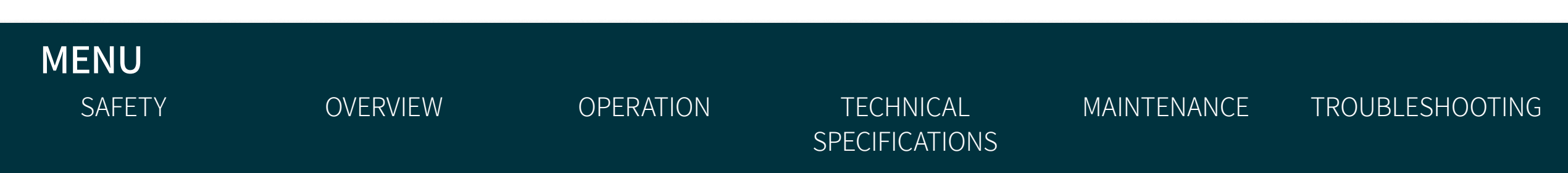

Õ to 122° F). Tamb = -20 °C to +50 °C Connector USB Um = 5V Connector AUX Um = 2VDust and water IP65 

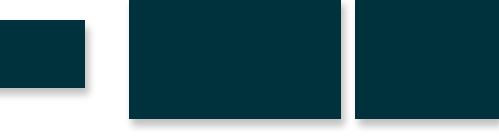

#### **CAUTION**

Use devices where the ambient temperature is between -20° and 50° C (-4°

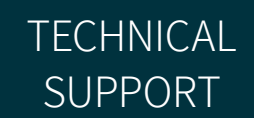

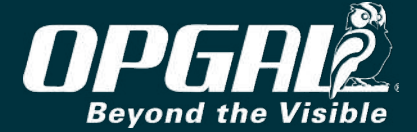

#### EyeCGas<sup>®</sup> 2.0 Nameplate

The EyeCGas<sup>®</sup> 2.0 nameplate is located on the camera behind the battery. The nameplate contains the product serial number (A) that may be needed when requesting service.

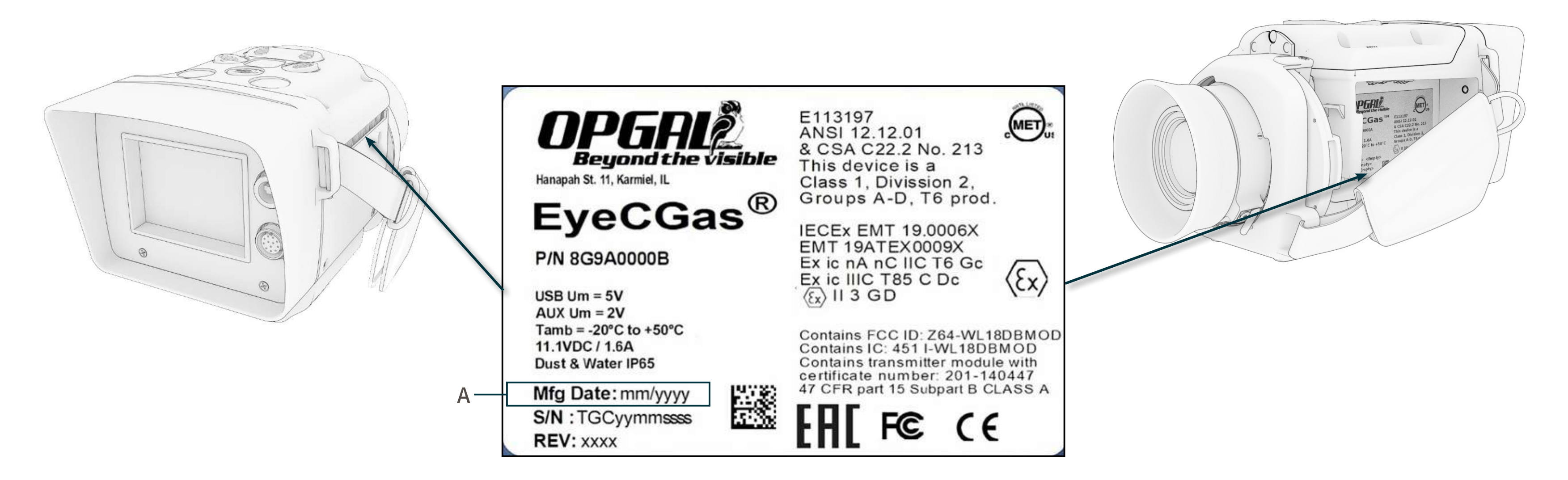

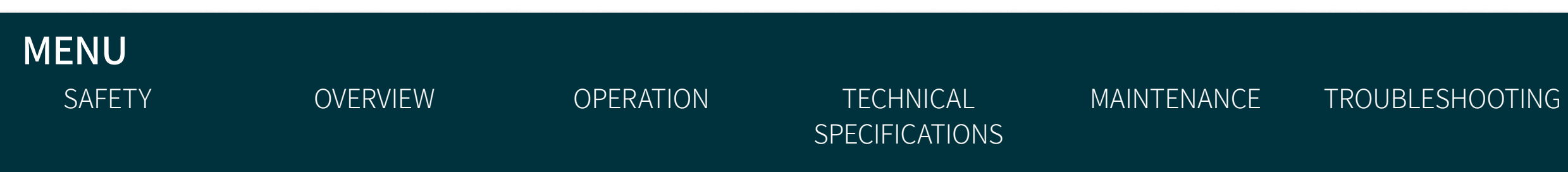

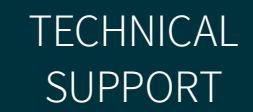

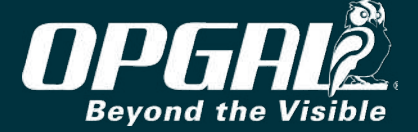

## **Overview**

EyeCGas<sup>®</sup> 2.0 is a handheld infrared camera engineered specifically for use in gas leak detection. The EyeCGas<sup>®</sup> 2.0 camera is designed to withstand the rigors of everyday handling in refineries and chemical plants, and also incorporates safeguards for use in hot air environments. EyeCGas<sup>®</sup> 2.0 uses include: maintenance, video documentation of plant survey inspection, and on-line update of database. Some of the benefits of using infrared technology are increased worker safety, reduced environmental emissions, and substantial financial savings as a result of leak detection and remediation.

This chapter provides an overview of the EyeCGas<sup>®</sup> 2.0 system and includes:

- System Layout
- **Camera Overview**
- **Opening the Box**

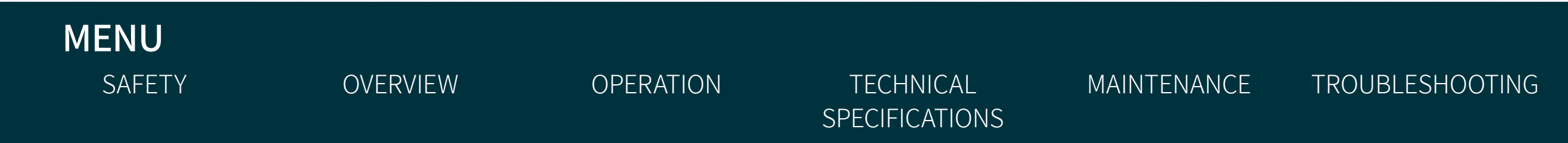

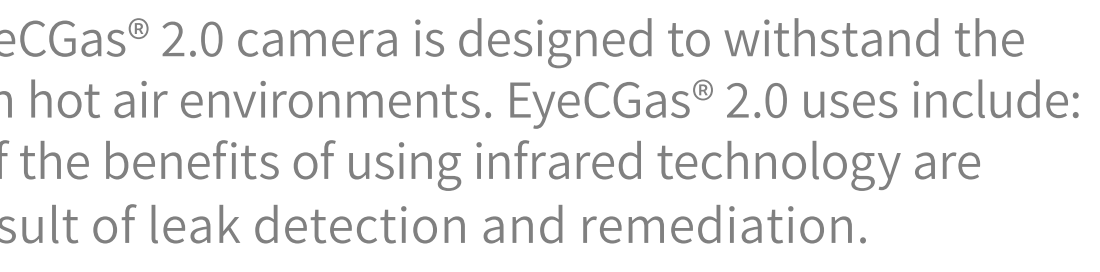

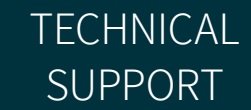

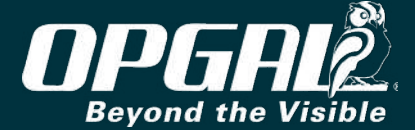

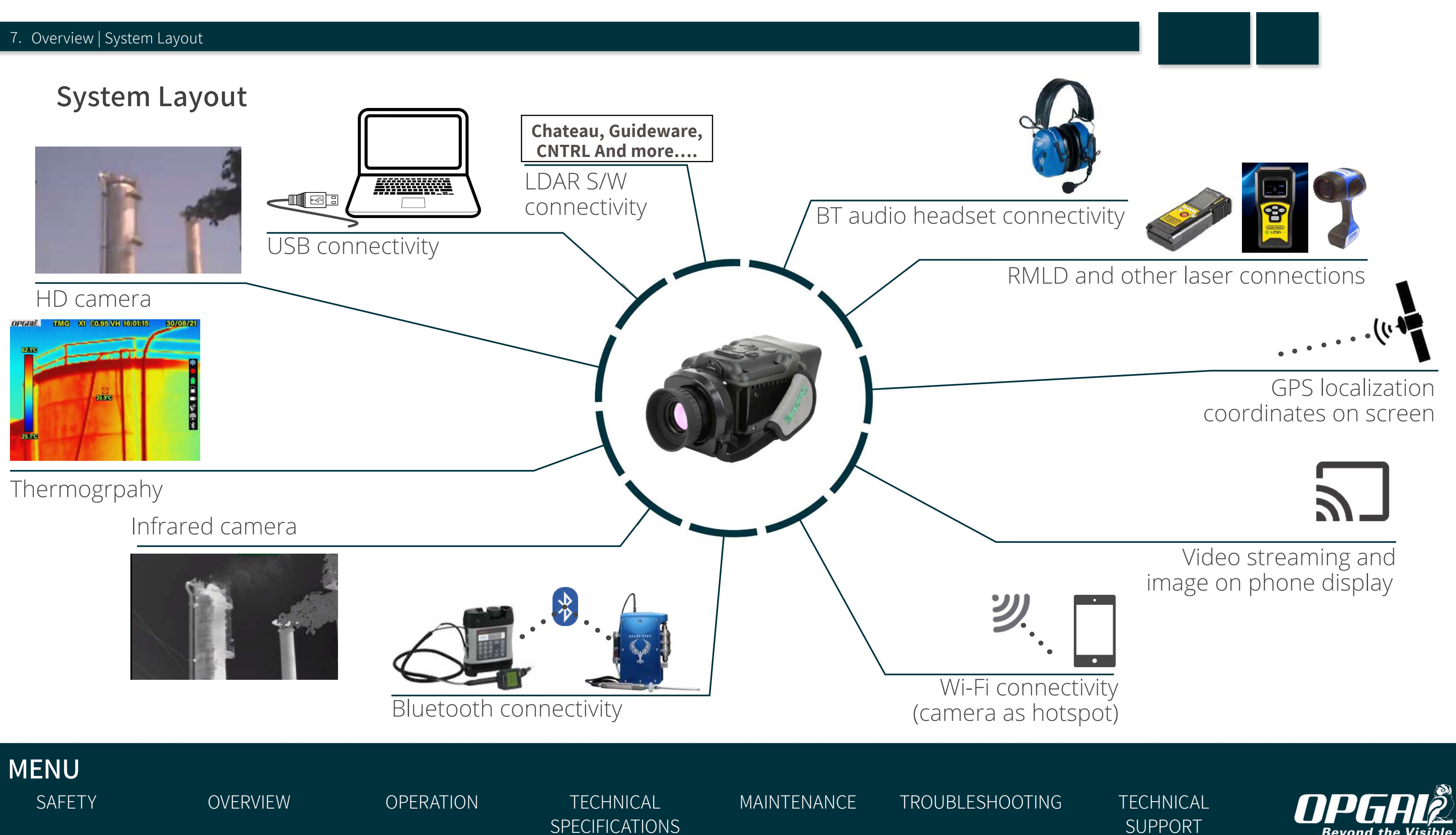

**Beyond the Visible** 

#### **Camera Overview**

EyeCGas<sup>®</sup> 2.0 is a handheld infrared camera capable of autonomous imaging and recording operations for the detection of gas leaks. It is designed to withstand the rigors of everyday handling in refineries and chemical plants.

The EyeCGas<sup>®</sup> 2.0 camera consists of the following major components:

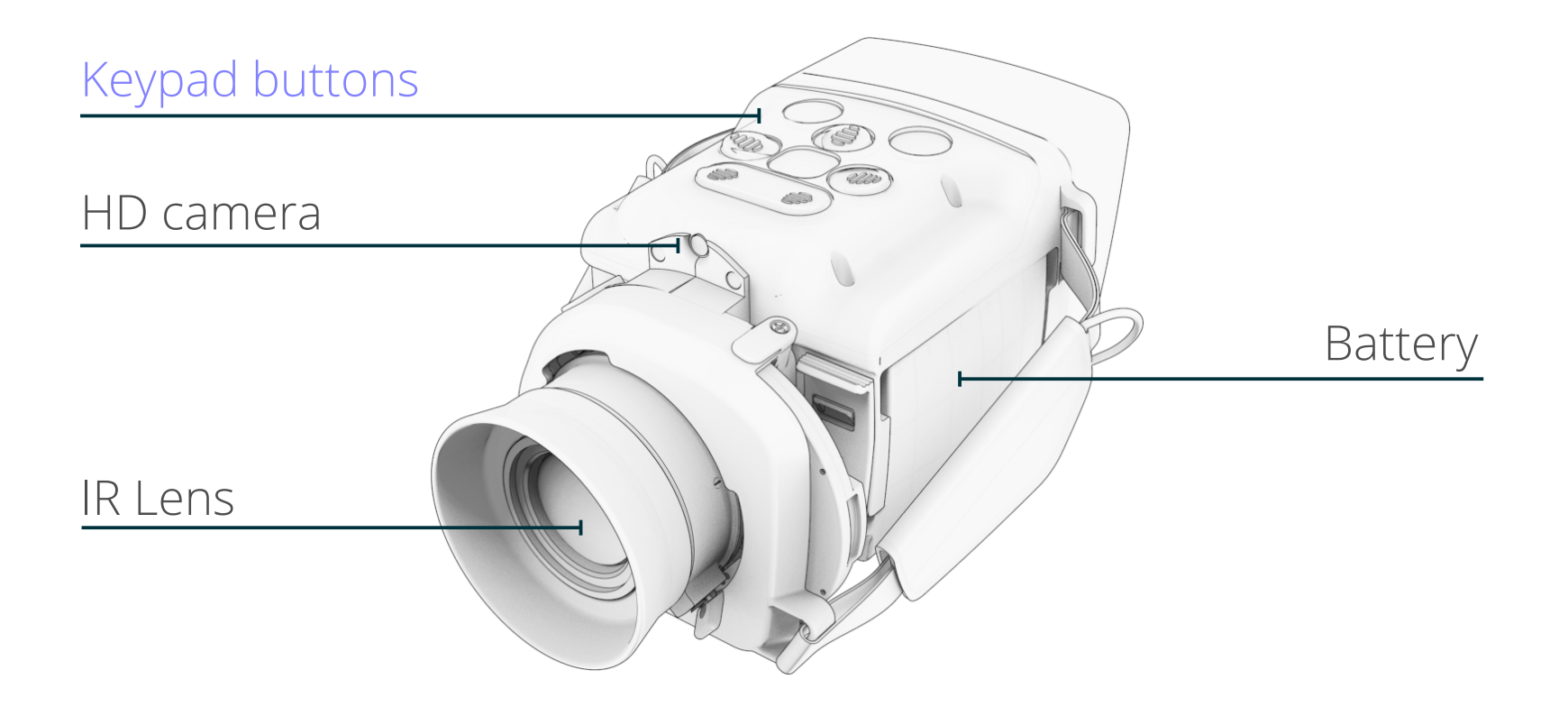

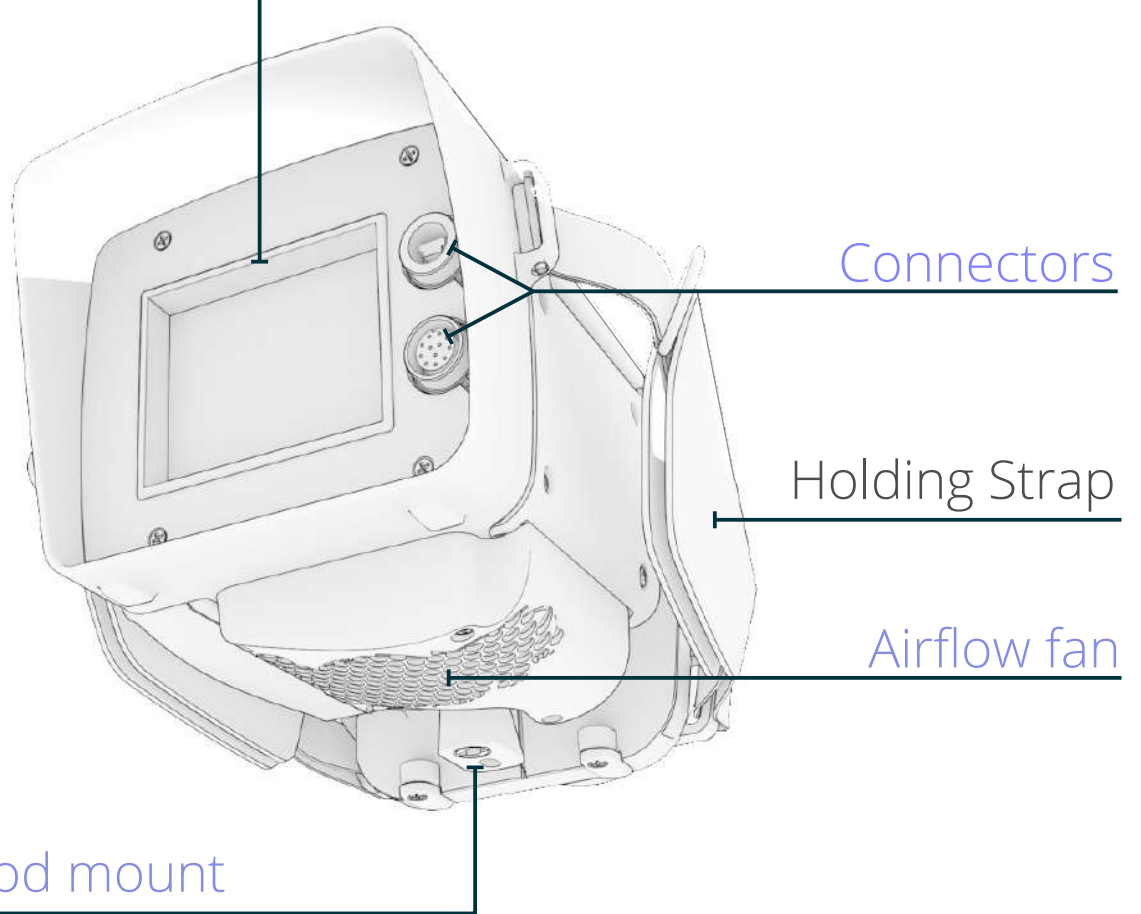

Tripod mount

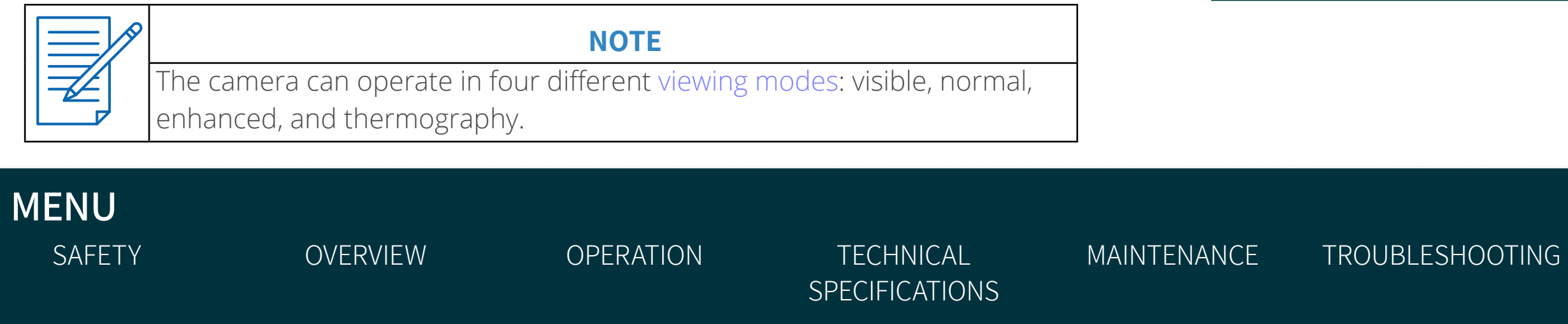

#### LCD display

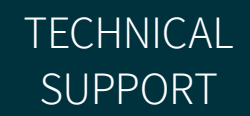

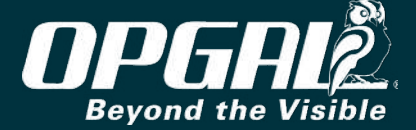

#### **KEYPAD BUTTONS OVERVIEW**

A set of buttons is used to both control operation of the EyeCGas<sup>®</sup> 2.0 camera and to navigate through the camera's on-screen menu. Keypad functionality depends on the state of EyeCGas<sup>®</sup> 2.0:

- Camera is powered off (see Powering On Camera).
- Camera is in operation mode (see <u>Keypad Buttons Used During</u> Camera Operation).
- Camera is in configuration mode (see Keypad Buttons Used During Menu Configuration).

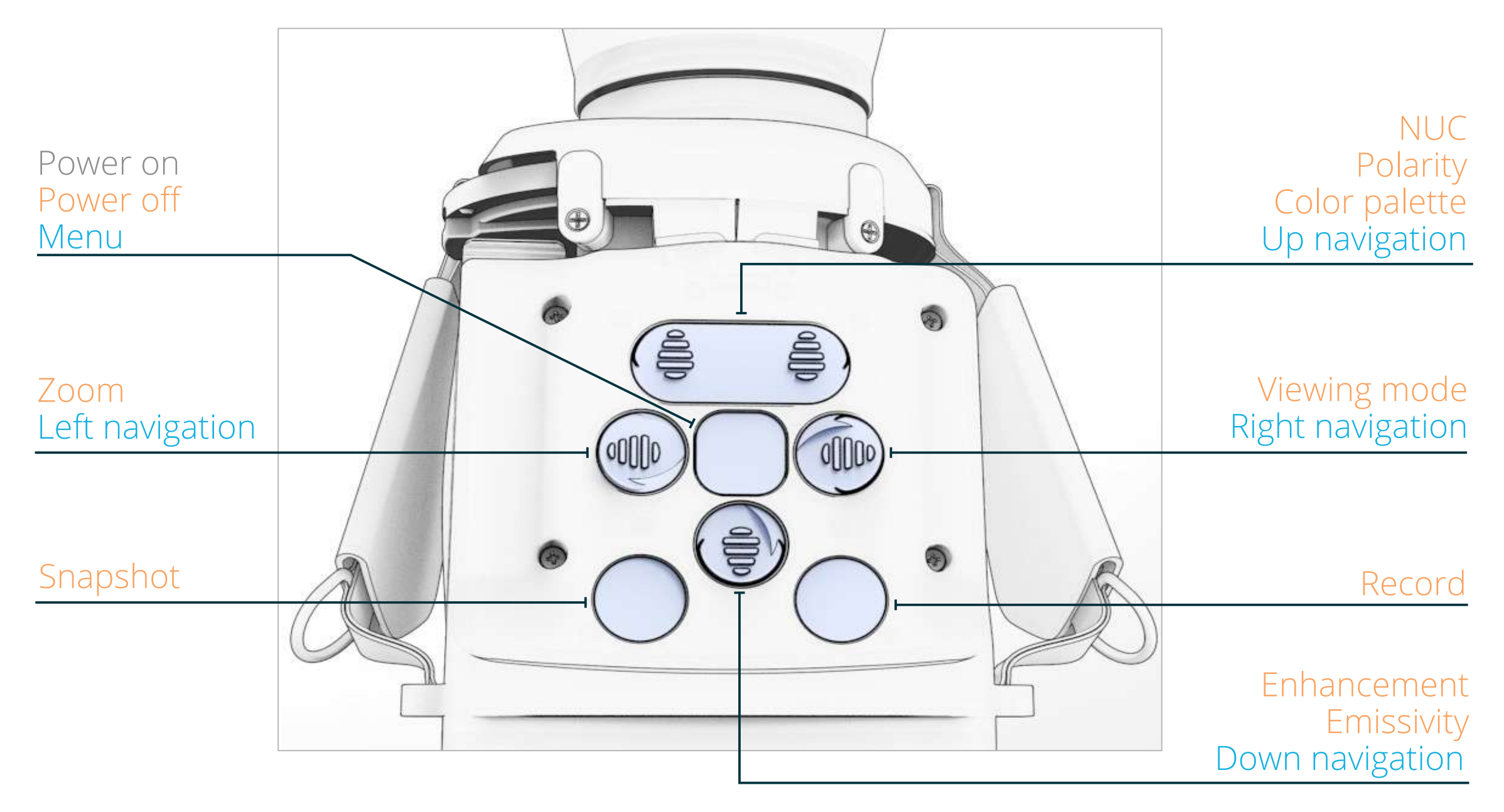

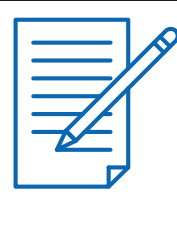

#### NOTE

The top button can be pressed on the right or left side. The functionality, however, is the same.

MENU SAFETY

**OVERVIEW** 

OPERATION

**TECHNICAL SPECIFICATIONS**  MAINTENANCE

TROUBLESHOOTING

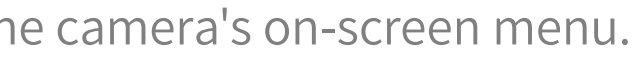

TECHNICAL SUPPORT

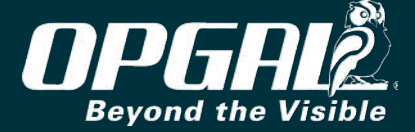

#### LCD DISPLAY

The LCD screen (A) displays color video when filming in visible mode, and high-resolution grayscale video when filming in the normal, enhanced, and thermography viewing modes.

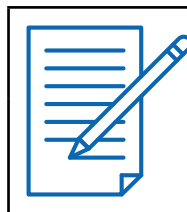

NOTE

To magnify the LCD screen image by 300%, and for easier viewing in brightly lit areas, attach the glare shield (see Attaching the Glare Shield).

#### CONNECTORS

The USB connector (B) allows for connectivity to a computer or tablet (see <u>Connecting via USB</u>). The accessories connector (C) allows for connectivity to an audio headset.

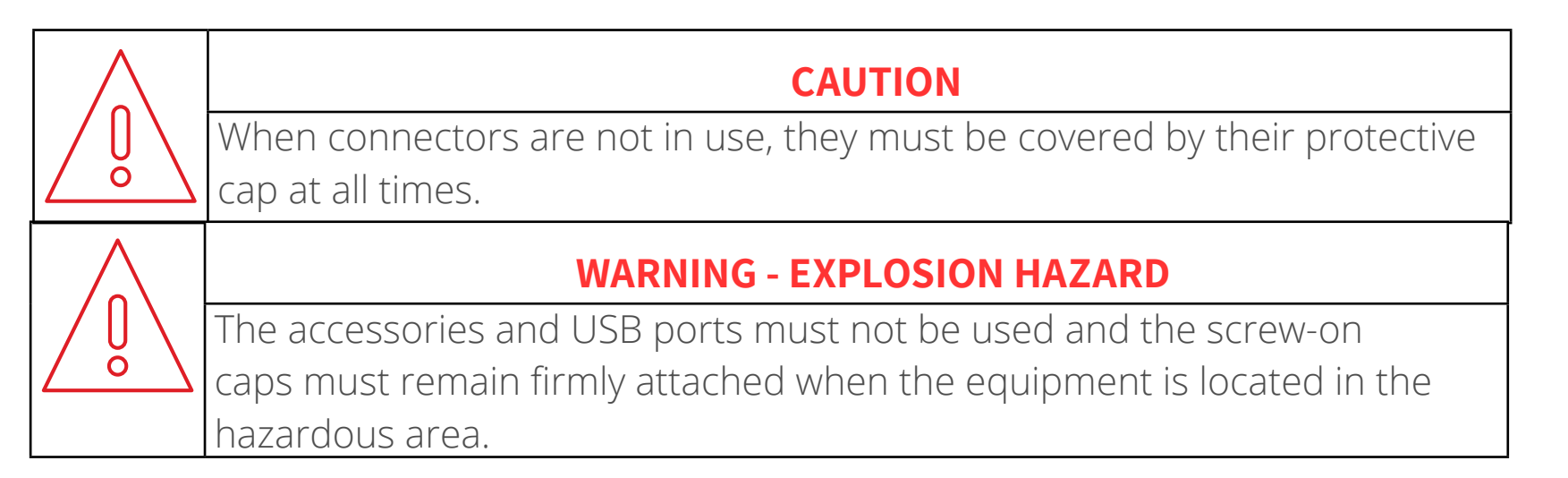

USB connector (B) Um = 5V AUX connector (C) Um = 2V

#### MENU SAFETY

**OVERVIEW** 

OPERATION

TECHNICAL **SPECIFICATIONS**  MAINTENANCE

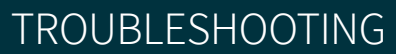

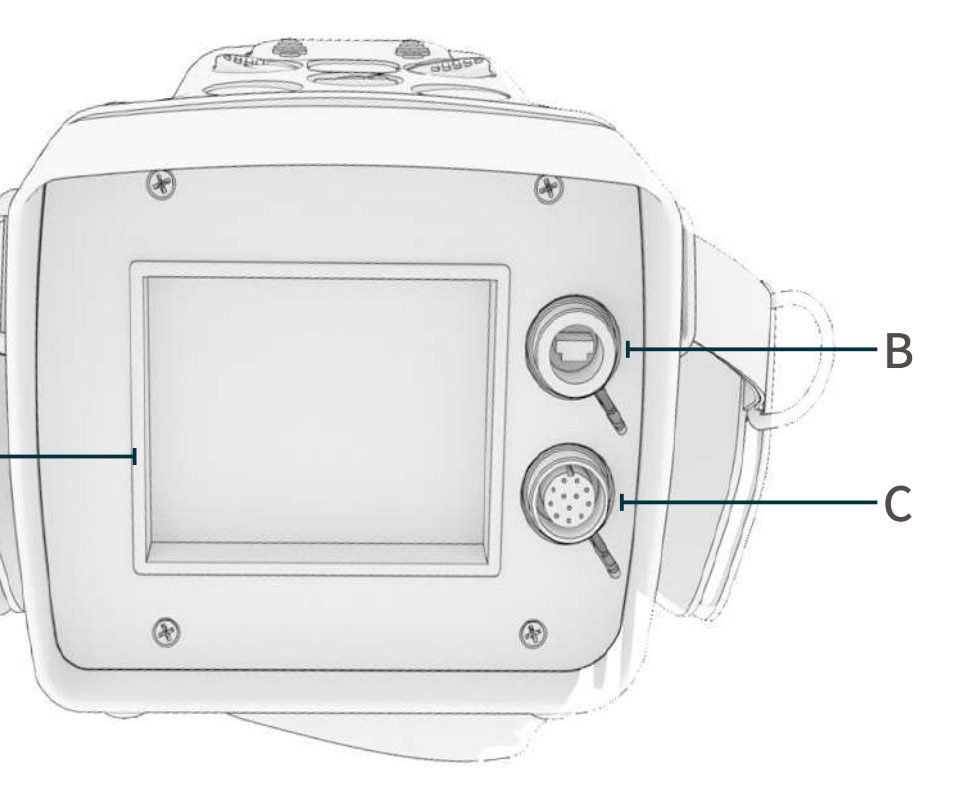

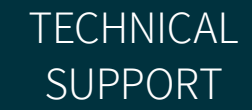

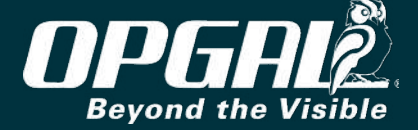

#### **AIRFLOW FAN**

An external fan is used to indirectly cool the electronic components inside EyeCGas<sup>®</sup> 2.0. The airflow fan takes in air from the bottom of the camera (A) and expels it from the side (B).

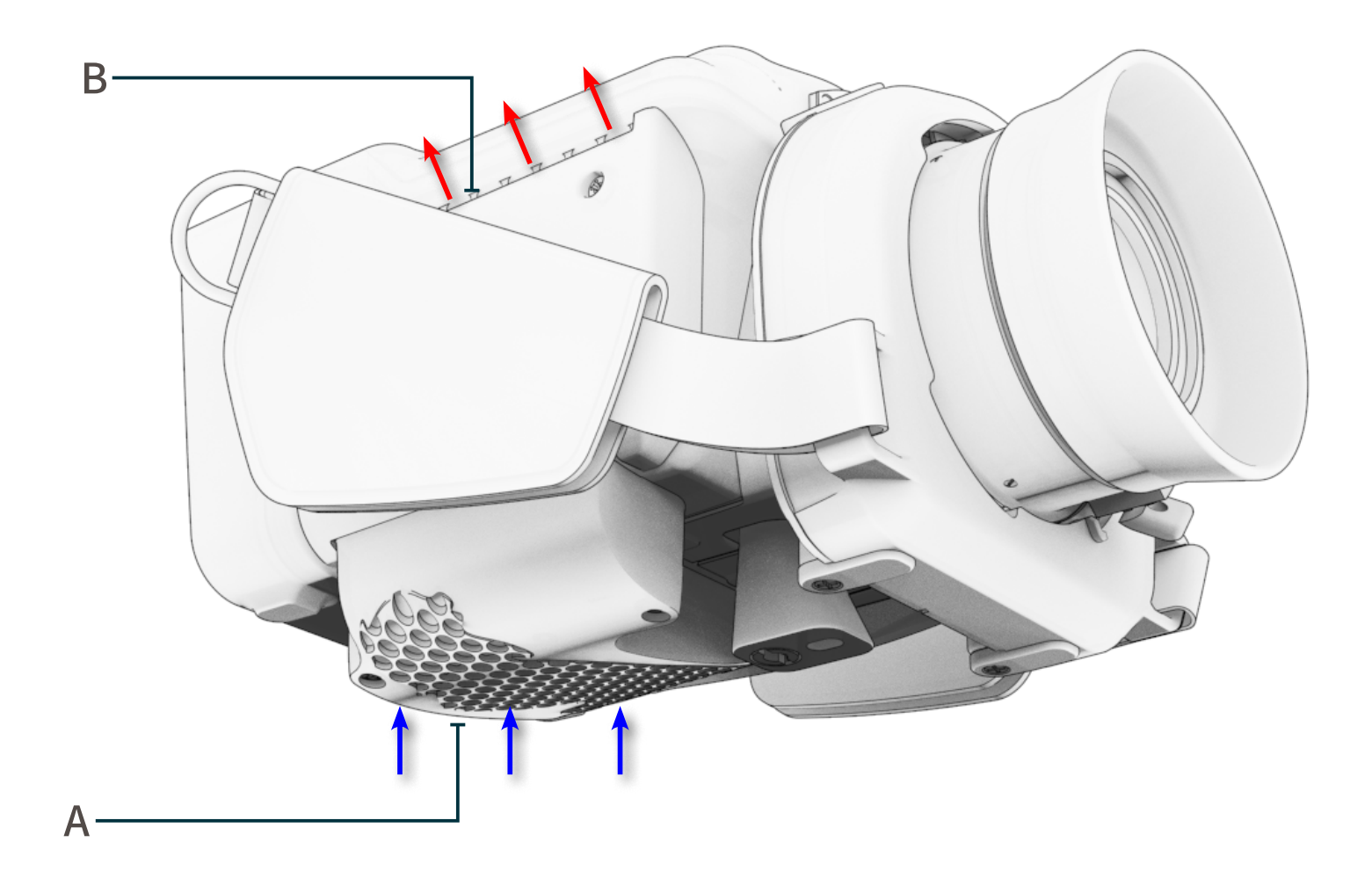

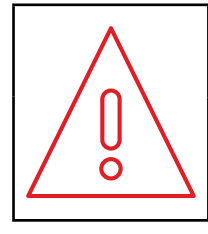

#### CAUTION

Verify proper operation of the fan. Ensure the vents are clean and that airflow is not blocked.

#### MENU SAFETY

OVERVIEW

OPERATION

TECHNICAL SPECIFICATIONS MAINTENANCE

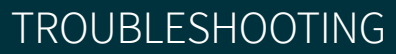

TECHNICAL SUPPORT

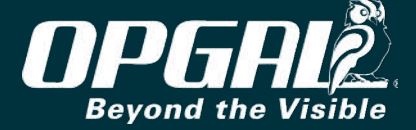

#### **TRIPOD MOUNT**

The tripod mount (A) allows the camera to connect to a tripod.

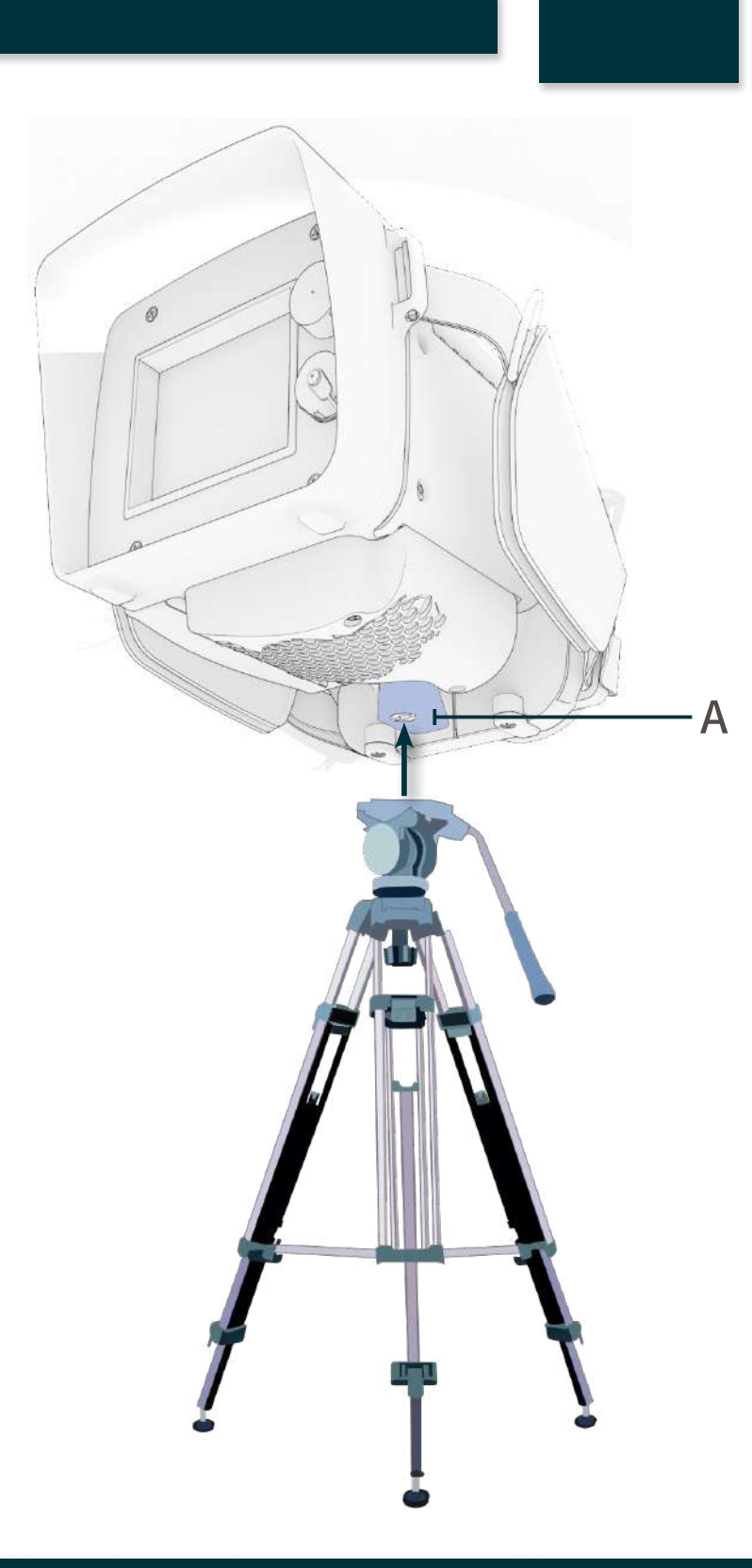

# 

#### CAUTION

- Ensure the camera is securely fastened to the tripod and the tripod legs are stable.
- Use a safety approved tripod.

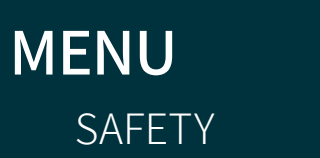

OVERVIEW

OPERATION

TECHNICAL SPECIFICATIONS MAINTENANCE

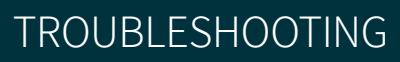

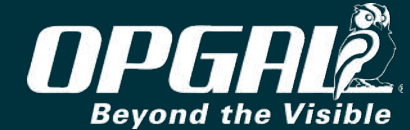

EyeCGas<sup>®</sup> 2.0 | User Manual Rev 6 | Doc P/N: UM-8G9A0000B

TECHNICAL

SUPPORT

#### Opening the Box

After receiving the EyeCGas<sup>®</sup> 2.0 delivery, open the box and verify that the package contains all the parts mentioned in List of Standard Components and any optional accessories ordered separately (see List of Optional Components).

#### LIST OF STANDARD COMPONENTS

EyeCGas<sup>®</sup> 2.0 comes standard with all items listed in the table below.

| ITEM IMAGE | NAME                            | PART NUMBER  | QTY |                                                                       |
|------------|---------------------------------|--------------|-----|-----------------------------------------------------------------------|
|            | Carrying Case                   | PM-8G9A0000B | 1   | Stores the camera, batte<br>shoulder strap, USB cabl<br>cleaning kit. |
|            | EyeCGas <sup>®</sup> 2.0 Camera | 8G9A0000B    | 1   | Handheld infrared came<br>See <u>Camera Overview</u> .                |

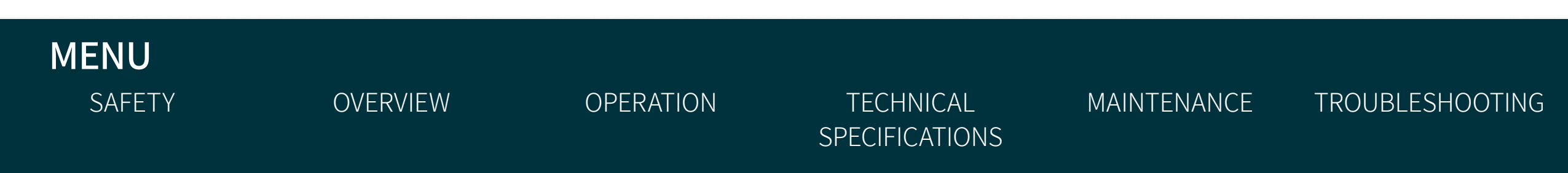

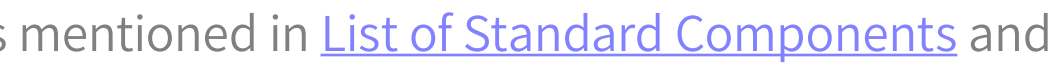

#### **MORE INFORMATION**

ery packs (up to 2), battery pack charger, glare shield, le, USB memory stick with user manual, and lens

ra.

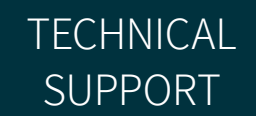

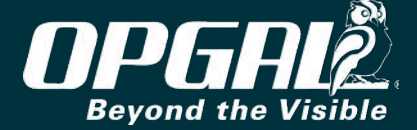

| ITEM IMAGE                                                                                                    | NAME                   | PART NUMBER | QTY |                                                                                          |
|----------------------------------------------------------------------------------------------------|------------------------|-------------|-----|------------------------------------------------------------------------------------------|
|                                                                                                    | Glare Shield           | 8G9A0020C   | 1   | Prevents screen glare wh<br>magnifies the LCD screen<br>See <u>Attaching the Glare S</u> |
| A Contraction of the second second se | Battery Pack           | 8G9M5000C   | 2   | One battery pack powers<br>See <u>Attaching the Batter</u>                               |
|                                                                                                    | Single Battery Charger | 8G9M6000C   | 1   | Enables charging of a sin<br>See <u>Charging the Battery</u>                             |
| arout                                                                                                    | Shoulder Strap         | 8G9A0029B   | 1   | Provides hands-free tran                                                                 |

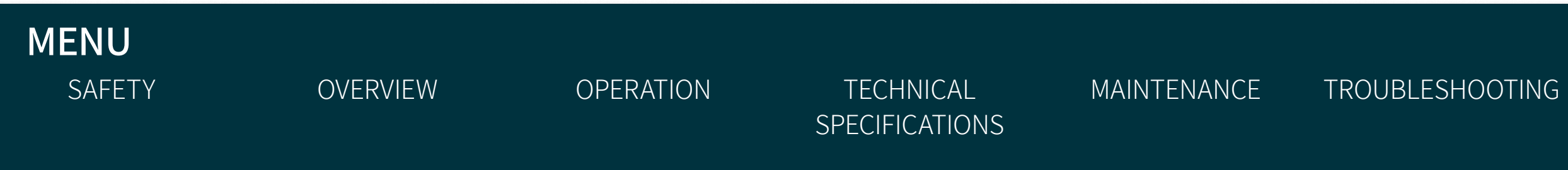

#### **MORE INFORMATION**

hich impedes direct viewing of the LCD display. Also n 300%. <u>Shield</u>.

rs the EyeCGas<sup>®</sup> 2.0 camera continuously for 4.5+ hours. ſy.

ngle battery pack. γ.

nsport of the camera.

TECHNICAL SUPPORT

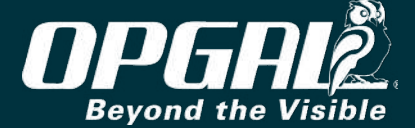

| ITEM IMAGE | NAME                                          | PART NUMBER  | QTY |                                                             |
|------------|-----------------------------------------------|--------------|-----|-------------------------------------------------------------|
|            | USB 2.0 Cable                                 | 1002056ALF   | 1   | Connects EyeCGas® 2.0 c<br>See <u>Connecting via USB</u> .  |
|            | Lens Cleaning Kit                             | 1000932A     | 1   | Enables cleaning of the c<br>See <u>Cleaning the Lens</u> . |
|            | EyeCGas <sup>®</sup> 2.0 User Manual          | UM-8G9A0000B | 1   |                                                             |
|            | EyeCGas <sup>®</sup> 2.0 Quick Start<br>Guide | QG-8G9A0000B | 1   |                                                             |

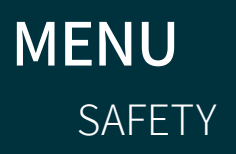

OPERATION

TECHNICAL SPECIFICATIONS MAINTENANCE

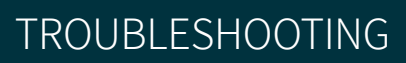

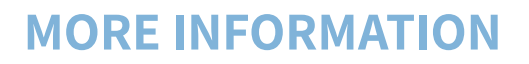

camera to a computer or tablet.

camera lens.

TECHNICAL SUPPORT

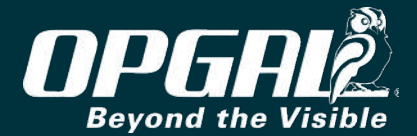

#### LIST OF OPTIONAL COMPONENTS

| NAME                                        | PART NUMBER | QTY |                          |
|---------------------------------------------|-------------|-----|--------------------------|
| AC Power Supply                             | 8G9K0500A   | 1   | Enables powering of the  |
| Triple Battery Charger                      | 8G9M6000B   | 1   | Enables charging of up t |
| 75mm f/1.2 Manual<br>Athermal Lens Assembly | 8G9T7500A   | 1   | Allows for gas detection |

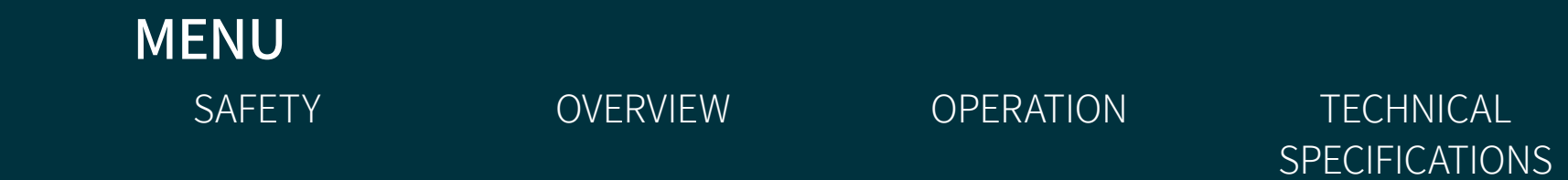

MAINTENANCE

TROUBLESHOOTING

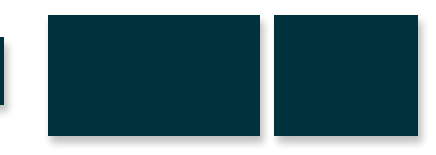

#### **MORE INFORMATION**

e camera through a wall or car power outlet.

to three battery packs.

n at longer distances.

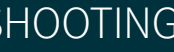

TECHNICAL SUPPORT

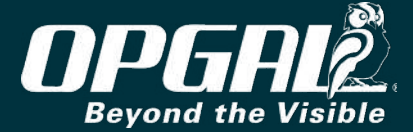

#### 17. Overview | Opening the Box

| NAME                                                   | PART NUMBER | QTY |                                                                                |
|--------------------------------------------------------|-------------|-----|--------------------------------------------------------------------------------|
| Gas Filter VOC (3.37-3.57) Kit<br>- Heavy Hydrocarbons | 8G9K0120A   | 1   |                                                                                |
| Gas CO Filter Kit                                      | 8G9K0130A   | 1   | Allows for replacement                                                         |
| Gas CO2 Filter Kit                                     | 8G9K0140A   | 1   | See <u>Replacing the Optic</u>                                                 |
| EyeCSite 2.0                                           | 8G9K0900A   | 1   | EyeCSite 2.0 QOGI color<br>2.0 cameras. EyeCSite 2<br>interface, while seamles |

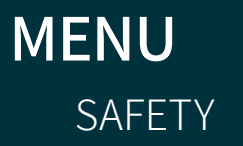

OPERATION

TECHNICAL SPECIFICATIONS MAINTENANCE

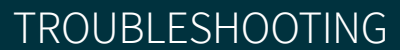

#### **MORE INFORMATION**

of the EyeCGas<sup>®</sup> 2.0 optical filter. <u>cal Filter</u>.

izes and quantifies gas leaks for the Portable EyeCGas .0 can quantify VOCs, in simple and user-friendly ssly creating a report at the end of each inspection.

TECHNICAL SUPPORT

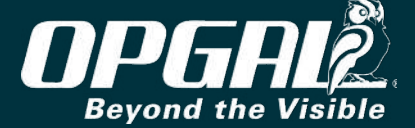

# Operation

This chapter provides information on how to operate the EyeCGas<sup>®</sup> 2.0 camera and includes:

OPERATION

TECHNICAL

SPECIFICATIONS

MAINTENANCE

- <u>Preparation for Use</u>
- <u>Camera Startup</u>
- <u>Viewing Modes</u>
- Frequently Used Operations
- <u>Camera Settings</u>
- <u>Attaching Accessories to Camera</u>
- <u>Powering Off Camera</u>
- <u>Replacing the Battery</u>
- <u>Replacing the Lens</u>

MENU

SAFETY

• <u>Replacing the Optical Filter</u>

**OVERVIEW** 

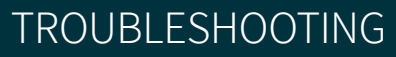

TECHNICAL SUPPORT

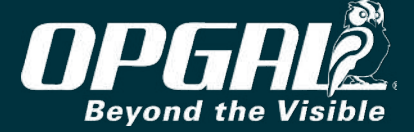

#### Preparation for Use

This section provides information on preparing the camera for use and includes:

- Charging the Battery
- Attaching the Battery
- Adjusting the Side Straps

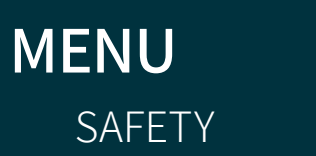

OVERVIEW

OPERATION

TECHNICAL SPECIFICATIONS MAINTENANCE

TROUBLESHOOTING

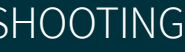

TECHNICAL SUPPORT

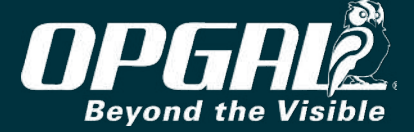

#### CHARGING THE BATTERY

To charge a battery:

- 1. Plug the battery charger into a power outlet.
- 2. Remove the adhesive tape from battery contacts.
- 3. Insert the battery into the charger until it latches.

LEDs on the battery charger indicates the following:

• Red - charging

MENU

SAFETY

- Green fully charged
- Flashing red error (e.g., incorrect placement on the charger or an improperly functioning battery)

#### NOTES

- Verify correct orientation when inserting the battery into the charger.
- Fully charge a battery prior to use.

**OVERVIEW** 

- A fully depleted battery takes about 7 hours to charge.
- For battery warnings and cautions, see Battery Warnings and Cautions.
- In order to allow a longer battery life, stop charging when the green LED is on.

OPERATION

**TECHNICAL** 

**SPECIFICATIONS** 

MAINTENANCE

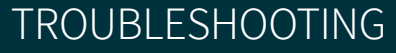

TECHNICAL SUPPORT

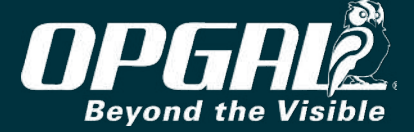

#### ATTACHING THE BATTERY

To attach a battery to the camera:

- 1. Ensure the battery contacts (A) are facing up.
- 2. Slide the battery up along the camera until it snaps in place (B).

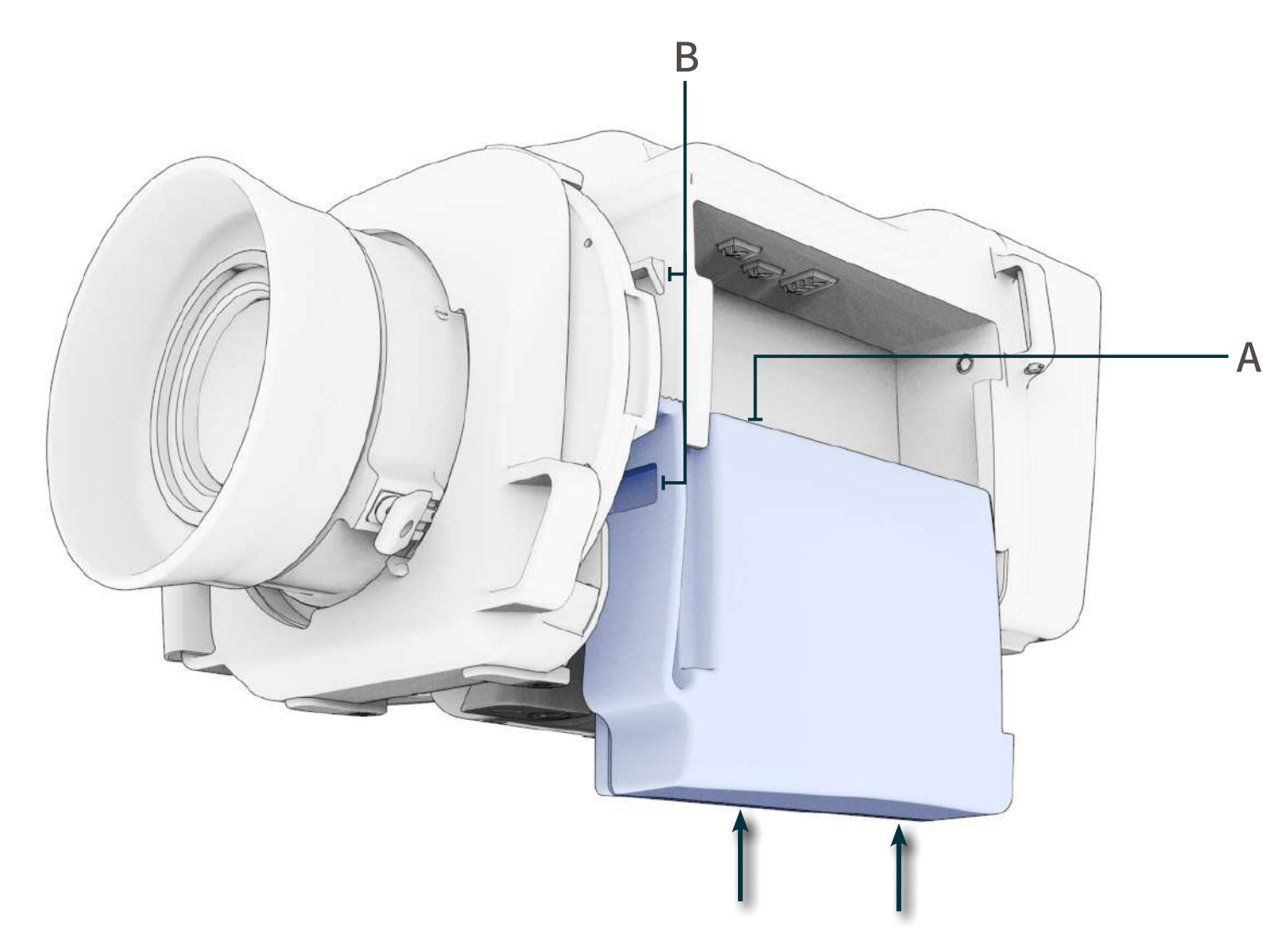

|      | <ul> <li>The battery status indicator<br/>level (see Camera Status Inc<br/>For information on replacing</li> </ul> | <b>NOTES</b><br>on the LCD display inc<br>licators).<br>g the battery, see Repla | dicates battery charge<br>acing the Battery. |             |  |
|------|----------------------------------------------------------------------------------------------------|----------------------------------------------------------------------------------|----------------------------------------------|-------------|--|
| MENU |                                                                                                    | ορερατιών                                                                        | τεςηνισαι                                    | MAINTENANCE |  |

SPECIFICATIONS

#### ESHOOTING

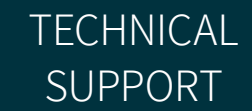

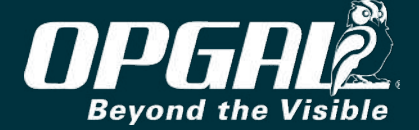

#### ADJUSTING THE SIDE STRAPS

The straps on both sides of the camera allows the camera to be held comfortably and securely, and also allow for comfortable operation of the keypad buttons.

To adjust the side straps:

- Lift up the flap (A). 1.
- 2. Adjust the strap length.
- Push the flap back down. 3.

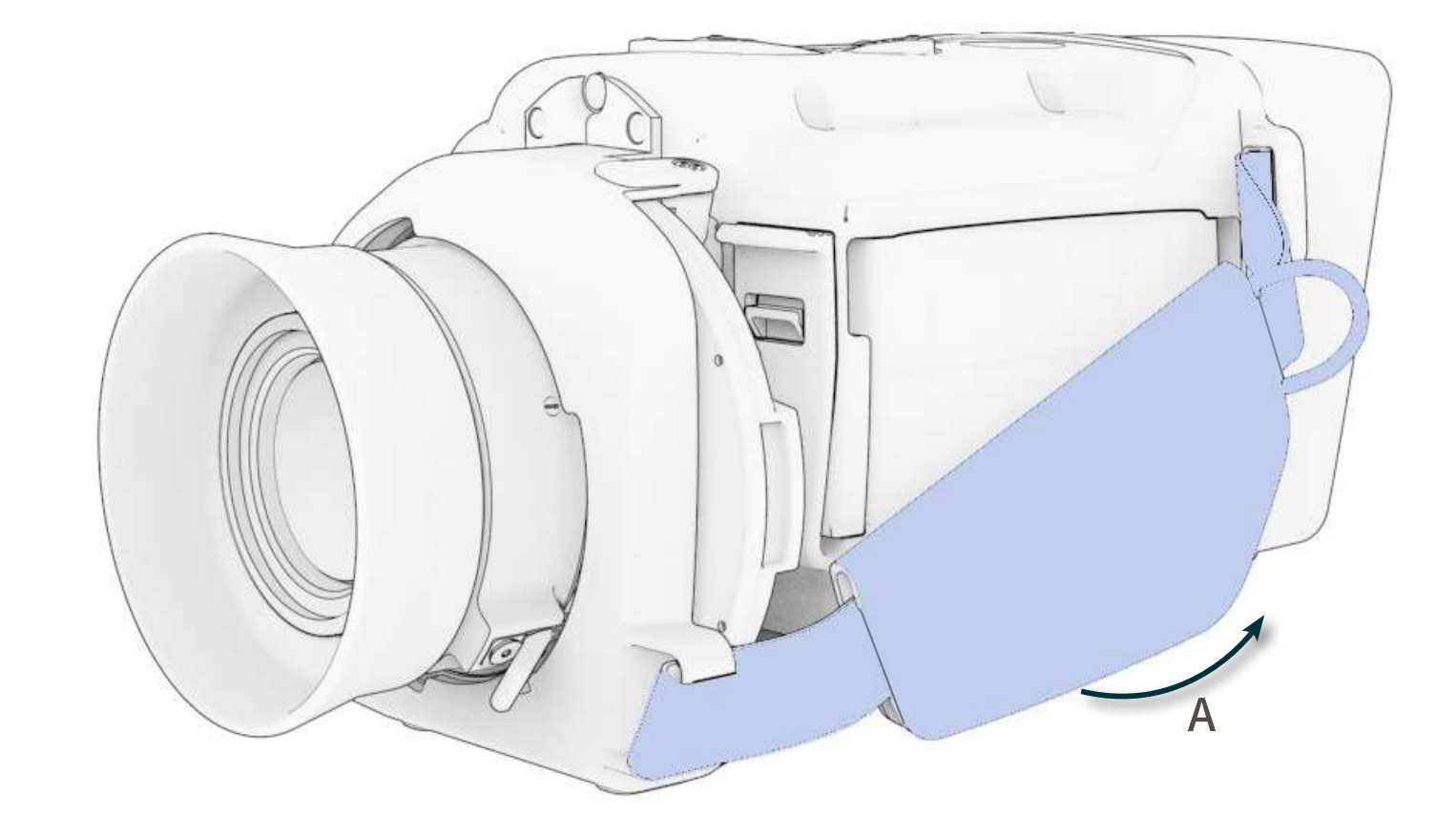

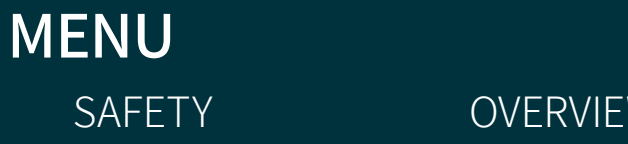

OPERATION

TECHNICAL SPECIFICATIONS MAINTENANCE

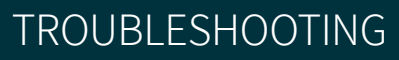

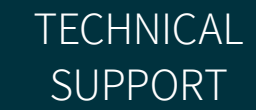

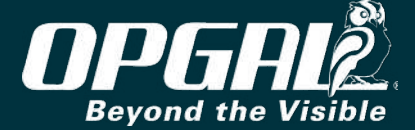

#### Camera Startup

This section provides information on the camera startup sequence and includes:

- Powering On Camera
- Power-Up Sequence
- Removing Lens Cover
- Screen Overlay

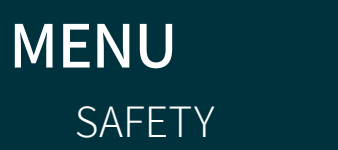

OPERATION

TECHNICAL SPECIFICATIONS MAINTENANCE

TROUBLESHOOTING

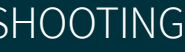

TECHNICAL SUPPORT

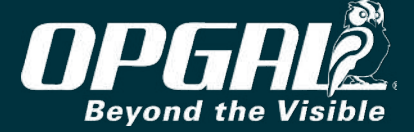

#### **POWERING ON CAMERA**

Before powering on the camera, ensure the battery is properly inserted and fully charged (see <u>Attaching the Battery</u>).

To power on the camera:

SAFETY

- 1. Ensure the lens cover is mounted on the lens (A).
- 2. Press the **power button** (B) for one second. The camera powers on and the <u>power-up sequence</u> begins.
- 3. Use a fully charged battery.
- 4. Charge batteries on the supplied charger only.
- 5. Keep the batteries charged always.

**OVERVIEW** 

6. Don't leave Batteries on a non-working camera.

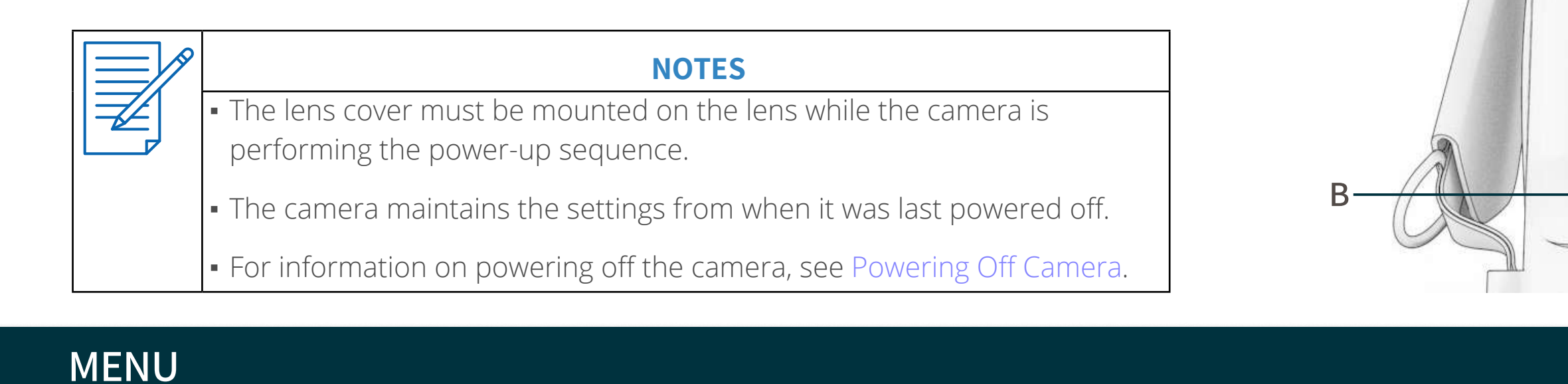

**TECHNICAL** 

**SPECIFICATIONS** 

MAINTENANCE

OPERATION

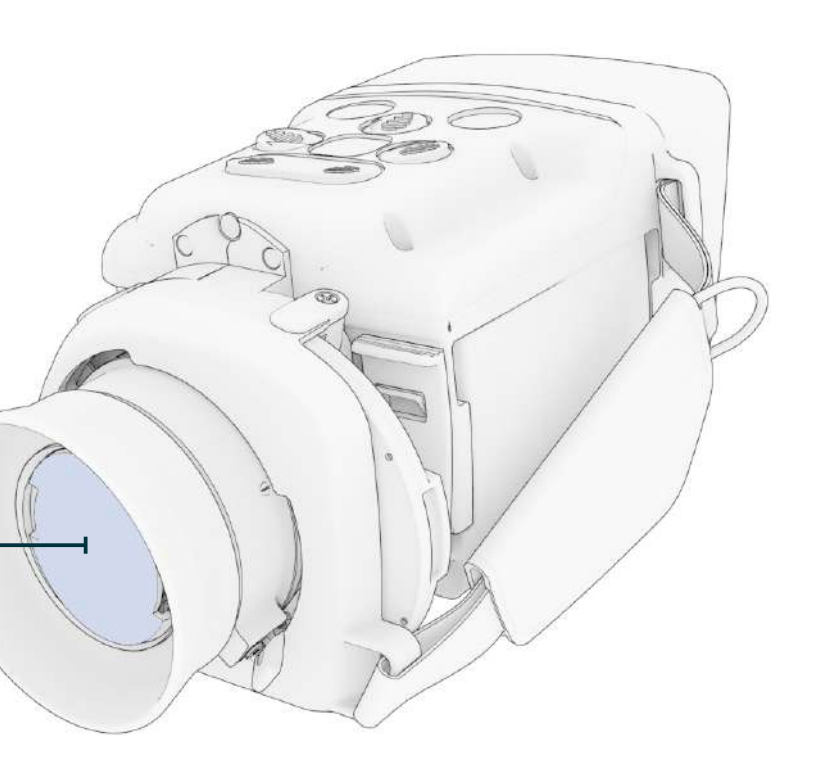

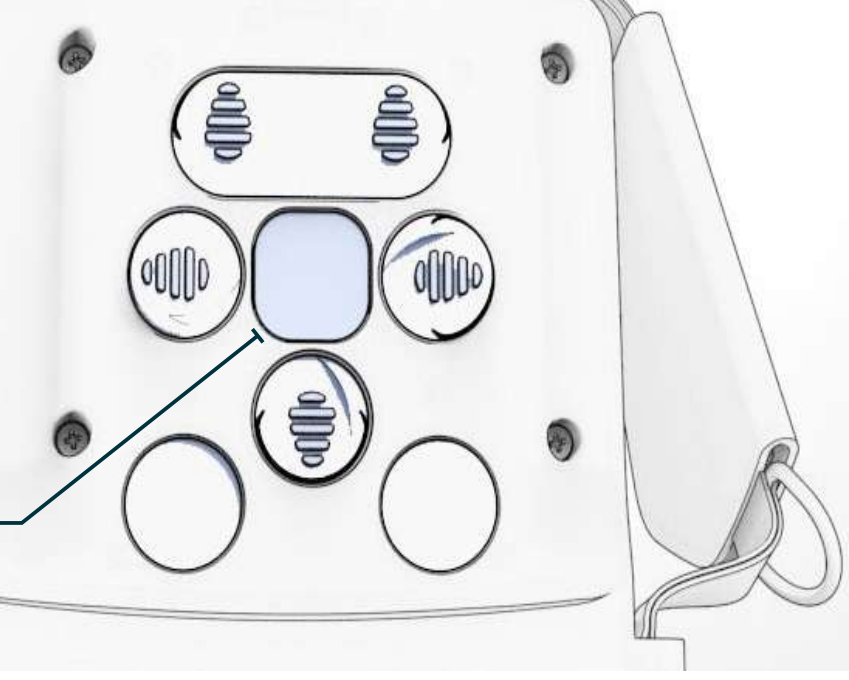

TROUBLESHOOTING

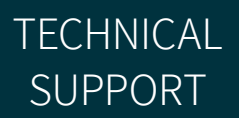

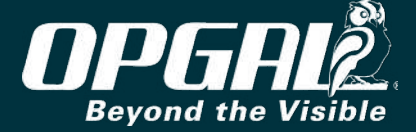

#### **POWER-UP SEQUENCE**

The camera goes through the following power-up sequence:

- A black screen, followed by the Opgal logo, are displayed for 1. approximately ten seconds.
- The cooler starts. 2.
- The camera starts in visible mode. 3.
- The **cooler** icon (A) blinks for 10-12 minutes, indicating the camera is 4. in cool down state.
- The camera performs an automatic NUC when cool down is 5. complete (see <u>Performing Non-Uniformity Correction (NUC)</u>).
- Once cool down is complete, all viewing modes become available 6. and cooler icon (A) disappears.

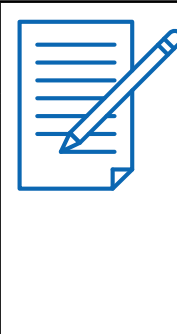

#### **NOTES**

- The cool down process allows the infrared detector to reach operating cryogenic temperature. Once this temperature is achieved, the cooler icon disappears, indicating cool down is complete.
- During the cool down process the camera menu is available (see Camera Settings).

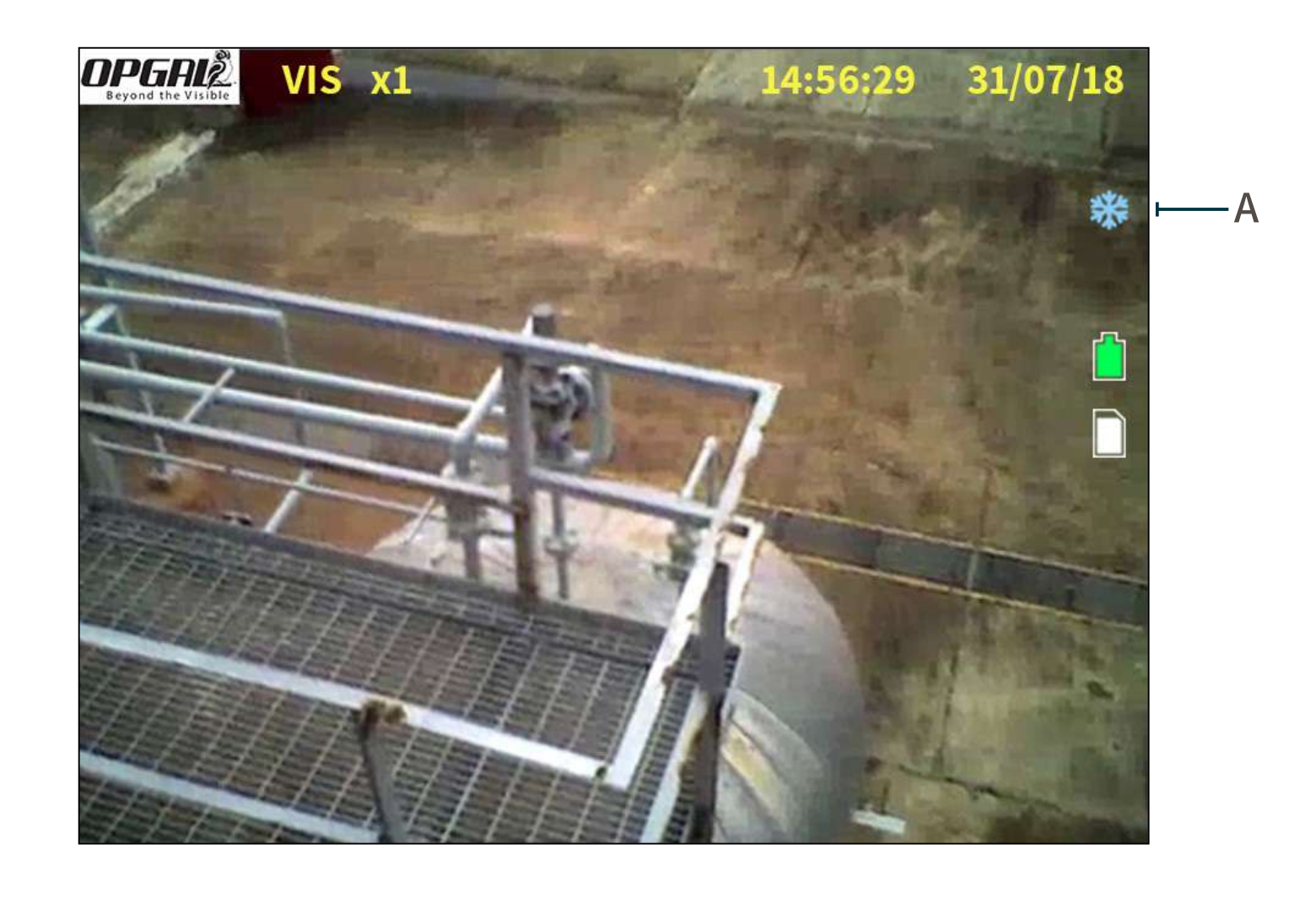

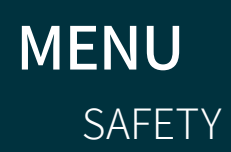

**OVERVIEW** 

OPERATION

**TECHNICAL SPECIFICATIONS**  MAINTENANCE

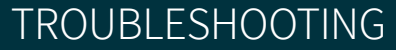

TECHNICAL SUPPORT

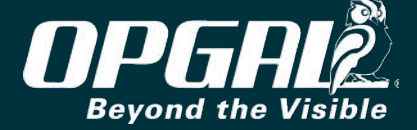

SAFETY

#### **REMOVING LENS COVER**

Remove the lens cover once the power-up sequence has completed. To remove the lens cover:

- 1. Verify the lens cover is tied to the side of the camera (A).
- 2. Push in both latches on either side of the cover (B).
- 3. Remove the lens cover.
- 4. Attach the lens cover over the Velcro strap (C).

OVERVIEW

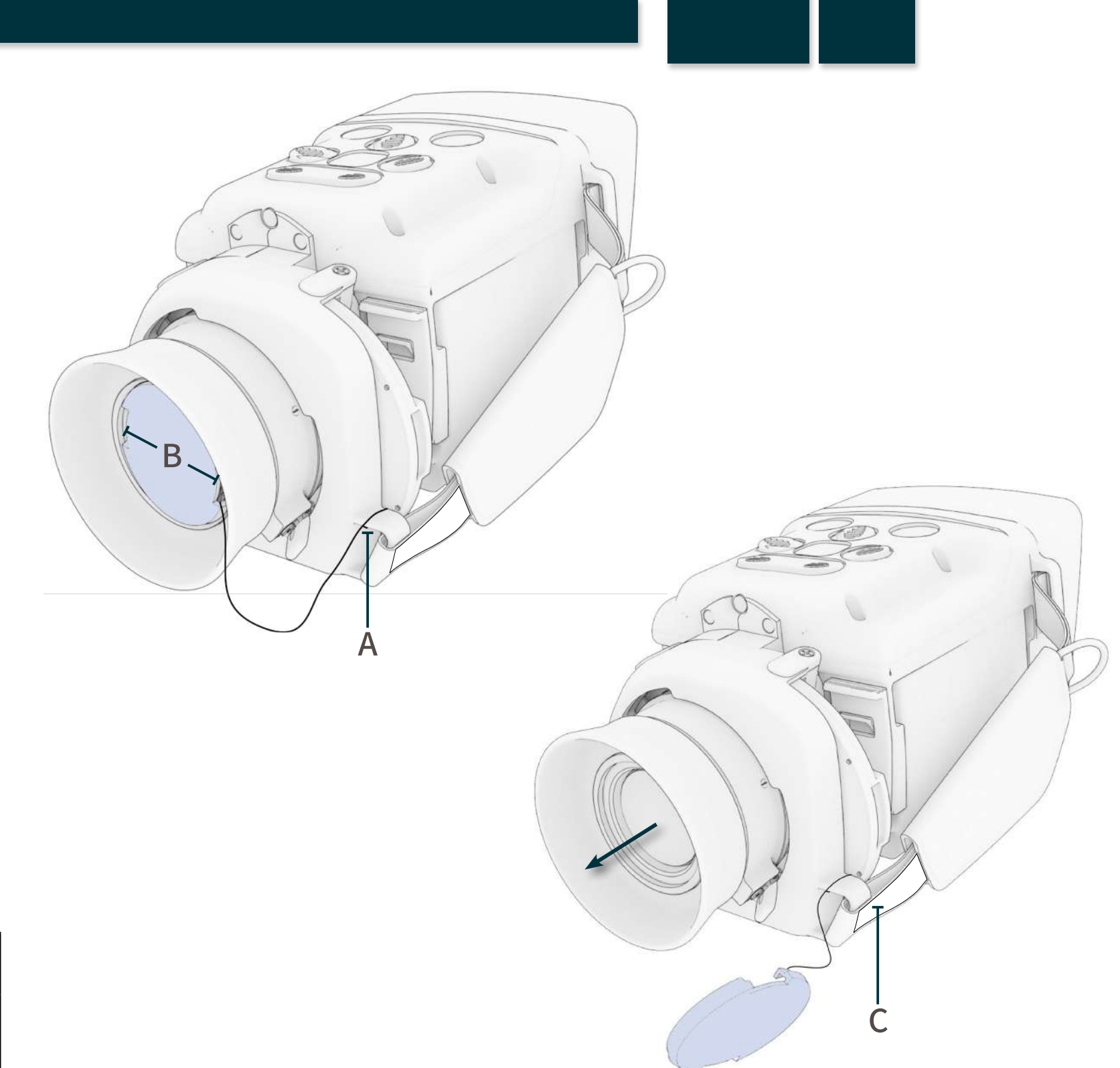

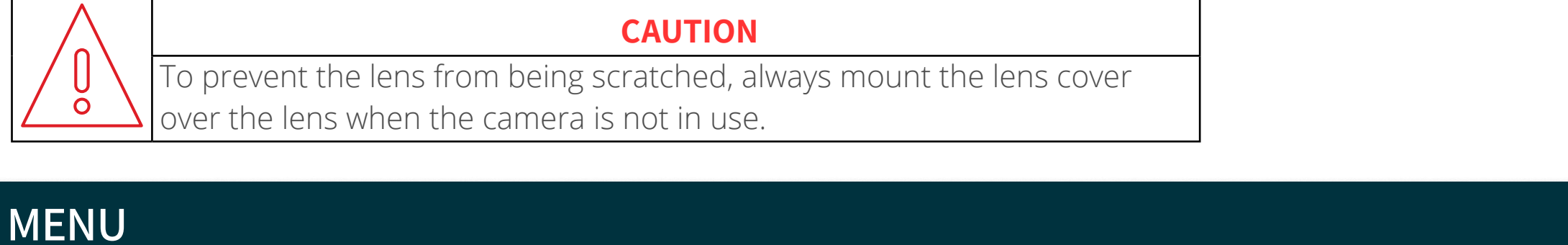

TECHNICAL

SPECIFICATIONS

MAINTENANCE

OPERATION

TROUBLESHOOTING

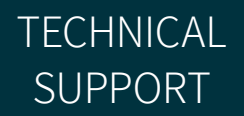

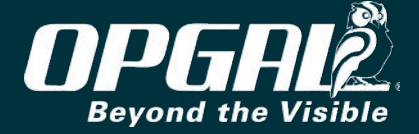

#### SCREEN OVERLAY

After the camera has powered up, the following indicators are displayed on the screen:

- <u>Viewing Status Indicators</u> (A) includes indicators for viewing mode, zoom value, and image polarity.
- Date and time (B) date is displayed in MM/DD/YY or DD/MM/YY format; time is displayed in 12-hour or 24-hour format (see <u>Setting</u> <u>Date and Time</u>).
- <u>Camera Status Indicators</u> (C) includes icons for cooler, recording, snapshot, battery status, and memory status.
- <u>Connection Status Indicators</u> (D) includes icons for USB, GPS, Wi-Fi, and Bluetooth connection status.
- **Longitude and latitude coordinates (E)** acquired from the GPS receiver (see <u>Connecting to GPS</u>).

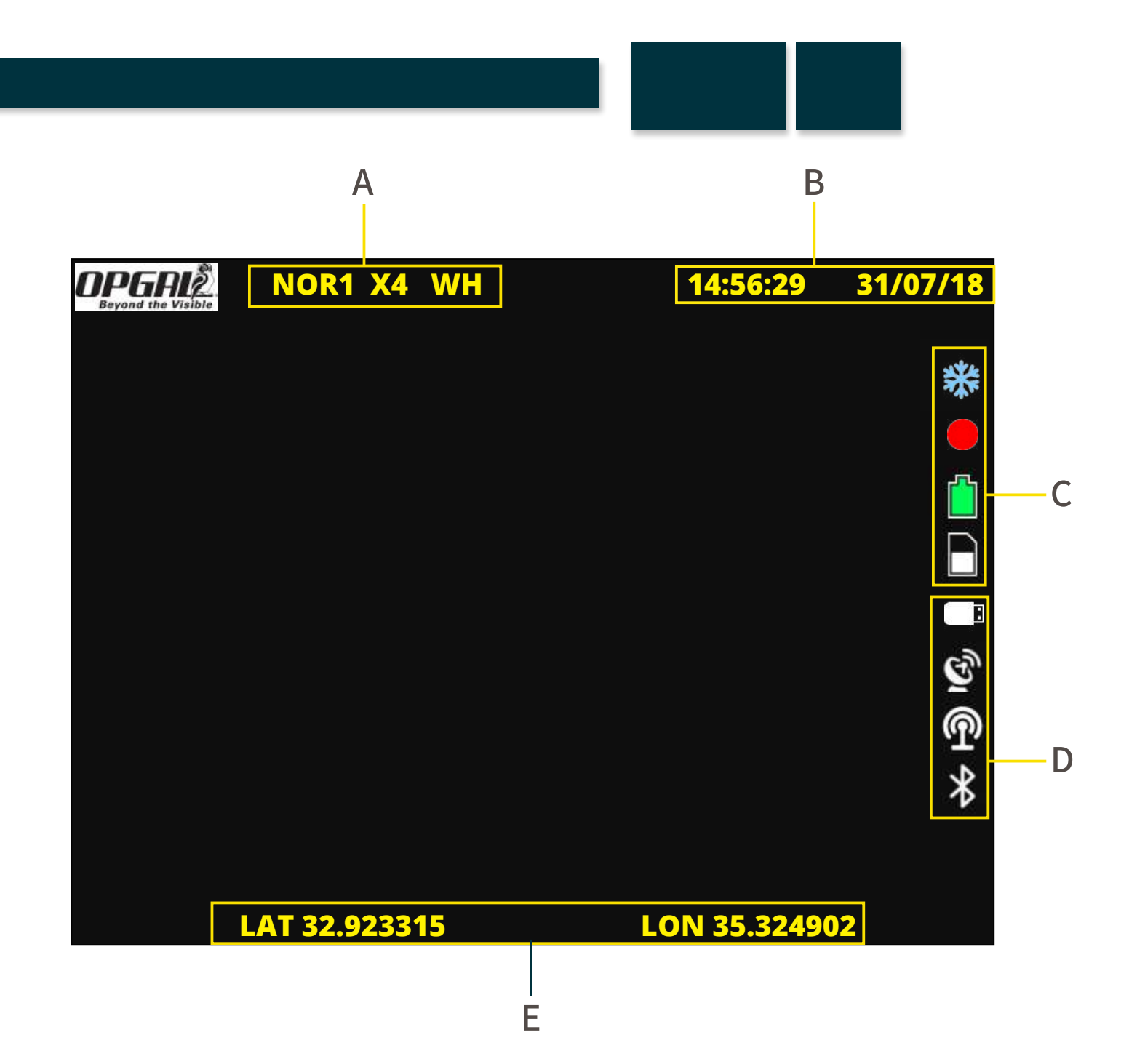

![](_page_26_Picture_9.jpeg)

![](_page_26_Picture_10.jpeg)

![](_page_26_Picture_11.jpeg)

#### **Viewing Status Indicators**

The viewing status indicators include the following:

- **Viewing Mode (A)** options include:
  - **VIS** visible  $\gg$
  - NOR normal
  - **ENH** enhanced
  - TMG thermography  $\gg$

#### See <u>Viewing Modes</u>.

- **Zoom value (B)** indicates digital zoom value. Options include: 1x, 2x, 4x, 8x, or 16x (see <u>Zooming</u>).
- **Image polarity (C)** options include:
  - **WH** white hot
  - BH black hot

See <u>Selecting Polarity</u>.

**Very Hot (D)** – when very hot is active VH appears on screen.

![](_page_27_Picture_15.jpeg)

![](_page_27_Figure_16.jpeg)

opgalž.

![](_page_27_Picture_18.jpeg)

![](_page_27_Picture_19.jpeg)

#### **Camera Status Indicators**

The camera status indicators include the following icons:

- **Cooler (A)** indicates cooler is active. Icon blinks during cool down state, and appears with a red cross (E) when cooler is deactivated (see <u>Activating/Deactivating Cooler</u>).
- **Recording (B)** indicates recording is active (see <u>Recording</u> <u>Video</u>).
- **Battery (C)** indicates amount of battery capacity remaining.
- **Memory (D)** indicates amount of internal memory used.
- **Snapshot (F)** indicates a snapshot has been taken (see <u>Taking a</u> Snapshot).

![](_page_28_Picture_8.jpeg)

![](_page_28_Picture_9.jpeg)

#### NOTE

When a snapshot is taken, the snapshot icon briefly appears over the recording icon if recording is in progress.

#### MENU SAFETY

**OVERVIEW** 

OPERATION

**TECHNICAL SPECIFICATIONS** 

MAINTENANCE

![](_page_28_Picture_17.jpeg)

TECHNICAL SUPPORT

![](_page_28_Picture_20.jpeg)

SAFETY

**OVERVIEW** 

#### **Connection Status Indicators**

The connection status indicators include the following icons:

- **USB (A)** indicates EyeCGas<sup>®</sup> 2.0 is connected to a computer or tablet via a USB cable with the Net Adapter option enabled (see <u>Connecting via USB</u>).
- **GPS (B)** indicates that GPS is turned on (see <u>Connecting to GPS</u>).
- Wi-Fi (C) indicates EyeCGas<sup>®</sup> 2.0 is functioning as a mobile hotspot (see <u>Connecting via Wi-Fi</u>).
- **Bluetooth (D)** indicates EyeCGas<sup>®</sup> 2.0 is connected to a device via Bluetooth (see <u>Connecting via Bluetooth</u>).

| <b>OPGAL</b><br>Beyond the Visible | NOR     |
|------------------------------------|---------|
|                                    |         |
|                                    |         |
|                                    |         |
|                                    |         |
|                                    |         |
|                                    |         |
|                                    | LAT 32. |
|                                    |         |

![](_page_29_Picture_8.jpeg)

**TECHNICAL** 

**SPECIFICATIONS** 

MAINTENANCE

OPERATION

![](_page_29_Figure_9.jpeg)

![](_page_29_Picture_10.jpeg)

![](_page_29_Picture_11.jpeg)

![](_page_29_Picture_12.jpeg)

#### Viewing Modes

EyeCGas<sup>®</sup> 2.0 operates in the following viewing modes:

- Visible Mode
- Normal Mode
- **Enhanced Mode**
- Thermography Mode

#### SWITCHING BETWEEN VIEWING MODES

To switch between viewing modes, press the **mode button** (A). The viewing mode indicator on the LCD display (B) indicates the currently selected mode.

![](_page_30_Picture_9.jpeg)

![](_page_30_Picture_10.jpeg)

**OVERVIEW** 

OPERATION

TECHNICAL SPECIFICATIONS

MAINTENANCE

TROUBLESHOOTING

#### <u>Keypad</u>

![](_page_30_Picture_17.jpeg)

![](_page_30_Figure_18.jpeg)

![](_page_30_Picture_20.jpeg)

![](_page_30_Picture_21.jpeg)

#### **VISIBLE MODE**

MENU

SAFETY

In visible mode, EyeCGas<sup>®</sup> 2.0 displays video using the HD video camera. Visible mode is used for situational awareness and component identification. The following indicators are specific to this mode:

• VIS (A) – indicates visible mode is active.

OVERVIEW

![](_page_31_Picture_4.jpeg)

OPERATION

TECHNICAL

SPECIFICATIONS

MAINTENANCE

# Eeyond the Visible

![](_page_31_Figure_6.jpeg)

#### TROUBLESHOOTING

![](_page_31_Picture_8.jpeg)

![](_page_31_Picture_9.jpeg)

#### NORMAL MODE

SAFETY

In normal mode, EyeCGas<sup>®</sup> 2.0 produces a very smooth thermal image. Normal mode is used to detect medium to large sized gas leaks in environments with high temperature differences between the gas and the background. This mode is used for general monitoring of components in search of potential gas leaks.

The following indicators are specific to this mode:

- NOR1 (A) indicates normal mode is active.
- **Number (B)** indicates DRC (Dynamic Range Control) level. DRC level ranges from 1 (high sensitivity) to 3 (low sensitivity) and is changed from the <u>menu</u>.
- WH or BH (C) indicates polarity.

**OVERVIEW** 

| NOTE                                                           |
|----------------------------------------------------------------|
| Operations available in normal mode are:                       |
| <ul> <li>Recording Video</li> </ul>                            |
| <ul> <li>Taking a Snapshot</li> </ul>                          |
| <ul> <li>Zooming</li> </ul>                                    |
| <ul> <li>Performing Non-Uniformity Correction (NUC)</li> </ul> |
| <ul> <li>Selecting Polarity</li> </ul>                         |

**OPERATION** 

**TECHNICAL** 

**SPECIFICATIONS** 

MAINTENANCE

![](_page_32_Picture_8.jpeg)

#### TROUBLESHOOTING

![](_page_32_Picture_10.jpeg)

![](_page_32_Picture_11.jpeg)

#### ENHANCED MODE

MENU

SAFETY

In enhanced mode, EyeCGas<sup>®</sup> 2.0 utilizes proprietary algorithms to enhance gas detection. Enhanced mode is used for detecting low gas flow leakages and when working in an environment with a uniform (low-contrast) background.

The following indicators are specific to this mode:

- **ENH (A)** indicates enhanced mode is active.
- Number (B) indicates enhancement level.
- WH or BH (C) indicates polarity.

**OVERVIEW** 

| NOTES                                                                        |
|------------------------------------------------------------------------------|
| <ul> <li>Enhanced mode is the recommended mode for gas detection.</li> </ul> |
| <ul> <li>Operations available in enhanced mode are:</li> </ul>               |
| <ul> <li>Recording Video</li> </ul>                                          |
| <ul> <li>Taking a Snapshot</li> </ul>                                        |
| <ul> <li>Zooming</li> </ul>                                                  |
| <ul> <li>Performing Non-Uniformity Correction (NUC)</li> </ul>               |
| <ul> <li>Selecting Polarity</li> </ul>                                       |
| <ul> <li>Choosing Enhancement Level</li> </ul>                               |

OPERATION

**TECHNICAL** 

SPECIFICATIONS

MAINTENANCE

![](_page_33_Picture_8.jpeg)

#### TROUBLESHOOTING

![](_page_33_Picture_10.jpeg)

![](_page_33_Picture_11.jpeg)

#### THERMOGRAPHY MODE

In thermography mode, EyeCGas<sup>®</sup> 2.0 identifies surface temperature variations of objects and displays these variations as differences in color. Colors are determined based on the color palette selected (see <u>Selecting</u> <u>Color Palette</u>).

The following indicators are specific to this mode:

- **TMG (A)** indicates thermography mode is active.
- Number (B) indicates emissivity value.
- **Temperature (C)** indicates average temperature within the bounded area.
- Vertical bar (D) indicates temperature range and color palette.

![](_page_34_Picture_8.jpeg)

Choosing Emissivity Value

![](_page_34_Figure_10.jpeg)

MENU SAFETY

OVERVIEW

OPERATION

TECHNICAL SPECIFICATIONS MAINTENANCE

TROUBLESHOOTING

![](_page_34_Picture_17.jpeg)

![](_page_34_Picture_18.jpeg)

#### Frequently Used Operations

This section reviews frequently used camera operations and includes:

- <u>Keypad Buttons Used During Camera Operation</u>
- <u>Recording Video</u>
- Taking a Snapshot
- <u>Zooming</u>
- <u>Performing Non-Uniformity Correction (NUC)</u>
- <u>Selecting Polarity</u>
- <u>Selecting Color Palette</u>
- <u>Choosing DRC Level</u>
- <u>Choosing Enhancement Level</u>
- <u>Choosing Emissivity Value</u>

| NOTE                                                |
|-----------------------------------------------------|
| See also:                                           |
| <ul> <li>Switching Between Viewing Modes</li> </ul> |
| <ul> <li>Powering Off Camera</li> </ul>             |

#### MENU SAFETY

OPERATION

TECHNICAL SPECIFICATIONS MAINTENANCE

![](_page_35_Picture_19.jpeg)

TECHNICAL SUPPORT

![](_page_35_Picture_21.jpeg)
# **KEYPAD BUTTONS USED DURING CAMERA OPERATION**

The following buttons are used in all viewing modes:

- Power Off
- NUC
- Viewing Mode
- Record
- Snapshot
- Zoom
- Menu

The following button is used in normal and enhanced viewing mode:

• Polarity

The following button is used in enhanced viewing mode only:

• Enhancement

The following buttons are used in thermography viewing mode only:

• Color Palette

• Emissivity

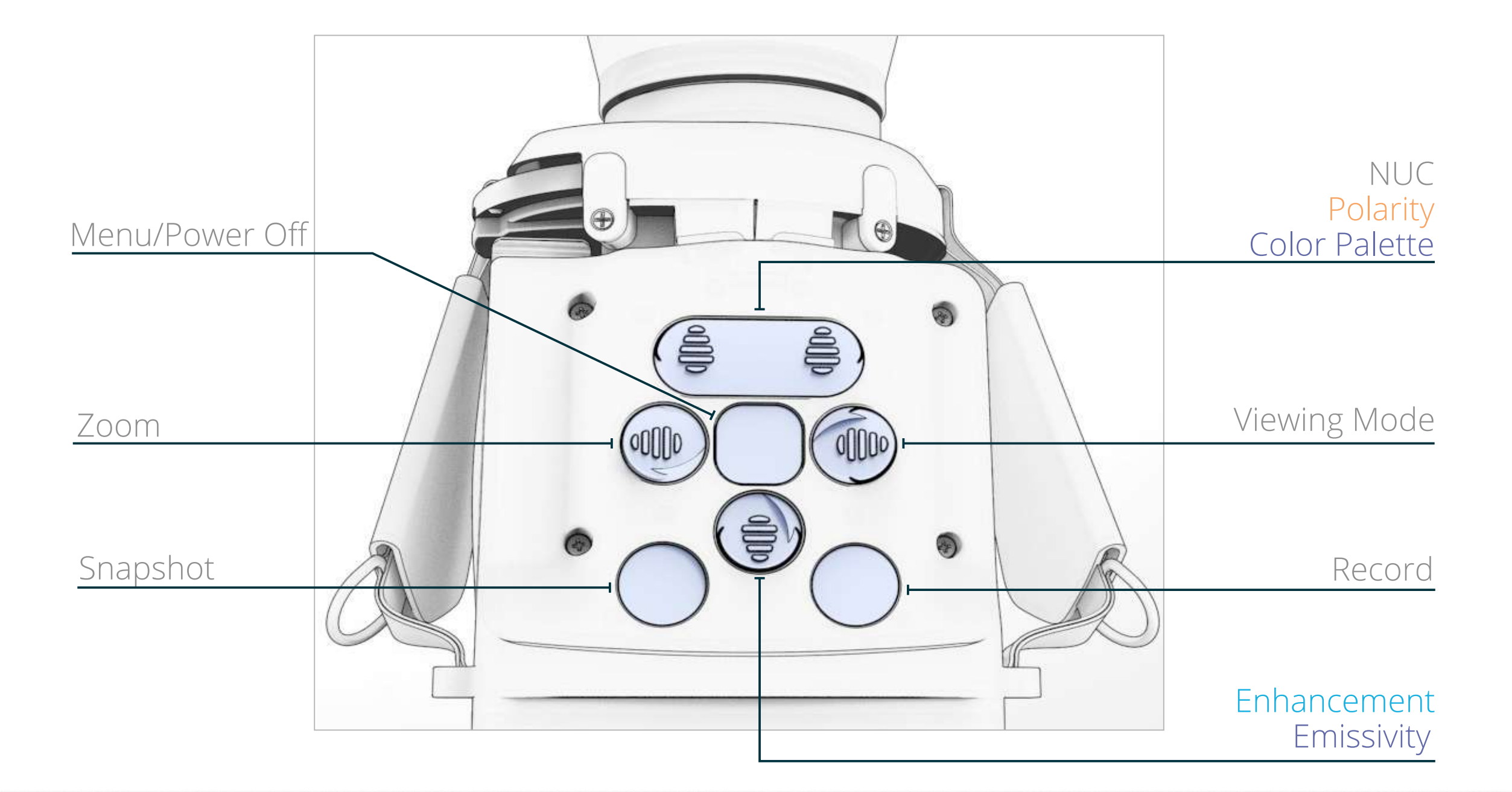

# MENU SAFETY

OVERVIEW

OPERATION

TECHNICAL SPECIFICATIONS MAINTENANCE

TROUBLESHOOTING

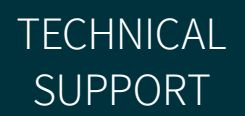

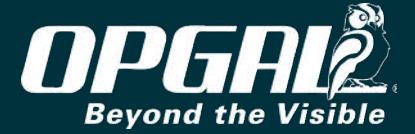

# **RECORDING VIDEO**

To record video:

- 1. Set the camera to the required viewing mode (see <u>Switching</u> Between Viewing Modes).
- 2. Press the **record button** (A).

A red indicator (B) starts blinking.

To stop the recording, press the **record button** (A). 3.

The red icon disappears and the video is saved in the camera's internal memory.

| <b>NOTES</b> <ul> <li>Viewing modes can be switched while recording is in progress (see Switching Between Viewing Modes).</li> </ul>  |  |
|----------------------------------------------------------------------------------------------------|--|
| <ul> <li>Recording audio is possible using wired/wireless audio headset (see<br/>Attaching the Wired Headset).</li> </ul>             |  |
| <ul> <li>Video files can be viewed and managed on the camera's LCD screen<br/>using the menu system (see File Management).</li> </ul> |  |

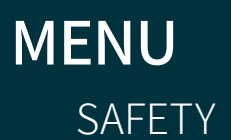

OPERATION

TECHNICAL SPECIFICATIONS

MAINTENANCE

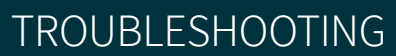

opgalž

#### <u>Keypad</u>

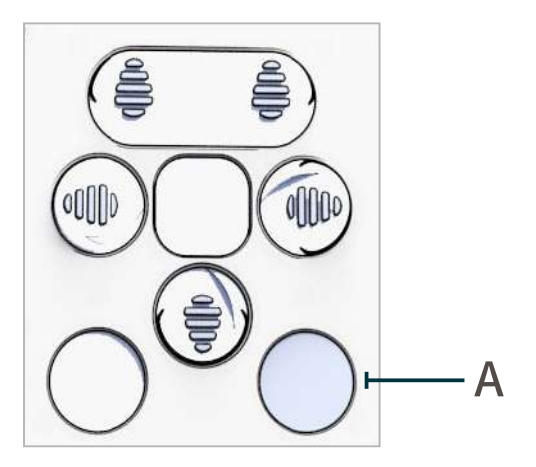

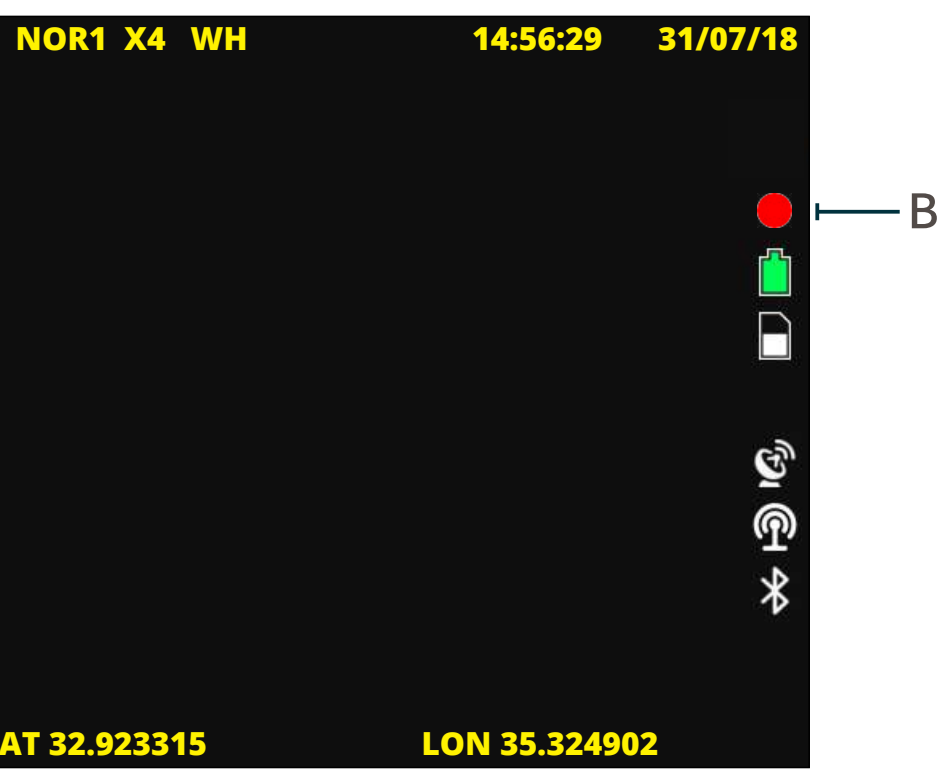

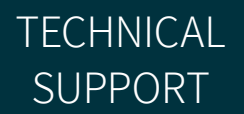

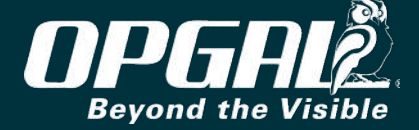

# **TAKING A SNAPSHOT**

To take a snapshot of the image shown on the screen, press the **snapshot button** (A). A blue icon (B) briefly appears on the screen, and the image is saved in the camera's internal memory.

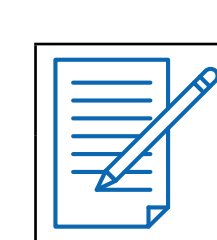

#### NOTE

Image files can be viewed and managed on the camera's LCD screen using the menu system (see File Management).

# MENU SAFETY

OVERVIEW

OPERATION

TECHNICAL SPECIFICATIONS

MAINTENANCE

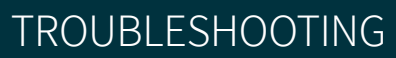

opgalž

### <u>Keypad</u>

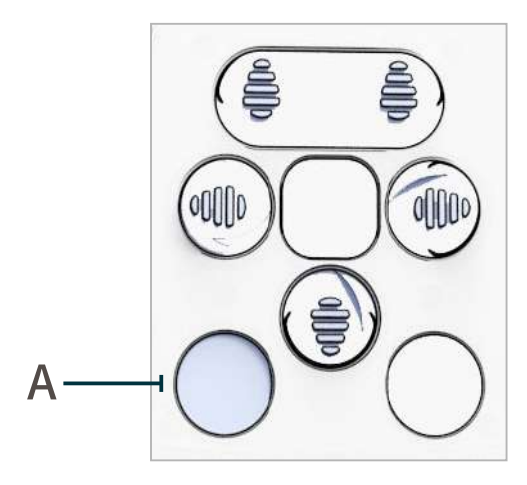

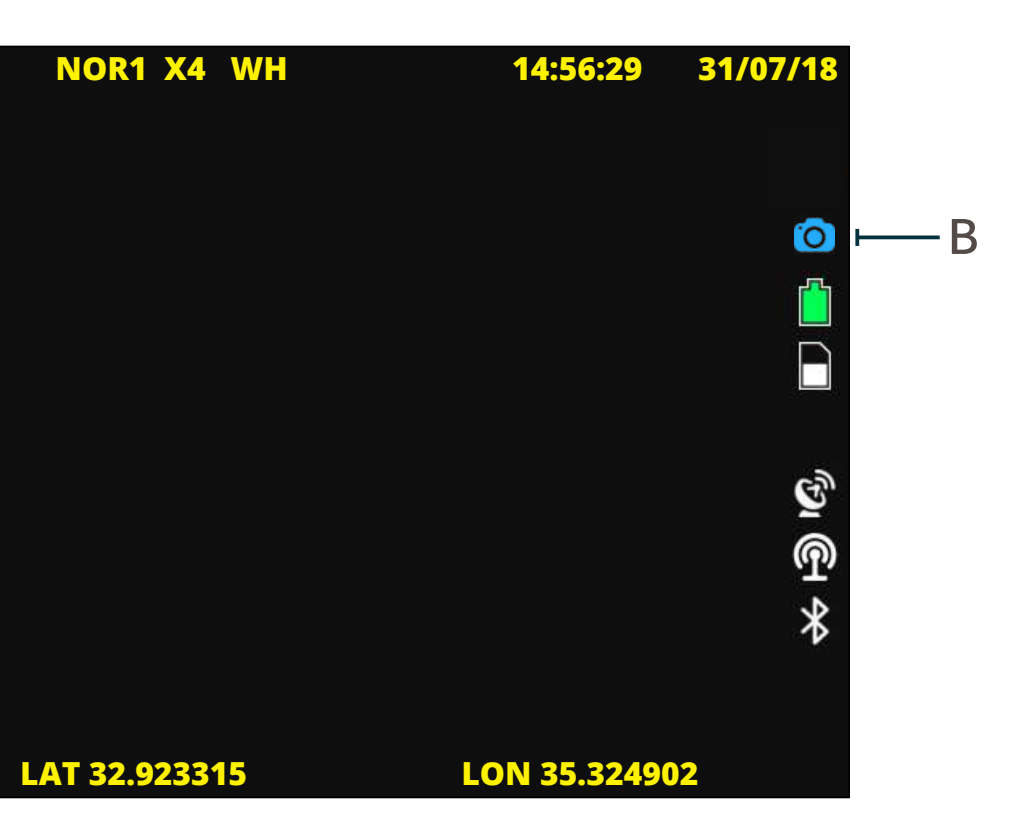

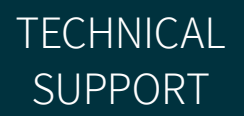

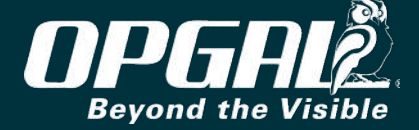

# ZOOMING

To activate digital zoom, press the **zoom button** (A). Each button press advances the digital zoom as follows:

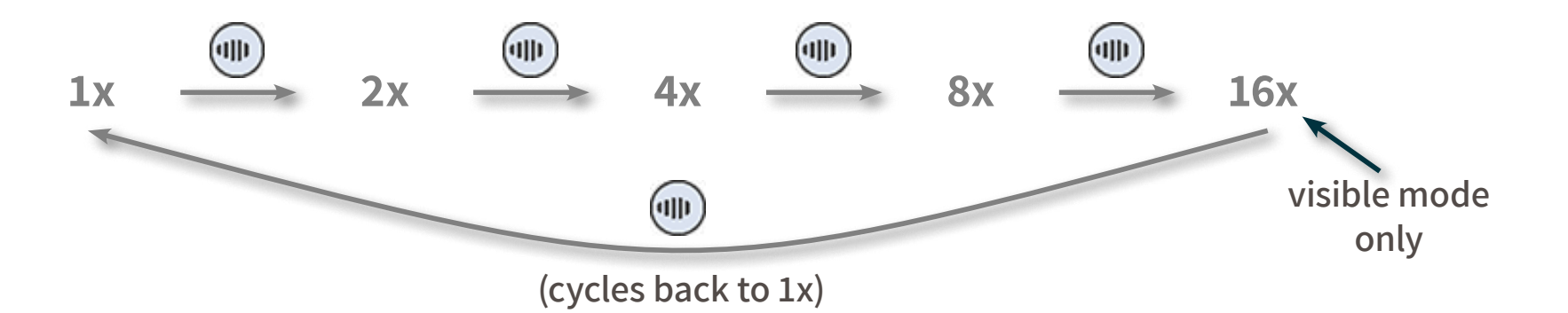

The current zoom level is indicated on the display (B).

| <ul> <li>Digital zoom advances to 16x zoom (for visible mode only).</li> <li>FIT zoom Used to adjust the visible camera FOV to IR FOV (for visible mode only)</li> </ul> | NOTES                                                                                                    |
|----------------------------------------------------------------------------------------------------|----------------------------------------------------------------------------------------------------|
| <ul> <li>FIT zoom Used to adjust the visible camera FOV to IR FOV (for visible<br/>mode only)</li> </ul>                                                                 | <ul> <li>Digital zoom advances to 16x zoom (for visible mode only).</li> </ul>                           |
|                                                                                                    | <ul> <li>FIT zoom Used to adjust the visible camera FOV to IR FOV (for visible<br/>mode only)</li> </ul> |

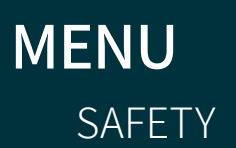

OPERATION

TECHNICAL SPECIFICATIONS MAINTENANCE

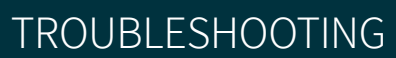

#### <u>Keypad</u>

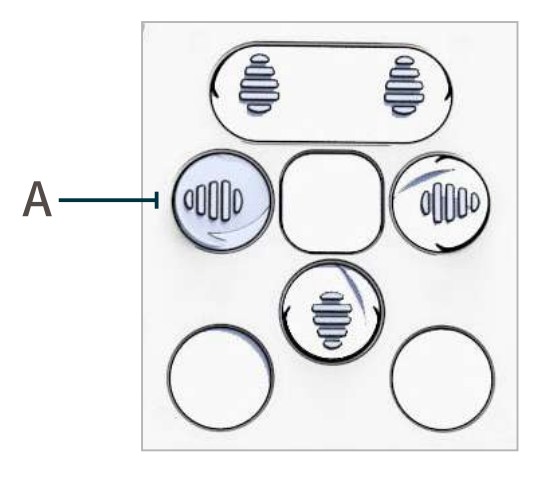

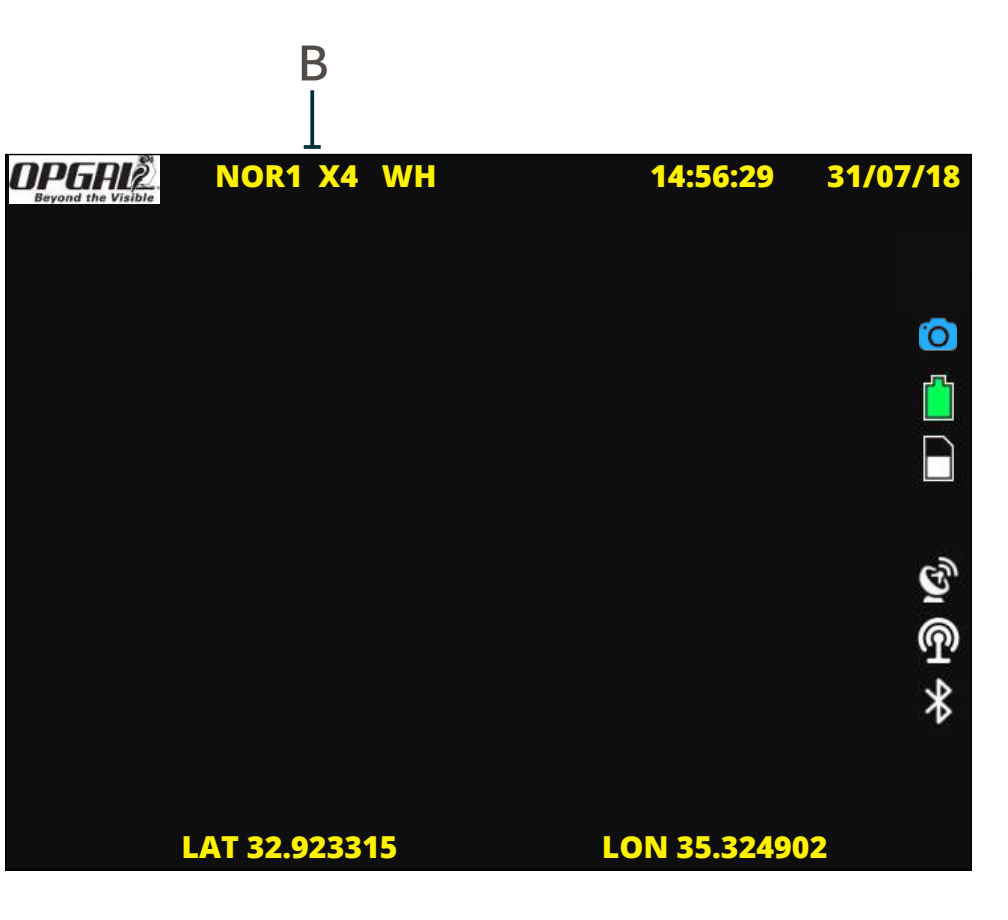

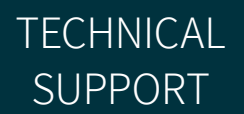

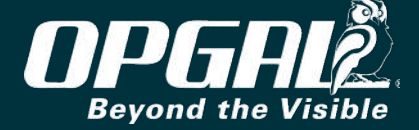

# PERFORMING NON-UNIFORMITY CORRECTION (NUC)

The NUC process corrects for image noise or artifacts caused by external or internal temperature changes.

To perform the NUC process:

SAFETY

- 1. Mount the lens cover (A) on the camera lens.
- 2. Press the **NUC button** (B) for 3 seconds.

**OVERVIEW** 

The image on the screen freezes for a few seconds, indicating NUC is in progress.

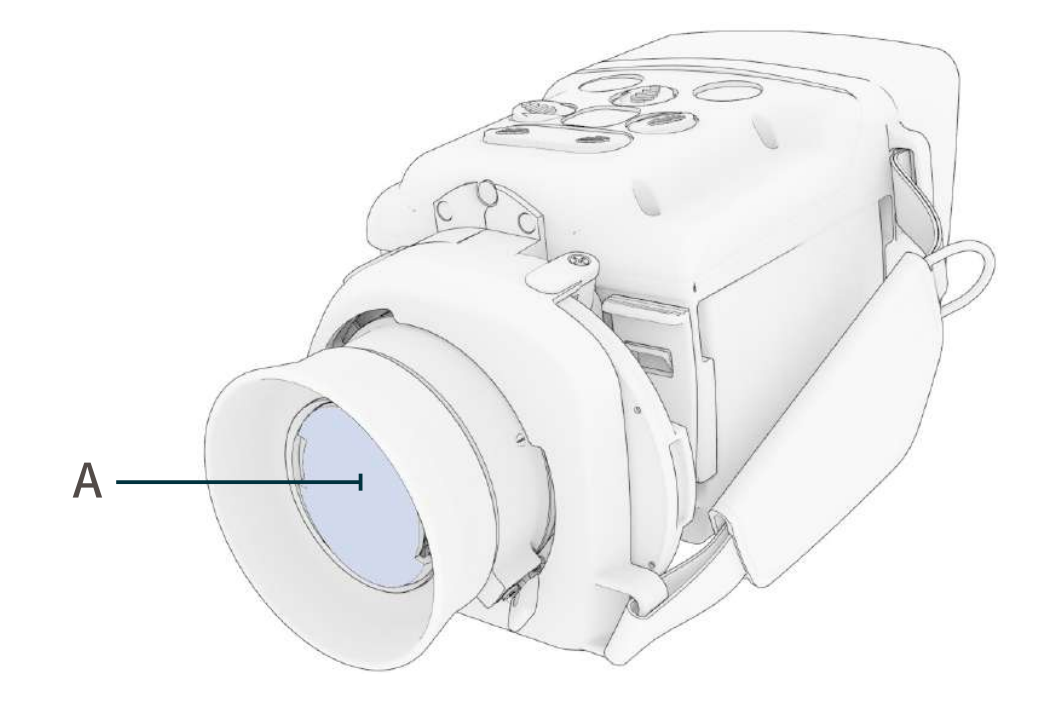

press for 3 seconds

B

MAINTENANCE

|     | <ul> <li>NOTES</li> <li>Only perform NUC when there is image degradation.</li> <li>The NUC process does not resolve poor image quality caused by lens condensation or dirt on the lens.</li> </ul> |
|-----|----------------------------------------------------------------------------------------------------|
|     |                                                                                                    |
| MEN | U                                                                                                    |

OPERATION

TECHNICAL

SPECIFICATIONS

### <u>Keypad</u>

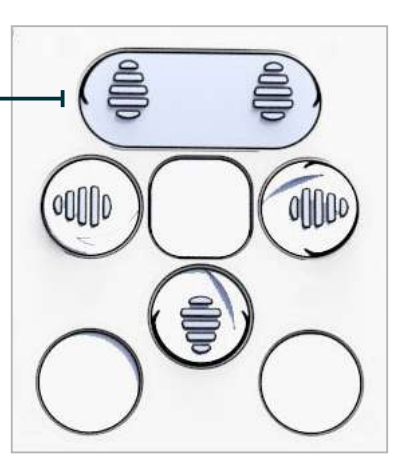

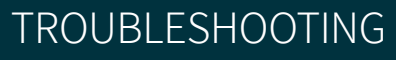

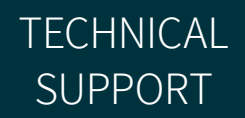

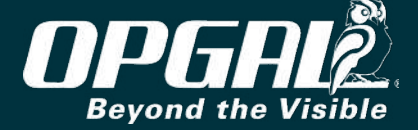

# SELECTING POLARITY

Polarity determines whether hot objects are displayed as white or black. To select polarity:

- 1. Select normal or enhanced viewing mode (see <u>Switching Between</u> <u>Viewing Modes</u>).
- 2. Press the **polarity button** (A) to switch between the following two modes:
  - White Hot (WH) mode The hottest parts of the infrared image are displayed in white, while the coolest parts are displayed in black.
  - » Black Hot (BH) mode The hottest parts of the infrared image are displayed in black, while the coolest parts are displayed in white.

The current polarity mode is indicated on the display (B).

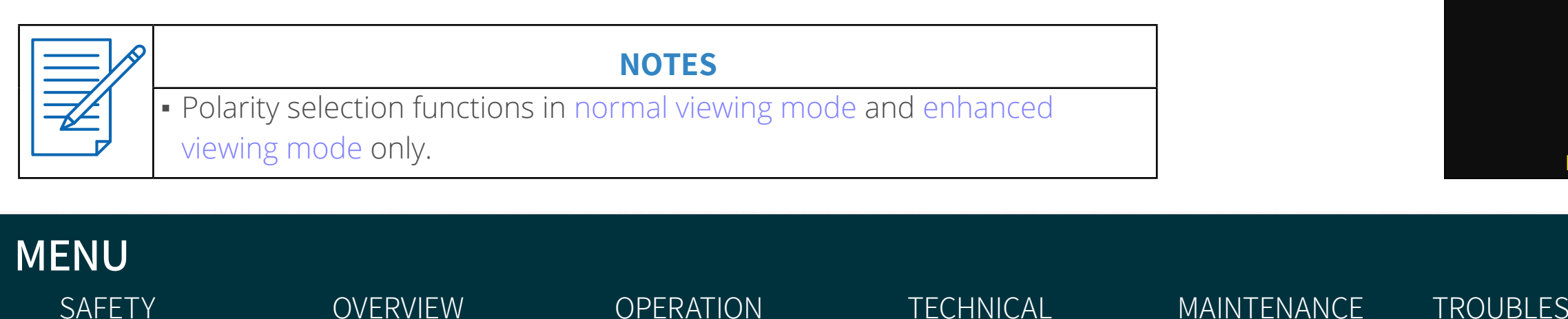

**SPECIFICATIONS** 

#### <u>Keypad</u>

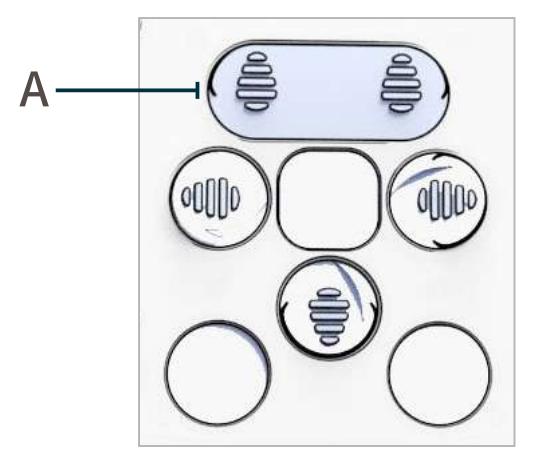

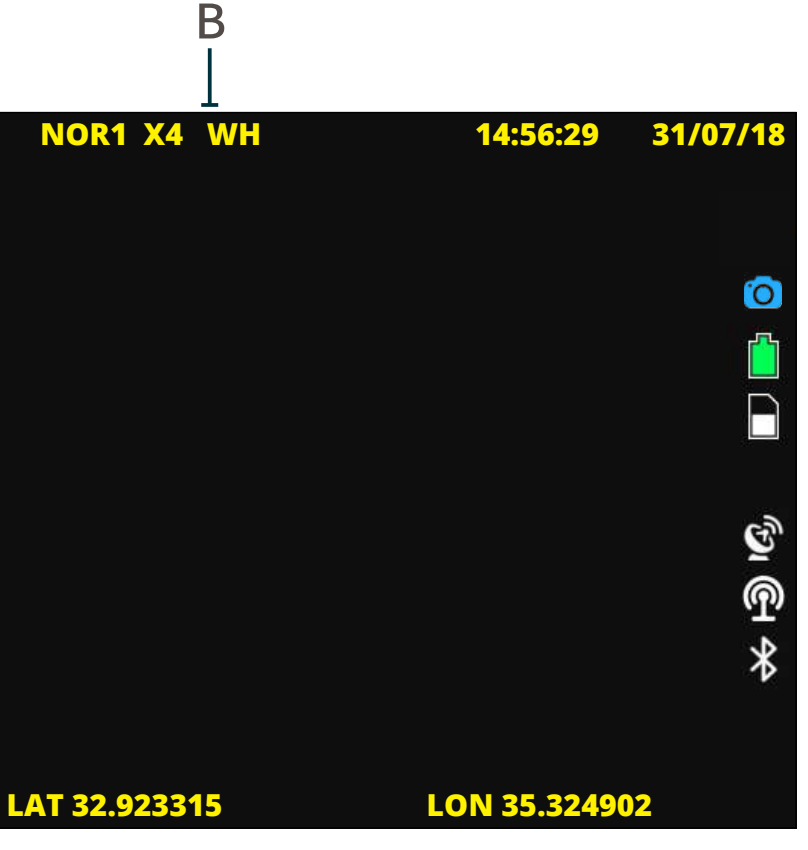

#### TROUBLESHOOTING

opgalž.

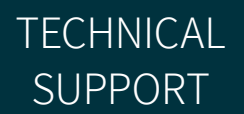

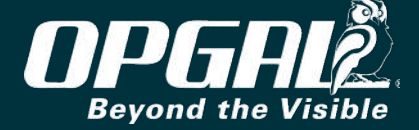

# SELECTING COLOR PALETTE

A color palette is a predefined range of colors which correspond to variations in surface temperature of objects. A palette should be chosen which best shows thermal differences in the scene.

To select a color palette:

SAFETY

- 1. Select thermography viewing mode (see <u>Switching Between Viewing</u> <u>Modes</u>).
- 2. Press the **color palette button** (A).

**OVERVIEW** 

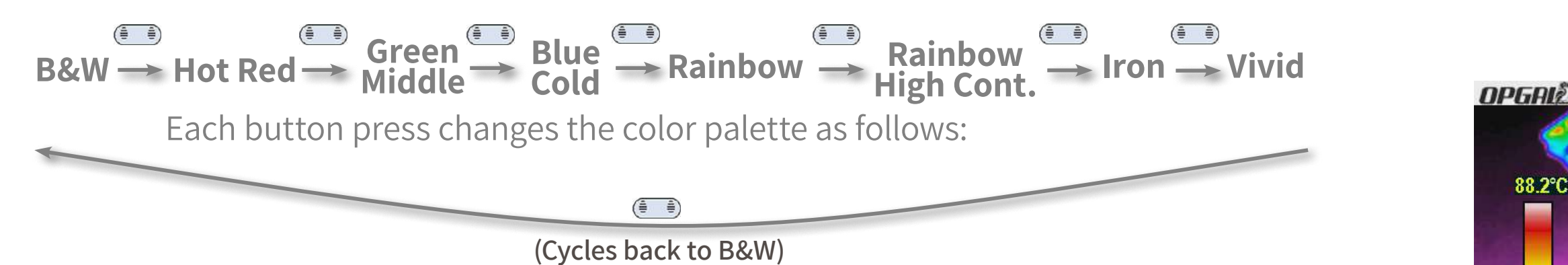

The vertical bar (B) indicates current color palette and temperature range.

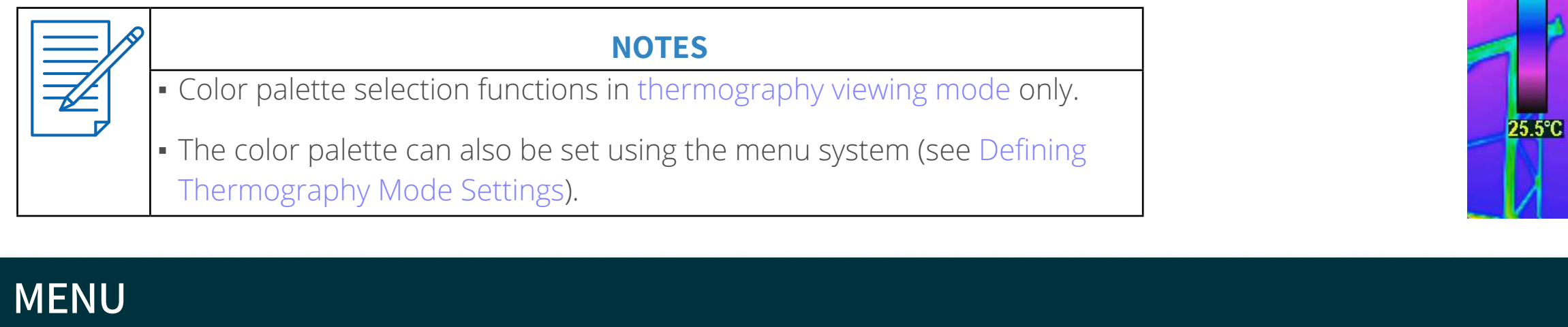

**TECHNICAL** 

**SPECIFICATIONS** 

OPERATION

#### **Keypad**

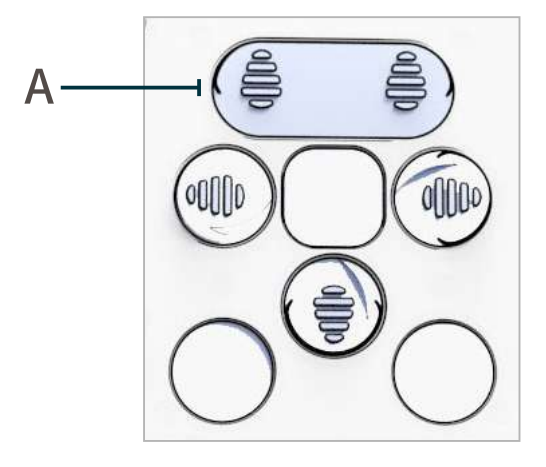

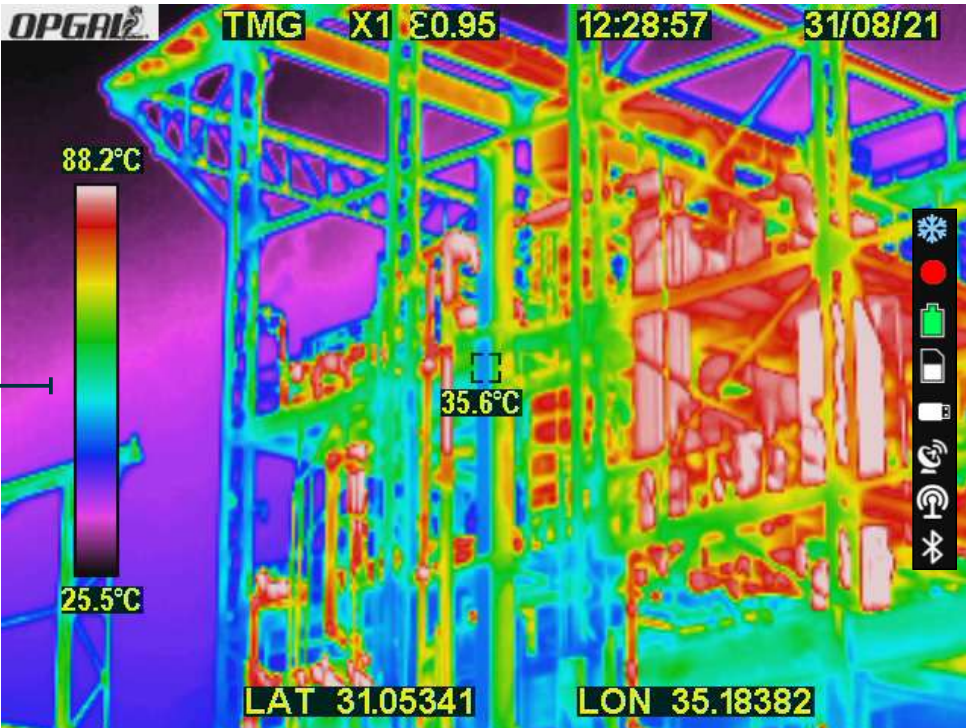

TROUBLESHOOTING

B

MAINTENANCE

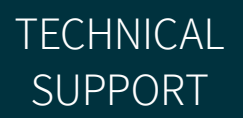

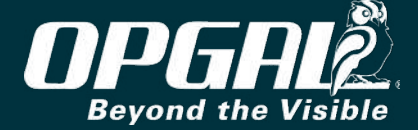

# **CHOOSING DRC LEVEL**

Three different image processing algorithms that can suit a wide variety of scenarios and users preferences. The levels are setting the sensitivity through the Dynamic range as:

- Level 1 allows more Dynamic range allowing more sensitivity in low contrast scenarios.
- Level 2 closes the Dynamic range for higher contrast scenes
- Level 3 has even less Dynamic range for extreme contrast scenes

On changing normal DRC levels see <u>Setting Normal DRC</u>

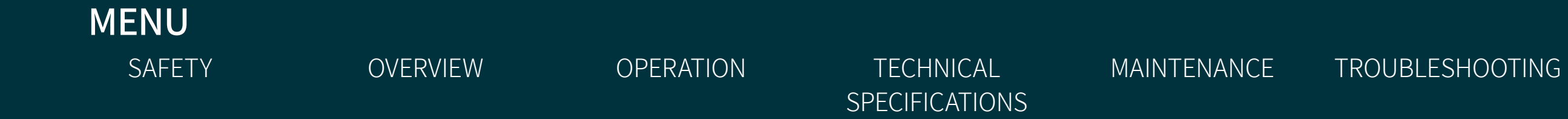

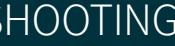

TECHNICAL SUPPORT

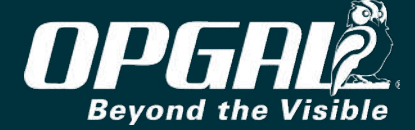

# CHOOSING ENHANCEMENT LEVEL

A low enhancement level allows the infrared sensor to be more sensitive to gas. However, low enhancement levels also generate grainier images. An optimum level should thus be chosen between gas detection and clear image generation. To choose enhancement level:

- Select enhanced viewing mode (see Switching Between Viewing Modes). 1.
- Press the **enhancement button** (A). 2.

Each button press changes enhancement level by 1, advancing from 0 to 10 in a cyclic manner. The current level is indicated on the display (B).

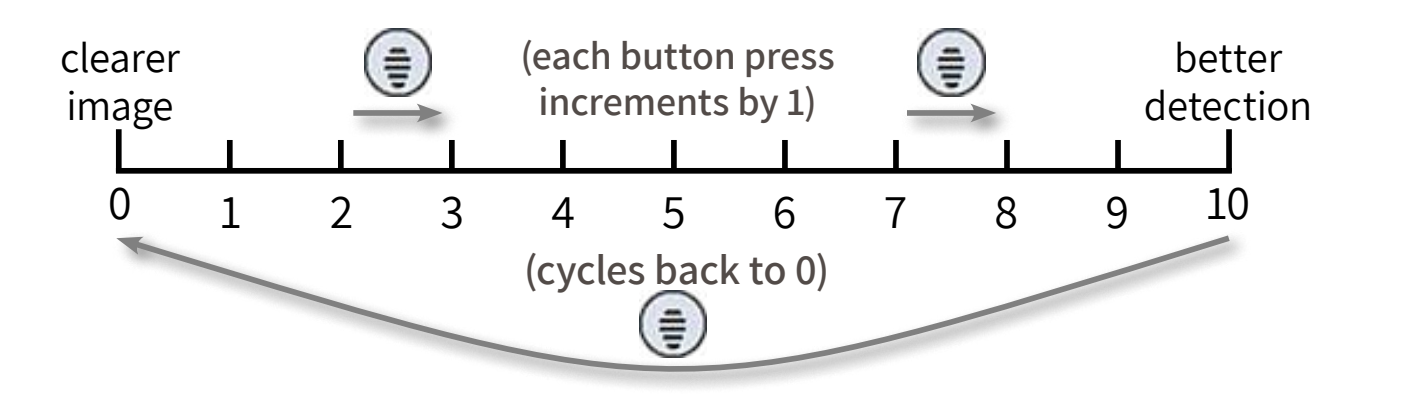

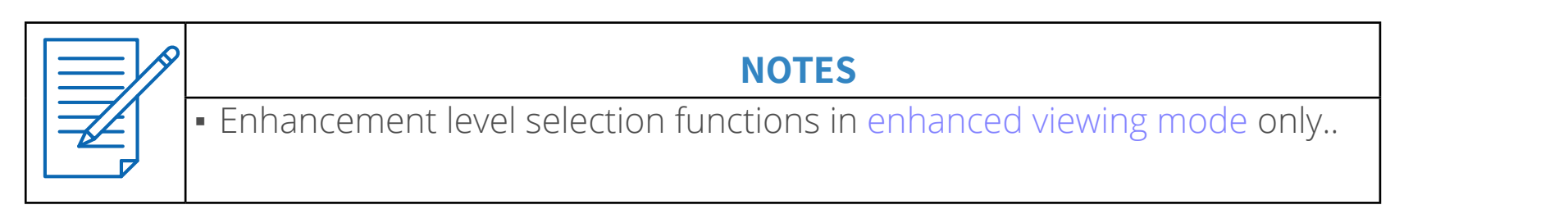

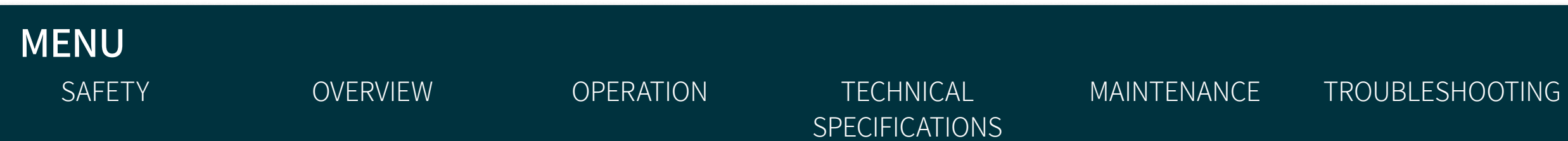

### <u>Keypad</u>

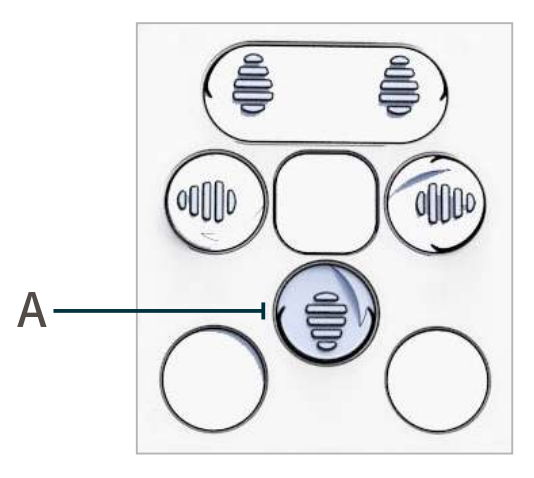

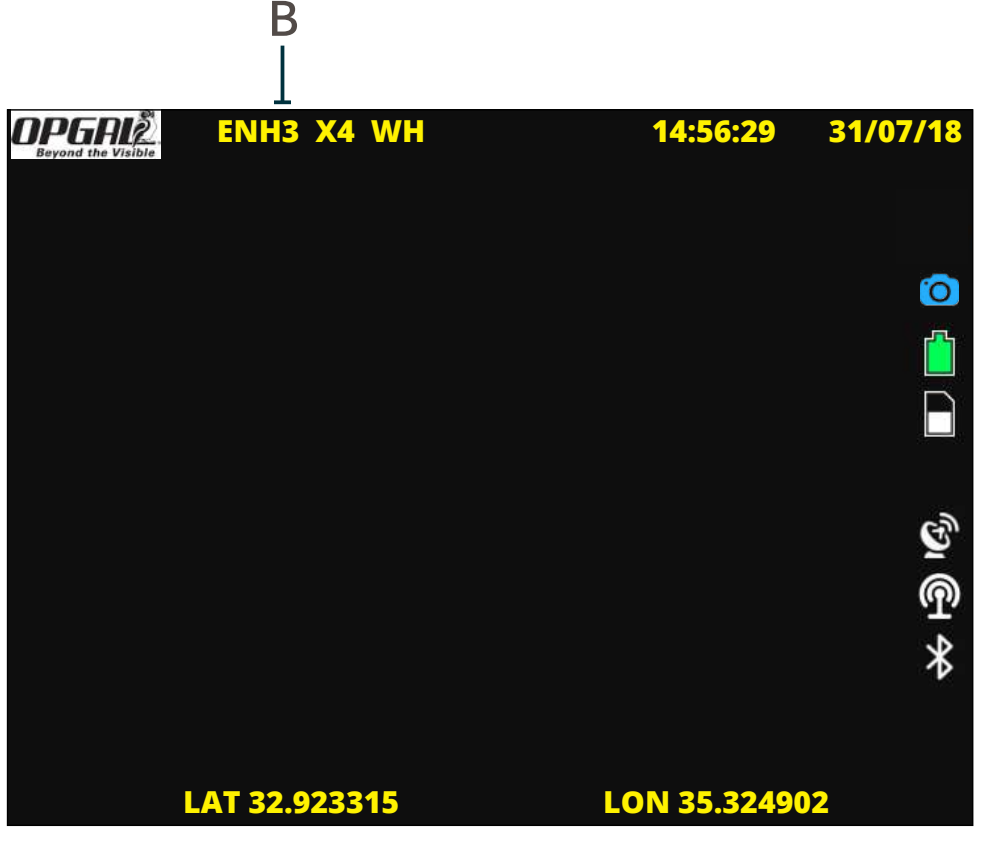

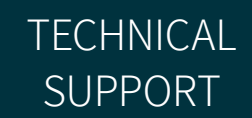

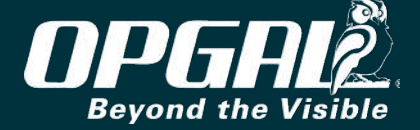

# **CHOOSING EMISSIVITY VALUE**

Emissivity value is chosen according to the physical characteristic of the material being reviewed.

To choose emissivity value:

- Select thermography viewing mode (see <u>Switching Between</u> 1. <u>Viewing Modes</u>).
- Consult the emissivity table and choose the relevant value. 2.
- Press the **emissivity button** (A) to select the desired value. 3.

Each button press changes emissivity value by .05, advancing from .1 to 1 in a cyclic manner. The current value is indicated on the display (B).

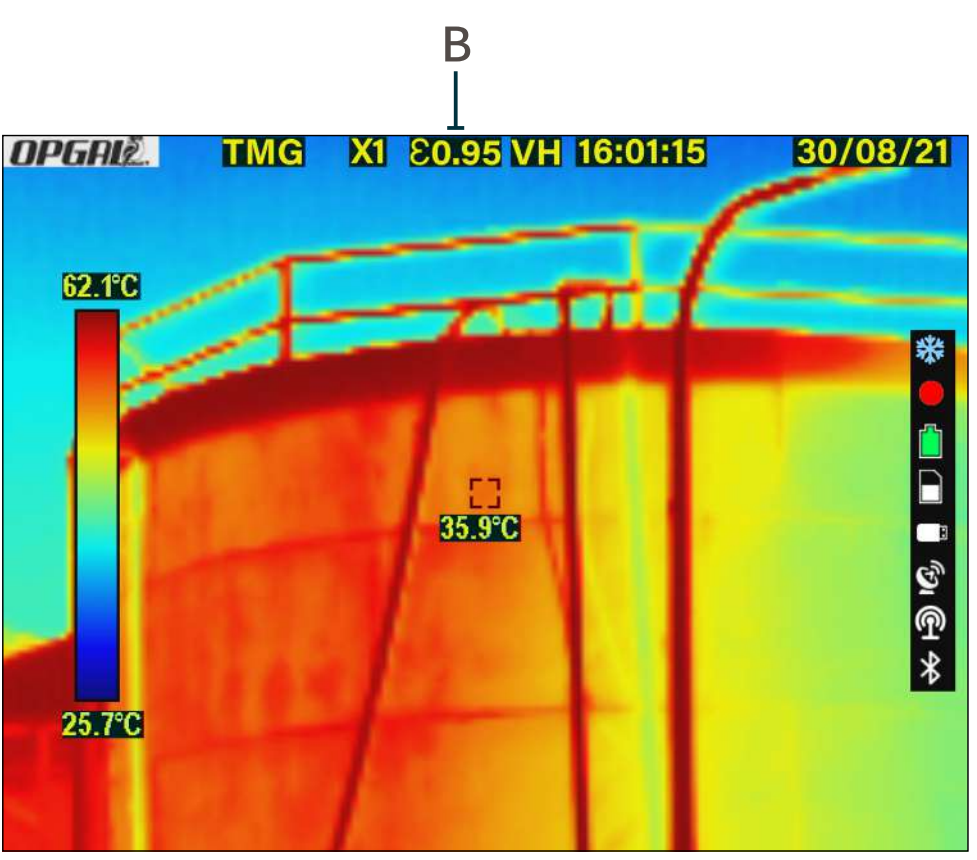

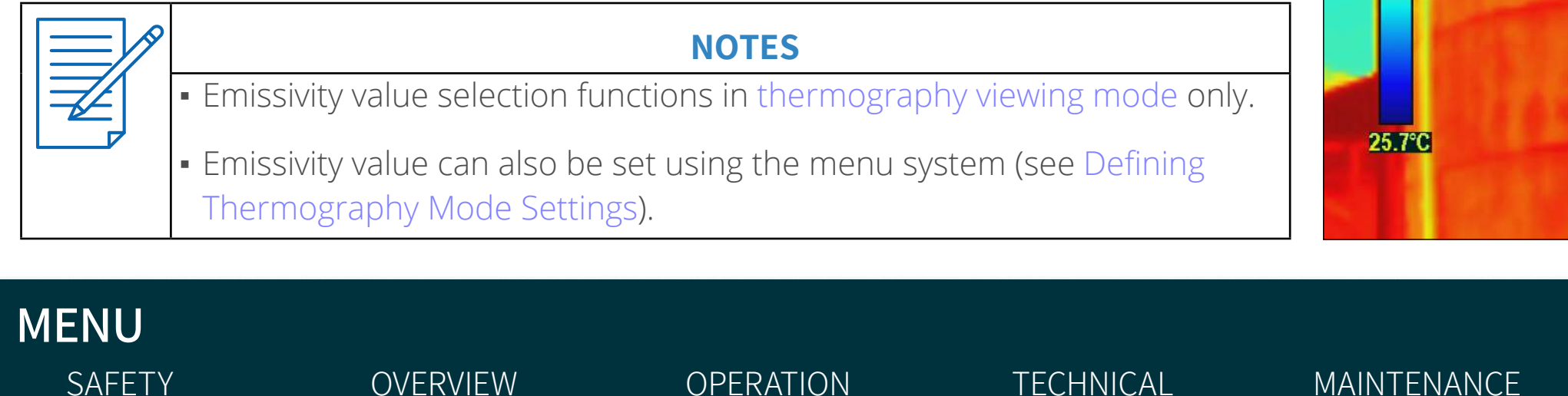

**SPECIFICATIONS** 

#### **Keypad**

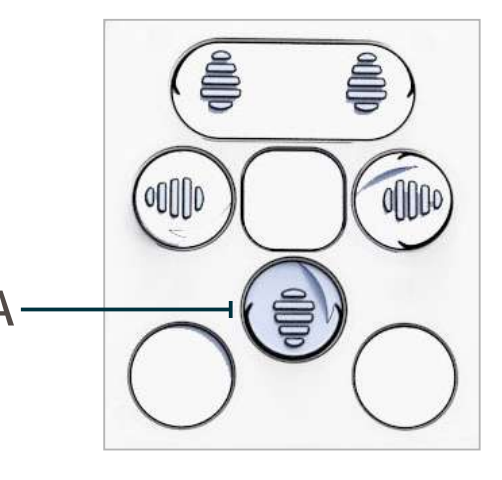

### **Emissivity Values of Common Materials**

| Material •               | Emissivity •        |
|--------------------------|---------------------|
| Aluminium foil           | 0.03                |
| Aluminium, anodized      | 0.9 <sup>[12]</sup> |
| Asphalt                  | 0.88                |
| Brick                    | 0.90                |
| Concrete, rough          | 0.91                |
| Copper, polished         | 0.04                |
| Copper, oxidized         | 0.87                |
| Glass, smooth (uncoated) | 0.95                |
| Ice                      | 0.97                |
| Limestone                | 0.92                |
| Marble (polished)        | 0.89 to 0.92        |
| Paint (including white)  | 0.9                 |
| Paper, roofing or white  | 0.88 to 0.86        |
| Plaster, rough           | 0.89                |
| Silver, polished         | 0.02                |
| Silver, oxidized         | 0.04                |
| Snow                     | 0.8 to 0.9          |
| Water, pure              | 0.96                |

TROUBLESHOOTING

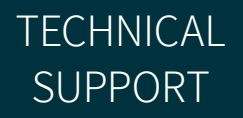

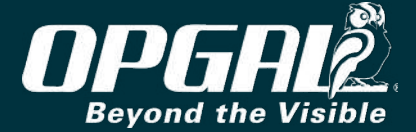

# **Camera Settings**

This section reviews the various camera settings configured using the on-screen menu system and includes:

- Keypad Buttons Used During Menu Configuration
- Menu Navigation
- Menu Overview
- File Management
- <u>Settings</u>
- <u>Connectivity</u>
- Imaging Modes

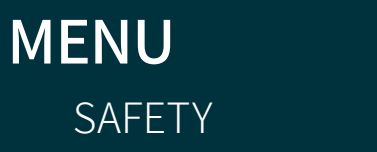

**OVERVIEW** 

OPERATION

TECHNICAL SPECIFICATIONS MAINTENANCE

TROUBLESHOOTING

TECHNICAL SUPPORT

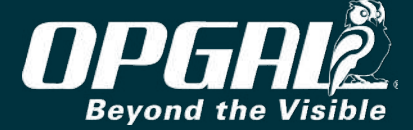

# **KEYPAD BUTTONS USED DURING MENU CONFIGURATION**

The following buttons are used to access and navigate the menu system:

- Menu
- Left navigation
- Up navigation
- Right navigation
- Down navigation

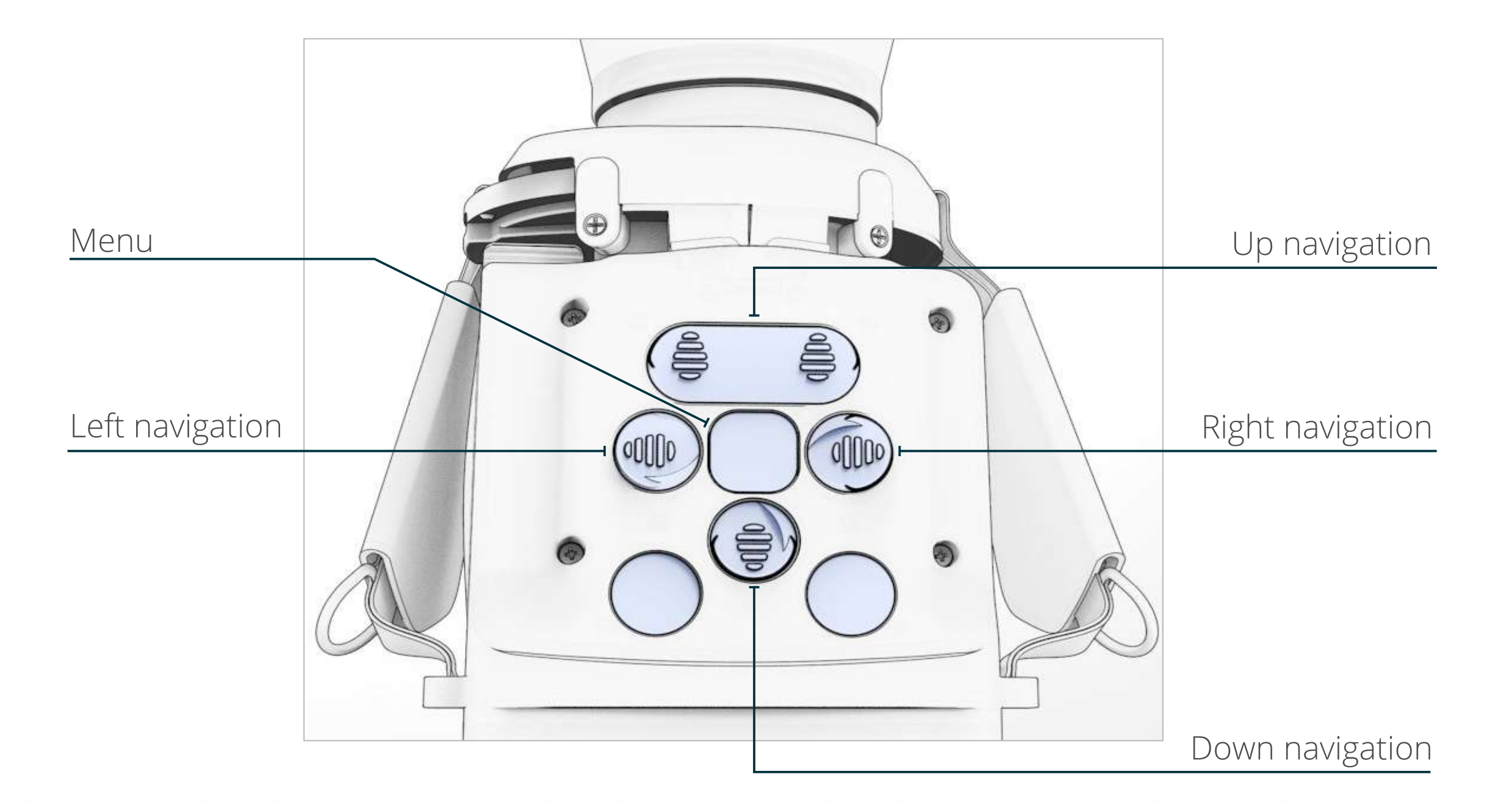

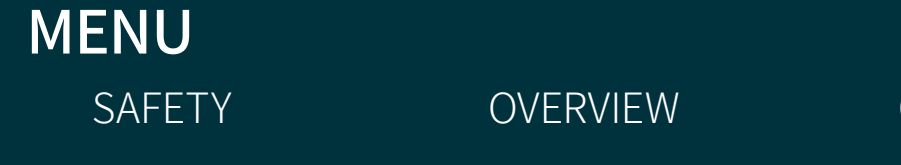

OPERATION

TECHNICAL SPECIFICATIONS MAINTENANCE

TROUBLESHOOTING

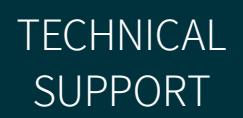

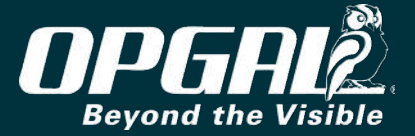

# MENU NAVIGATION

EyeCGas® 2.0's menu system consists of four menu tabs. Under each tab is a list of options which contain either sub-menus or information.

The general process for navigating the menu system is as follows:

#### **Displaying the Menu**

Press the menu button (C). The menu appears with the leftmost tab highlighted.

#### **Navigating Between Tabs**

Press the right (B) or left (A) navigation button to navigate to the relevant menu tab. The selected tab is highlighted (D).

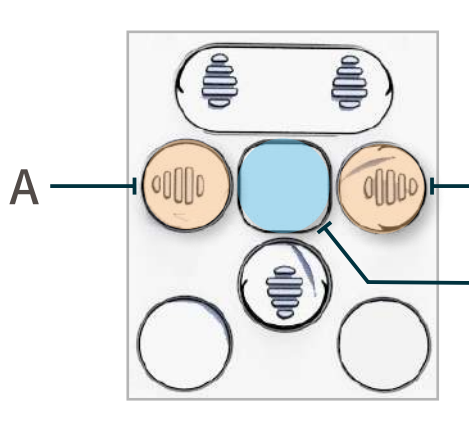

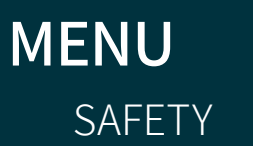

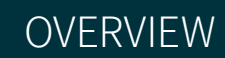

OPERATION

**TECHNICAL SPECIFICATIONS**  MAINTENANCE

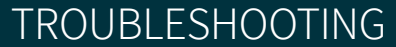

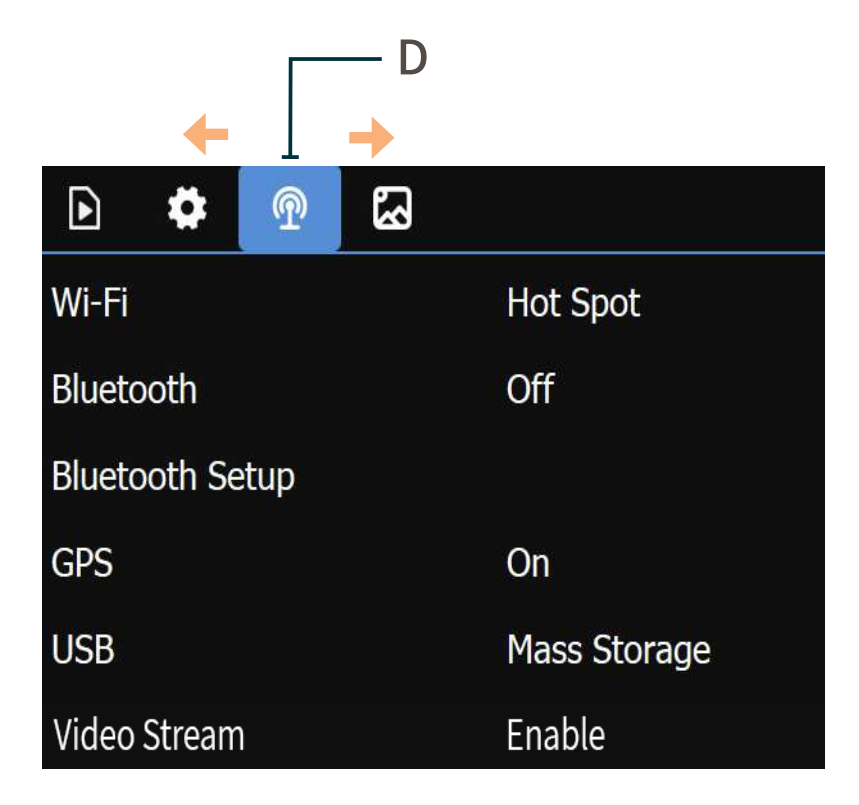

TECHNICAL SUPPORT

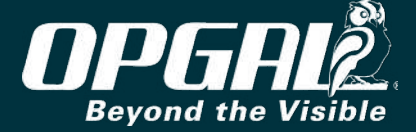

### Scrolling Vertically Between Menu Options

Press the down (A) or up (B) navigation button to scroll between menu options.

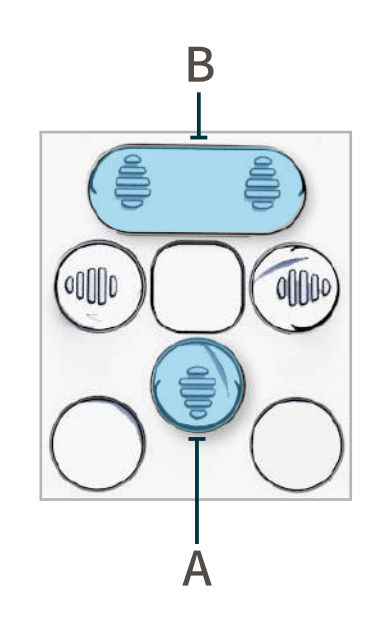

Selecting a Menu Option

Press the right (A) navigation button to select a menu option.

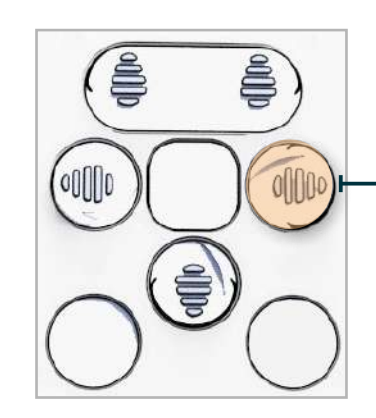

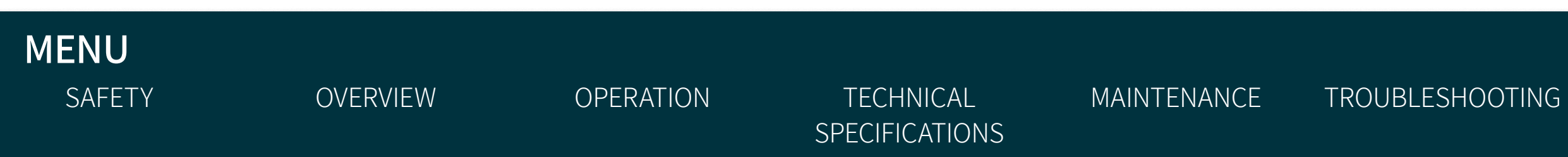

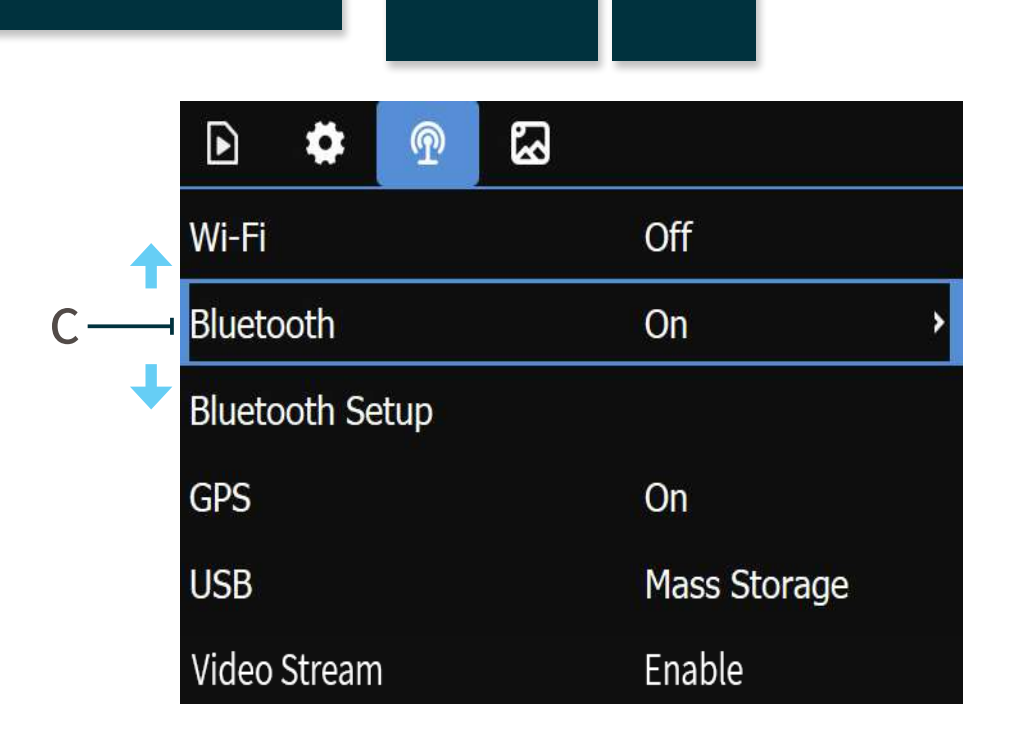

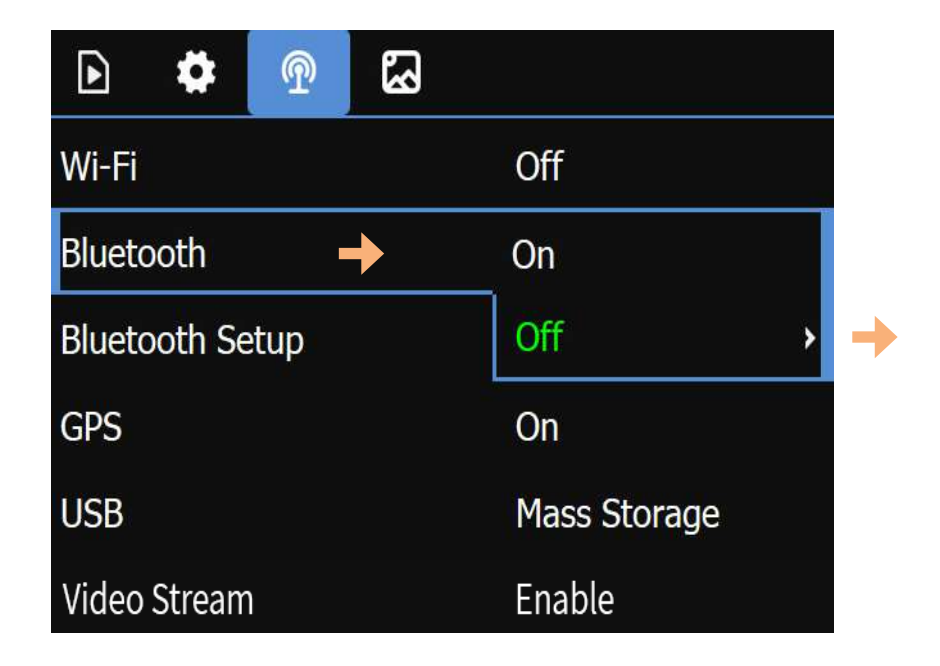

·A

TECHNICAL SUPPORT

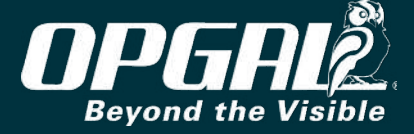

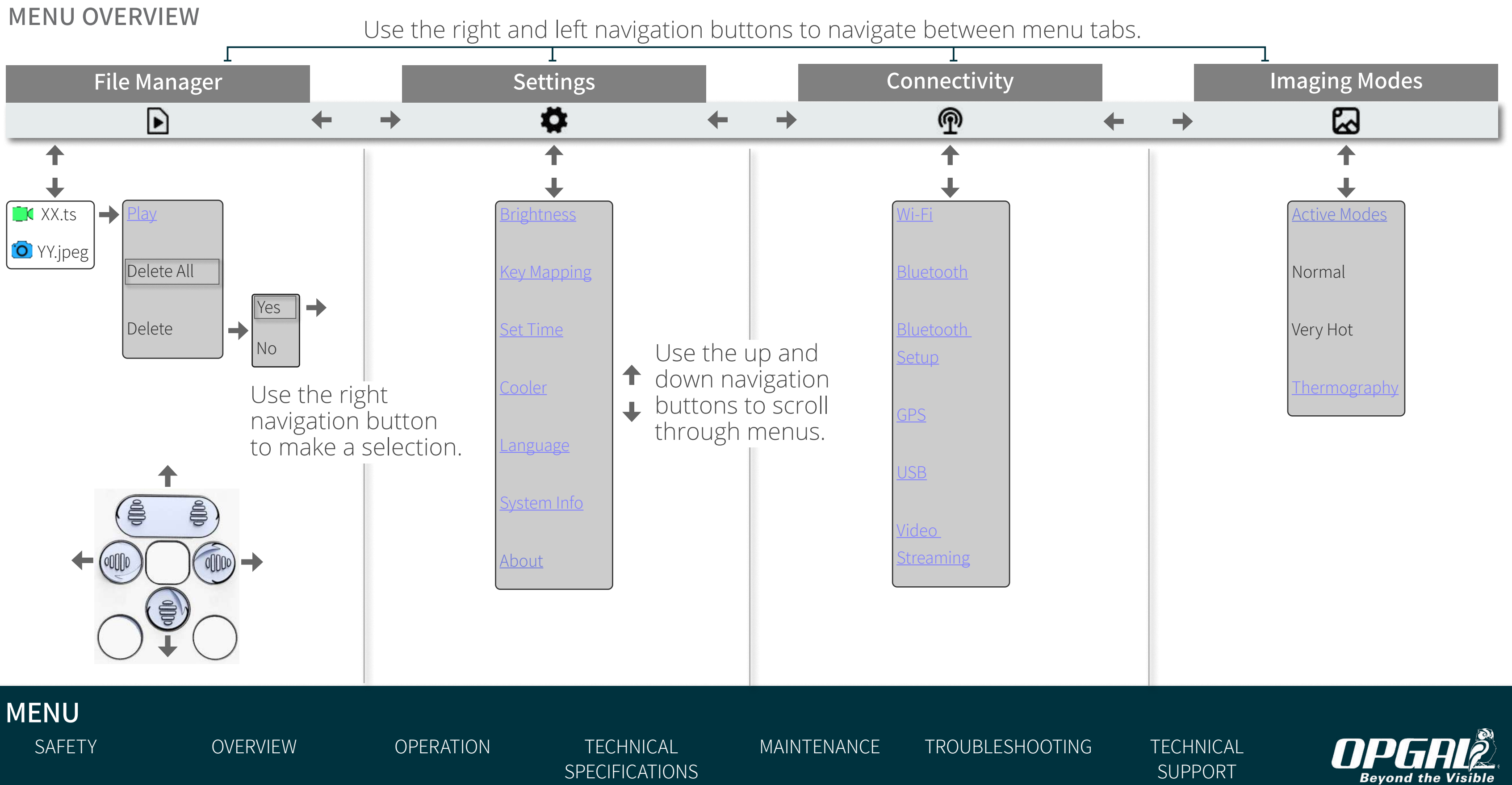

# FILE MANAGEMENT

The file manager tab allows for viewing and deleting videos and images saved in the camera's internal memory. This section includes:

TECHNICAL

SPECIFICATIONS

MAINTENANCE

- <u>Playing Videos</u>
- <u>Viewing Images</u>
- <u>Deleting All Videos and Images</u>
- <u>Deleting a Single Video or Image</u>
- <u>Transferring Files using Mass Storage</u>
- <u>Transferring Files using FTP</u>

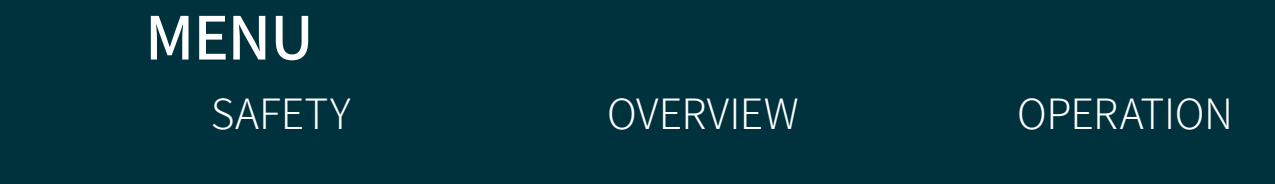

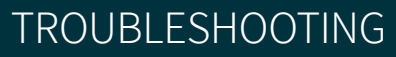

TECHNICAL SUPPORT

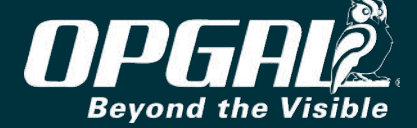

### **Playing Videos**

- Display the menu. The file manager tab is already selected. 1.
- Scroll to and select the relevant video file. 2.
- Select Play. 3.

| NOTE                                                                               |
|------------------------------------------------------------------------------------|
| Video files are saved in <b>.ts</b> format, a video streaming file format used for |
| storing video on DVDs. This file format is also able to store audio and data       |
| information. TS stands for Transport Stream.                                       |

### **Viewing Images**

- Display the menu. The file manager tab is already selected. 1.
- <u>Scroll</u> to and <u>select</u> the relevant image file. 2.
- Select Show. 3.

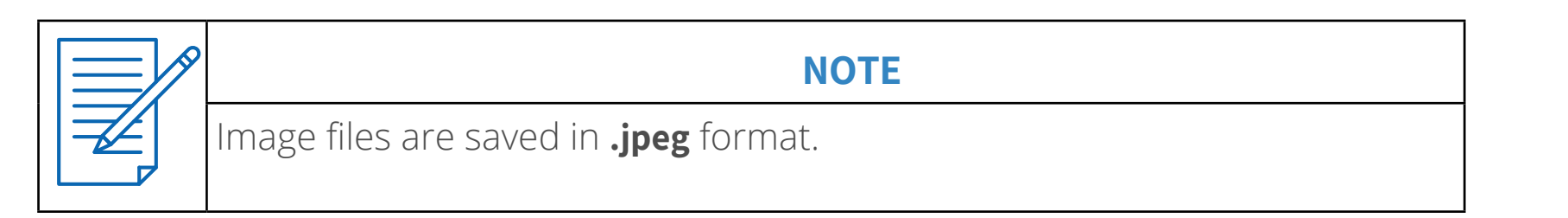

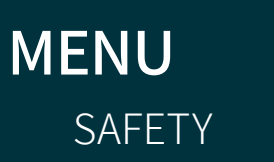

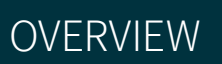

OPERATION

TECHNICAL SPECIFICATIONS

MAINTENANCE

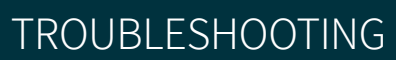

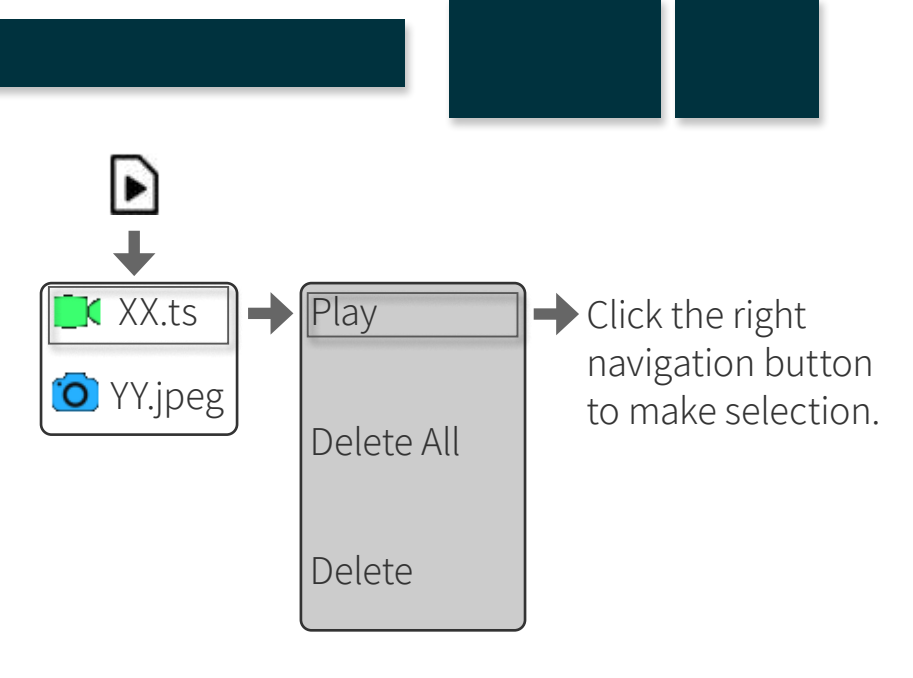

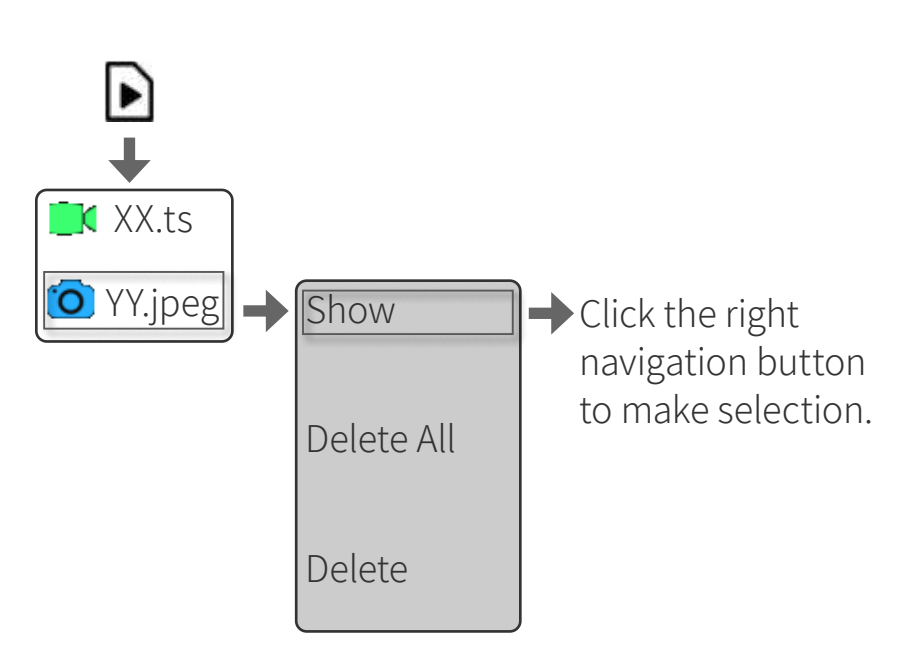

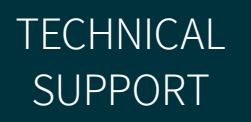

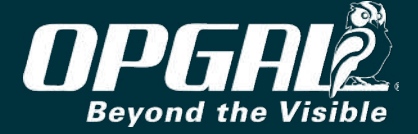

#### **Deleting All Videos and Images**

- Display the menu. The file manager tab is already selected. 1.
- <u>Scroll</u> to and <u>select</u> any video or image file. 2.
- Scroll to and select Delete All. 3.
- Select Yes to confirm deletion. 4.

#### **Deleting a Single Video or Image**

- Display the menu. The file manager tab is already selected. 1.
- <u>Scroll</u> to and <u>select</u> the relevant video or image file. 2.
- Scroll to and select Delete. 3.
- Select Yes to confirm deletion. 4.

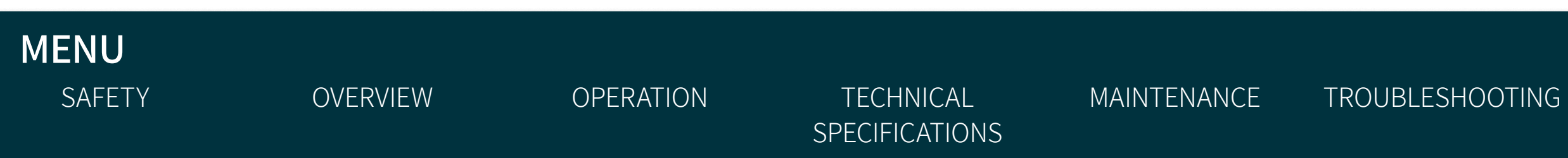

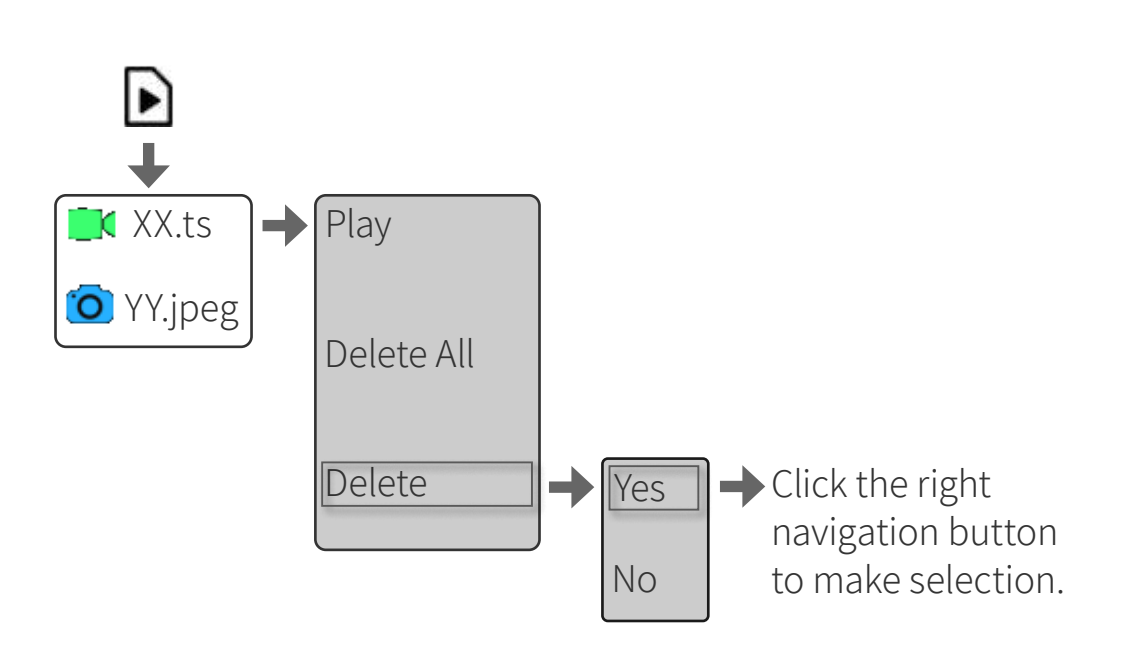

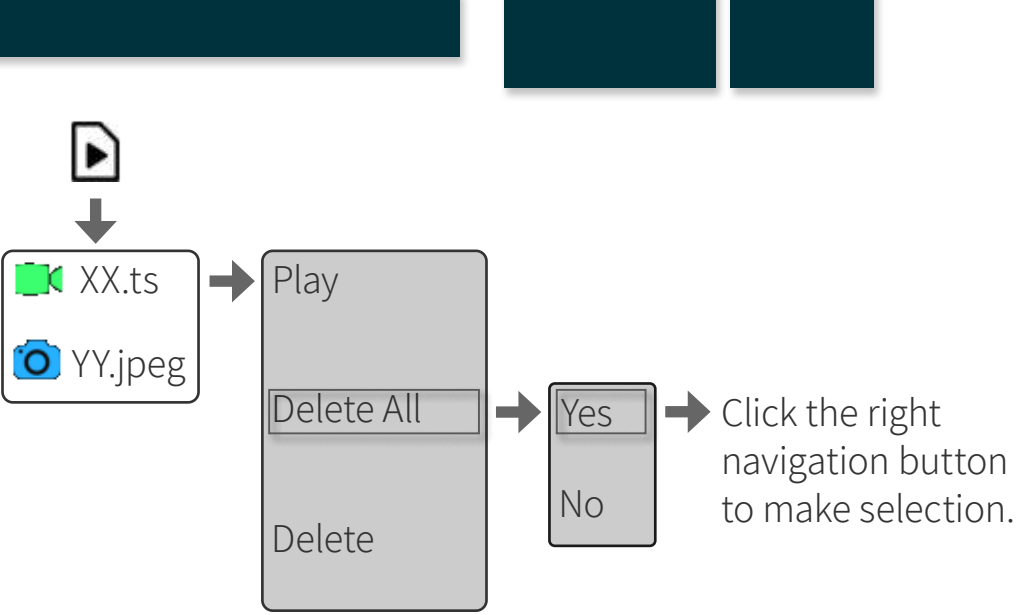

**TECHNICAL** SUPPORT

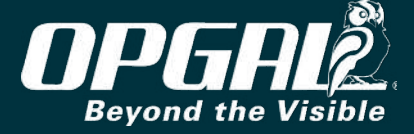

#### **Transferring Files using Mass Storage**

To transfer files from the camera to a computer using the USB mass storage option:

- Select the mass storage option under USB settings (see <u>Connecting via USB</u>). 1.
- Connect the USB cable between the camera and a computer. 2.
- Move the files as needed. 3.

### **Transferring Files using SFTP**

FTP file transfer can done either through a USB cable or through Wi-Fi.

To transfer files from the camera to a computer or mobile device using FTP:

- Select net adapter option under USB setting (see <u>Connecting via USB</u>) or connect using Wi-Fi (see <u>Connecting via Wi-Fi</u>). 1.
- Open an FTP client application on the computer or mobile device, as WinSCP or others. 2.
- Enter the relevant information in the FTP application (Username and password). 3.
- Move the files as needed. 4.

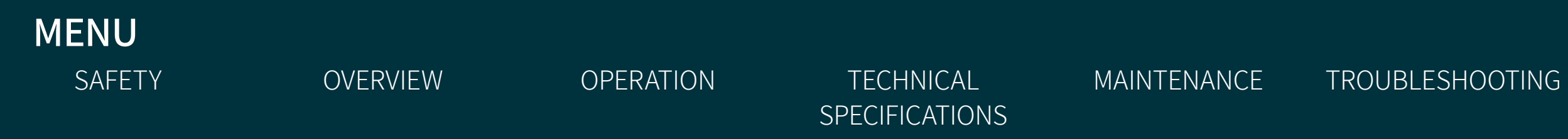

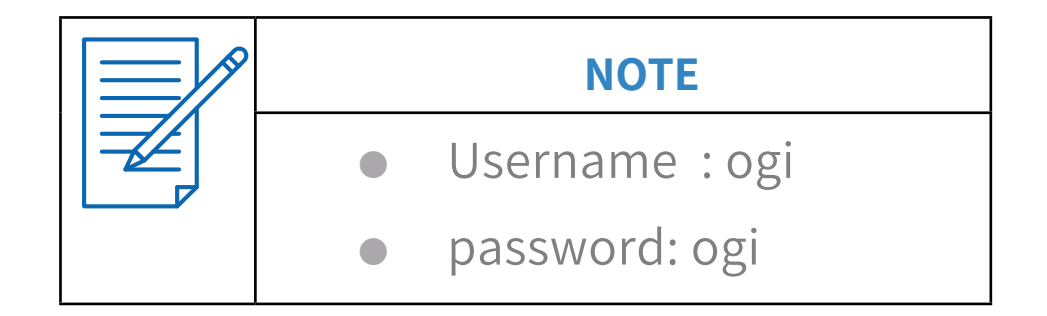

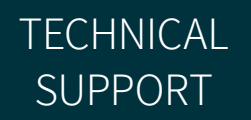

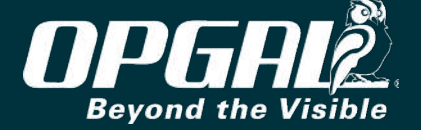

# SETTINGS

The settings tab enables setting camera preferences and viewing system information.

This section includes:

- Adjusting LCD Brightness
- Displaying Keypad Map
- <u>Setting Date and Time</u>
- <u>Activating/Deactivating Cooler</u>
- <u>Selecting Language</u>
- <u>Viewing System Information</u>
- <u>Viewing About Information</u>

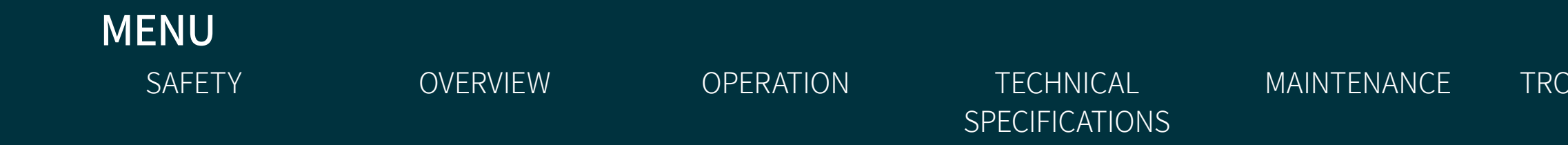

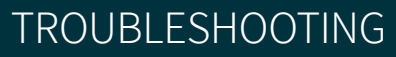

TECHNICAL SUPPORT

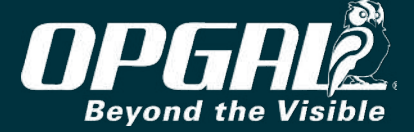

SAFETY

### **Adjusting LCD Brightness**

LCD display brightness levels are set from 10% to 100% by increments of 10. To adjust the LCD brightness:

- Display the menu. 1.
- Navigate to the settings tab. 2.
- Scroll to and select Brightness. 3.
- Choose the desired brightness level using the up and down 4. navigation buttons.
- <u>Select</u> the brightness level. 5.

**OVERVIEW** 

|      | NOTES                                                                                                |
|------|----------------------------------------------------------------------------------------------------|
|      | <ul> <li>Low brightness level is suitable for operating EyeCGas<sup>®</sup> 2.0 at night.</li> </ul> |
|      | <ul> <li>Use a low brightness level to save battery life.</li> </ul>                                 |
| MENU |                                                                                                    |

OPERATION

TECHNICAL

SPECIFICATIONS

MAINTENANCE

Set Time

Cooler

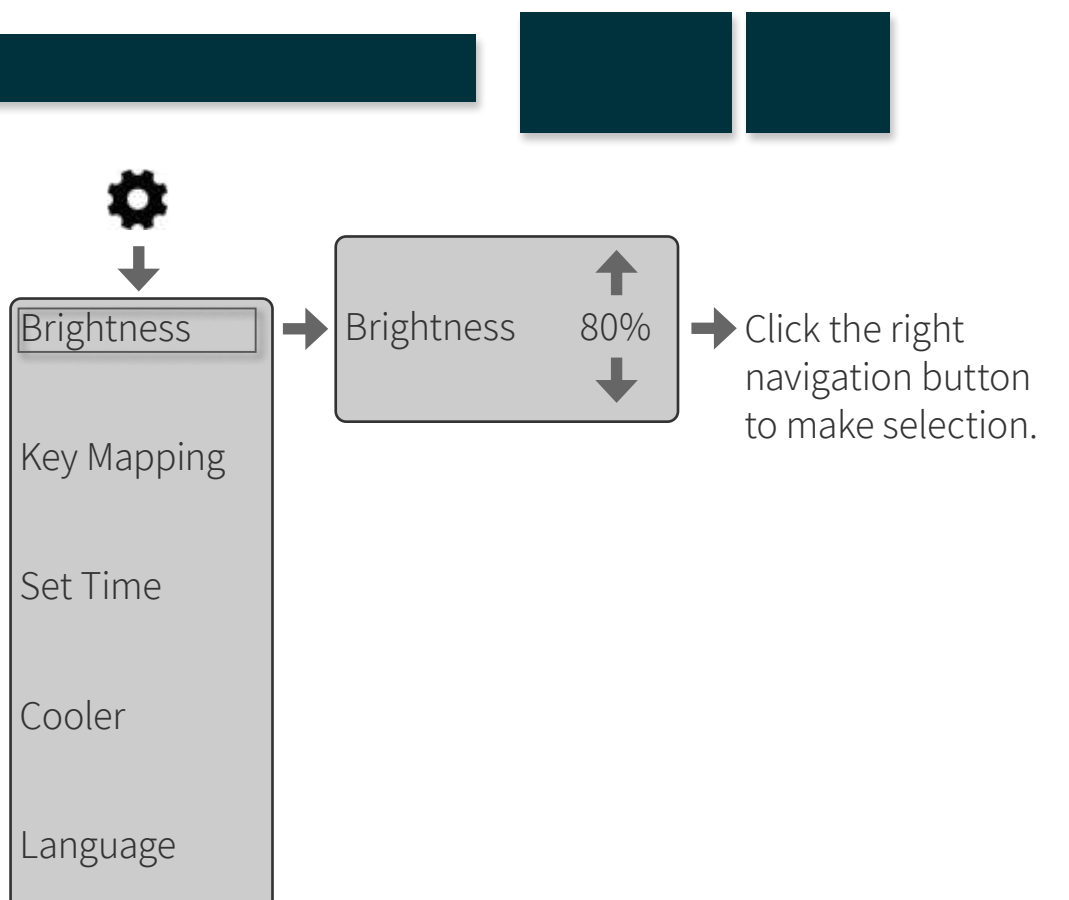

#### TROUBLESHOOTING

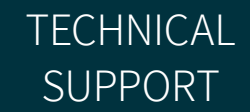

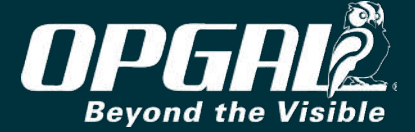

### **Displaying Keypad Map**

The keypad map (A) assists in recognizing keypad button functionality, which changes depending on the current operating state of EyeCGas<sup>®</sup> 2.0 (see Keypad Buttons Overview). The keypad map is an on-screen diagram that includes a descriptor of the each button's functionality.

To display the keypad map on the screen:

- Display the menu. 1.
- Navigate to the settings tab. 2.
- Scroll to and select Key Mapping. 3.
- select **On**. 4.

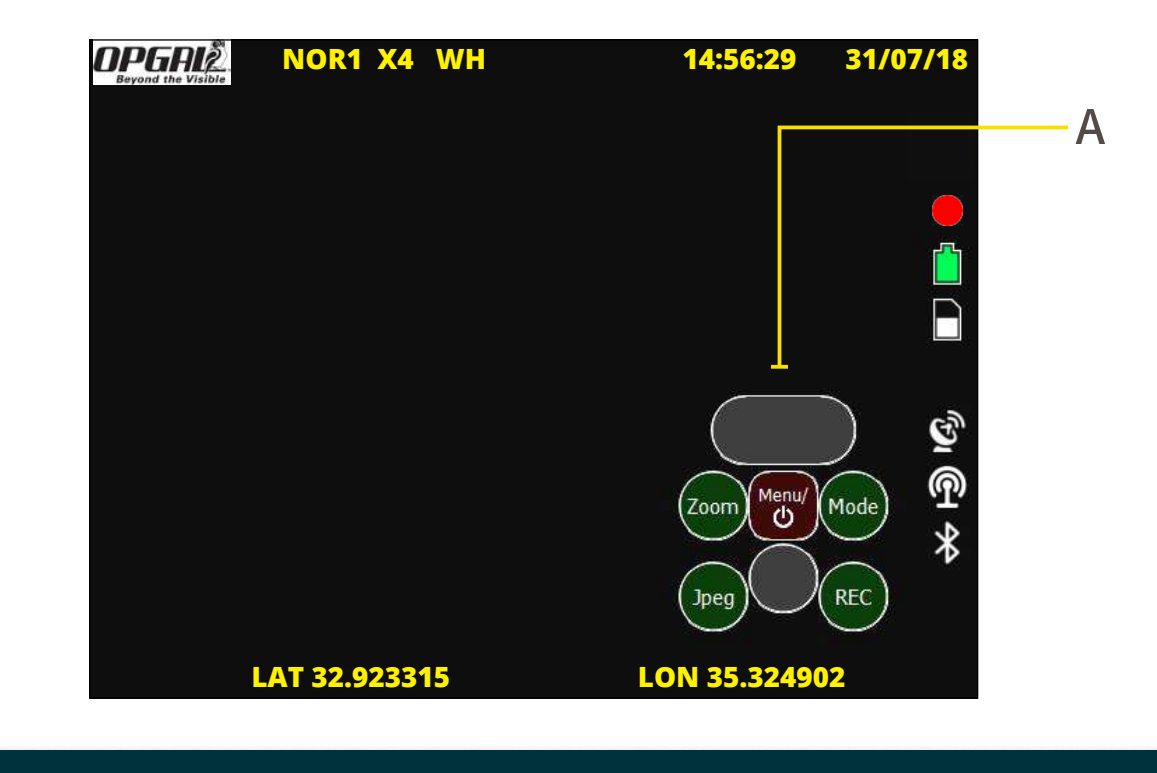

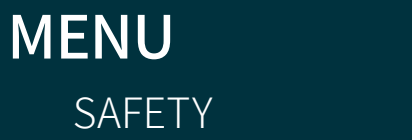

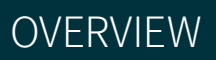

OPERATION

**TECHNICAL SPECIFICATIONS**  MAINTENANCE

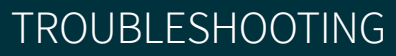

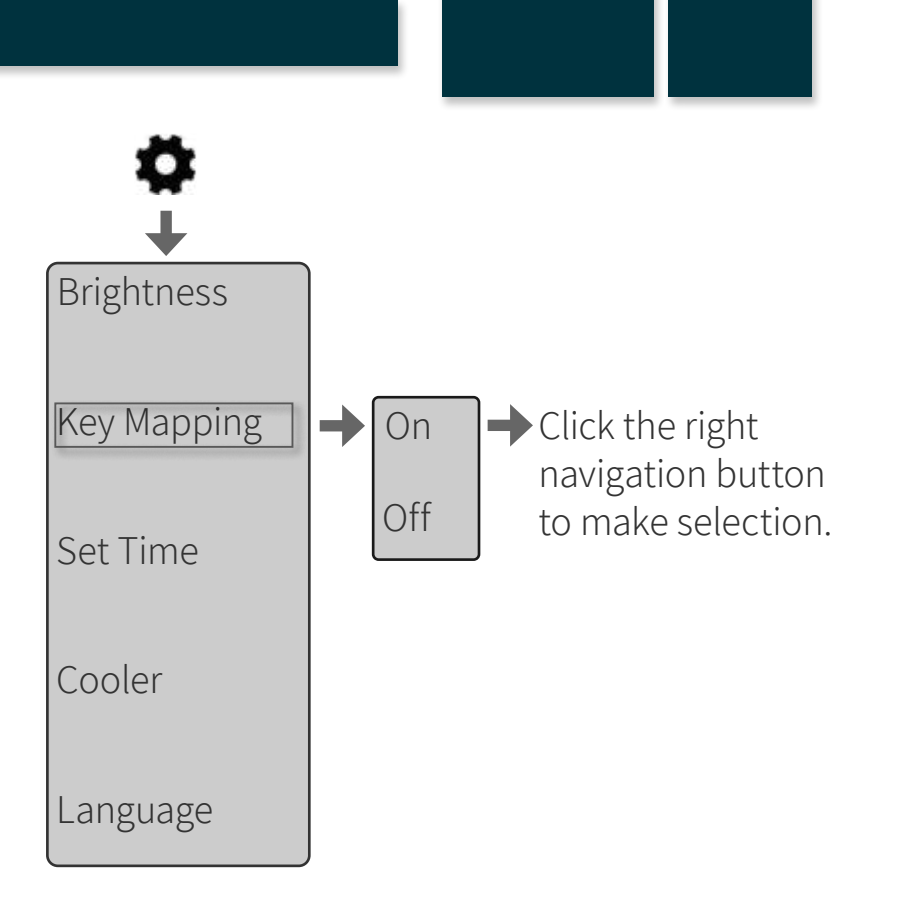

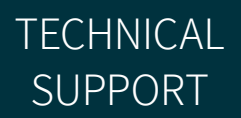

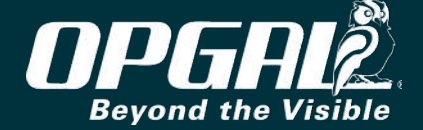

#### Setting Date and Time

This section explains how to set the EyeCGas<sup>®</sup> 2.0 internal date and time. The date and time appear at the top of the LCD display (see <u>Screen Overlay</u>). To set the date and time:

- 1. <u>Display the menu</u>.
- 2. <u>Navigate</u> to the settings tab.
- 3. <u>Scroll</u> to and <u>select</u> **Set Time**.
- 4. In the **Time** row, <u>select</u> the hour, minute, and time format options.
- 5. Choose the desired number and format using the up and down navigation buttons.
- 6. In the **Date** row, <u>select</u> the day, month, year, and date format options.
- 7. Choose the desired number and format using the up and down navigation buttons.

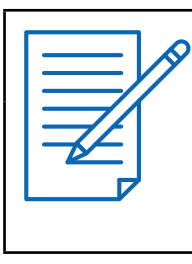

MENU

SAFETY

#### NOTES

OPERATION

**TECHNICAL** 

**SPECIFICATIONS** 

MAINTENANCE

• Time format is defined as 12-hour or 24-hour.

**OVERVIEW** 

Date format is defined as DD/MM/YY or MM/DD/YY.

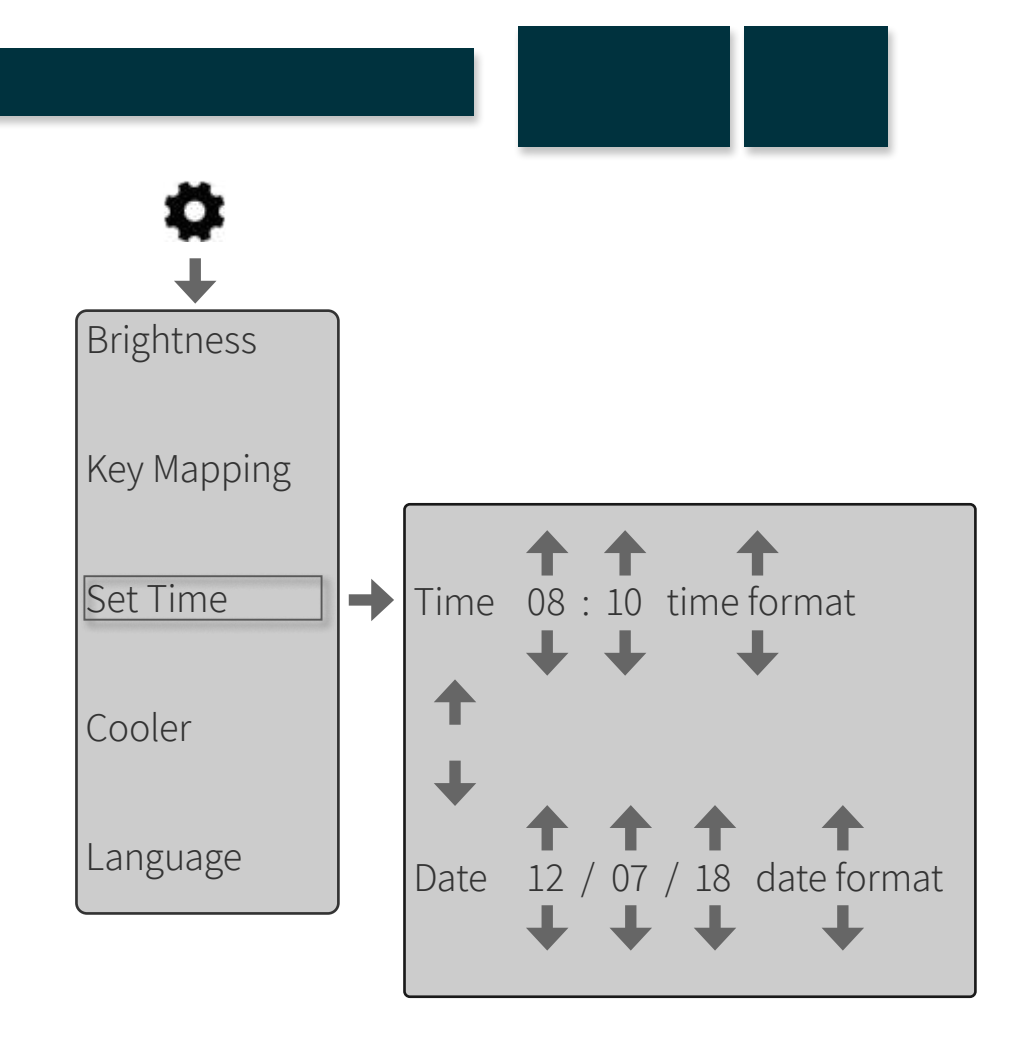

TROUBLESHOOTING

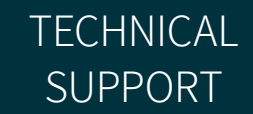

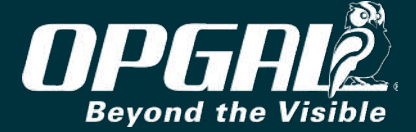

### Activating/Deactivating Cooler

EyeCGas<sup>®</sup> 2.0 uses a cooled IR sensor, and thus the sensor cooler must be activated when using the IR camera. When the cooler is off, the camera switches automatically to <u>visible mode</u>.

To activate or deactivate the cooler:

- 1. <u>Display the menu</u>.
- 2. <u>Navigate</u> to the settings tab.
- 3. <u>Scroll</u> to and <u>select</u> **Cooler**.
- 4. <u>Select</u> On or Off.

#### Selecting Language

MENU

SAFETY

To select the display language:

- 1. <u>Display the menu</u>.
- 2. <u>Navigate</u> to the settings tab.
- 3. <u>Scroll</u> to and <u>select</u> Language.

**OVERVIEW** 

4. <u>Select</u> the desired language from the fifteen different languages displayed.

OPERATION

**TECHNICAL** 

**SPECIFICATIONS** 

MAINTENANCE

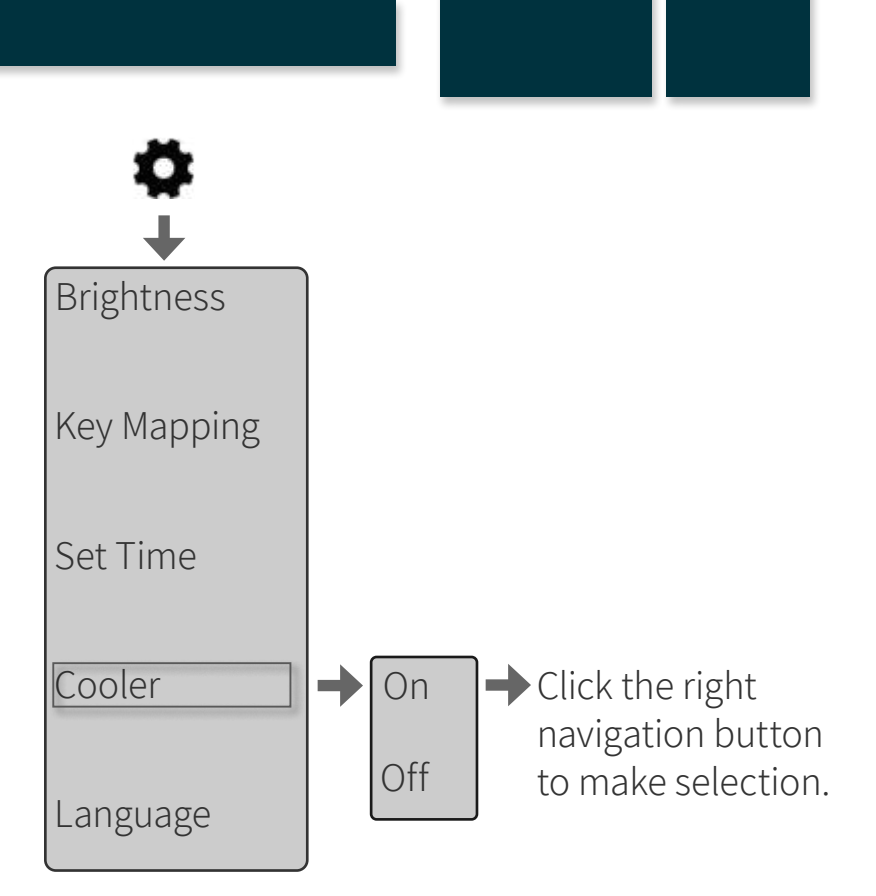

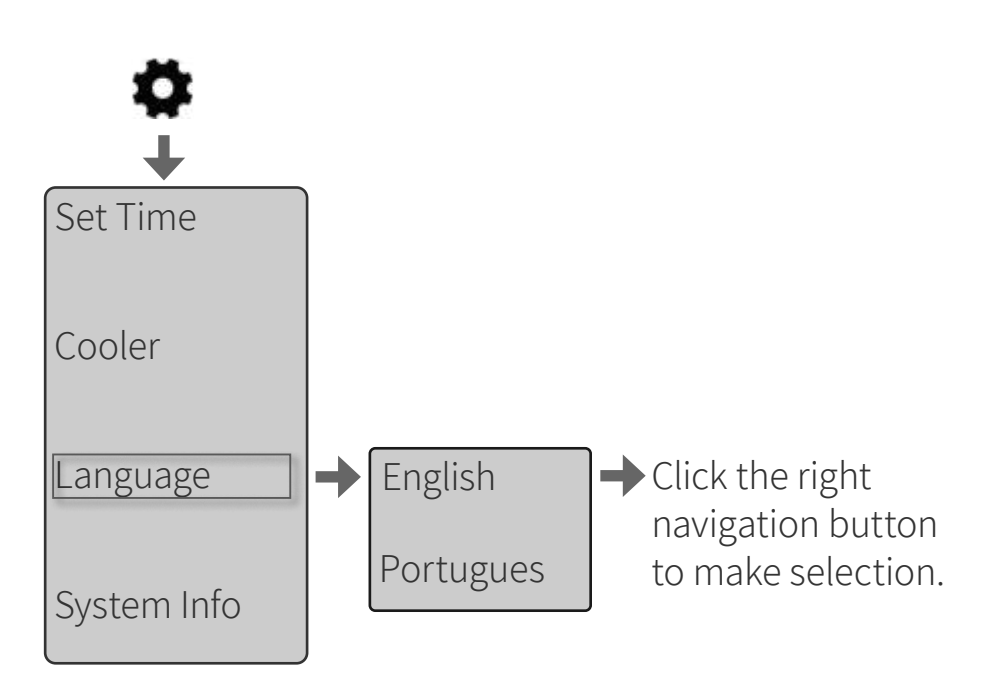

#### TROUBLESHOOTING

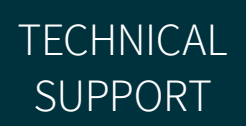

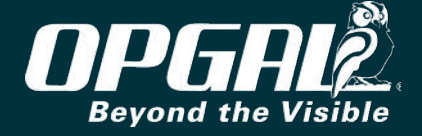

#### **Viewing System Information**

System information includes software version number, network status, and amount of internal memory left.

To view system information:

- 1. <u>Display the menu</u>.
- 2. <u>Navigate</u> to the settings tab.
- 3. <u>Scroll</u> to and <u>select</u> **System Info** (A). The system info screen (C) appears. If necessary, scroll down to view all the information.
- 4. Press the left navigation button to return to the menu.

#### **Viewing About Information**

About screen includes copyright information. To view this information:

1. <u>Display the menu</u>.

MENU

SAFETY

- 2. <u>Navigate</u> to the settings tab.
- 3. <u>Scroll</u> to and <u>select</u> **About** (B). The about screen (D) appears.
- 4. Press the left navigation button to return to the menu.

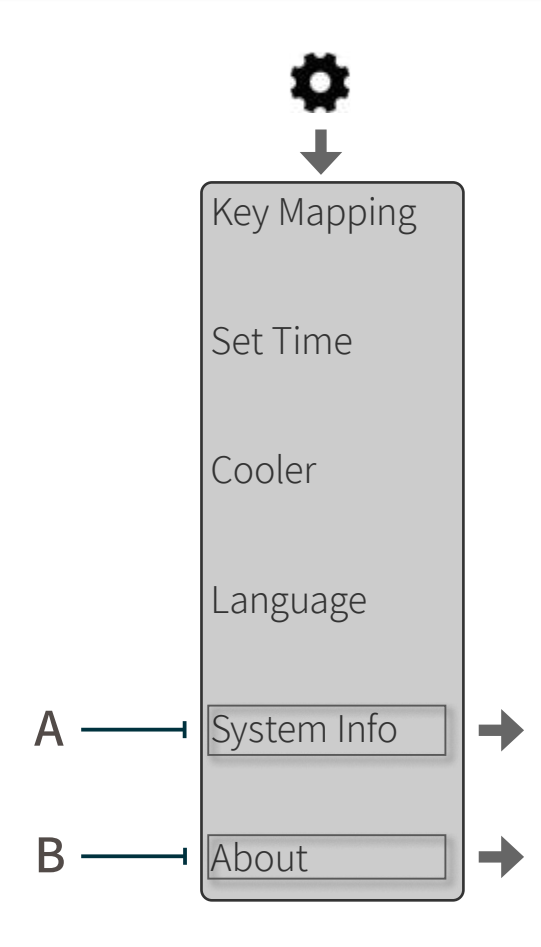

OVERVIEW

OPERATION

TECHNICAL SPECIFICATIONS MAINTENANCE

TROUBLESHOOTING

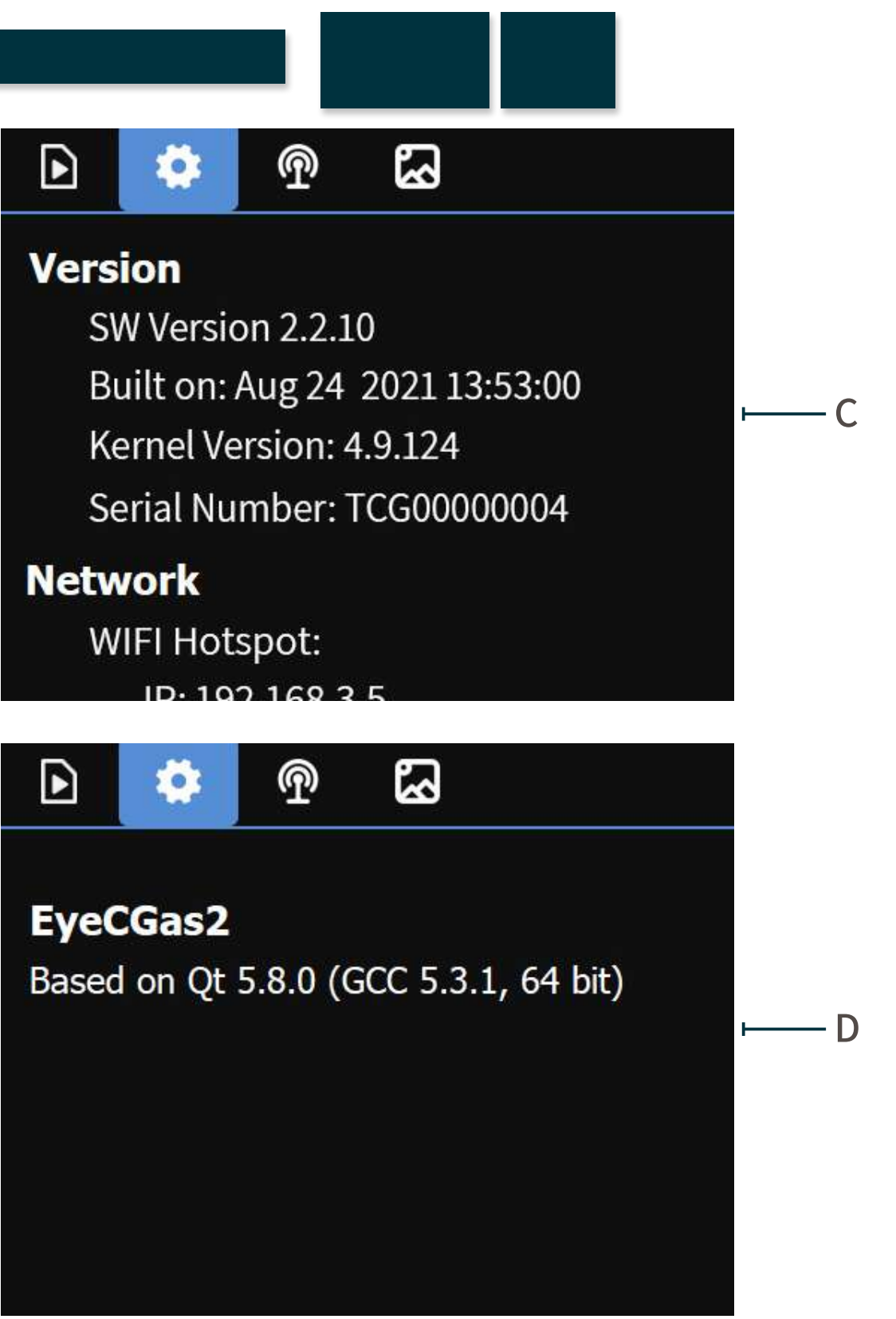

TECHNICAL SUPPORT

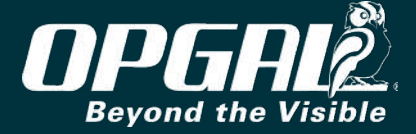

# CONNECTIVITY

The connectivity tab enables connecting EyeCGas<sup>®</sup> 2.0 to peripheral devices using Wi-Fi, Bluetooth, GPS, and USB. This section includes:

- Connecting via Wi-Fi
- Connecting via USB as LAN
- Connecting to GPS
- Connecting via USB
- Enabling Video Streaming
- Connecting via Bluetooth

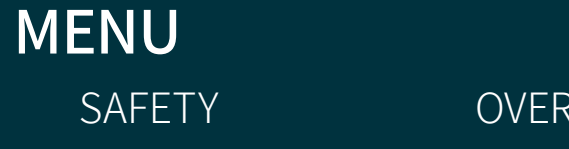

OPERATION

TECHNICAL SPECIFICATIONS MAINTENANCE

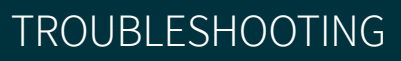

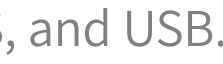

TECHNICAL SUPPORT

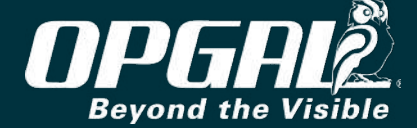

### Connecting via Wi-Fi

MENU

SAFETY

This section reviews the tasks associated with connecting a peripheral device to EyeCGas<sup>®</sup> 2.0 using Wi-Fi communication.

To enable Wi-Fi connection:

- 1. <u>Display the menu</u>.
- 2. <u>Navigate</u> to the connectivity tab.
- 3. <u>Scroll</u> to and <u>select</u> **Wi-Fi**.
- 4. <u>Select</u> one of the following options:

**OVERVIEW** 

- » Hot Spot the camera serves as a Wi-Fi hot spot, enabling a mobile device to connect to it.
- » **Off –** turns Wi-Fi off.
- 5. Locate the SSID (A) and password (B) in the <u>system information</u> <u>screen</u>. Use these parameters to connect the peripheral device to the camera's Wi-Fi hotspot.

| <b>NOTES</b><br>• Consult with your network administrator regarding specific communication         |
|----------------------------------------------------------------------------------------------------|
| settings.                                                                                          |
| <ul> <li>Set the computer firewall to allow communication with EyeCGas<sup>®</sup> 2.0.</li> </ul> |

**TECHNICAL** 

**SPECIFICATIONS** 

MAINTENANCE

OPERATION

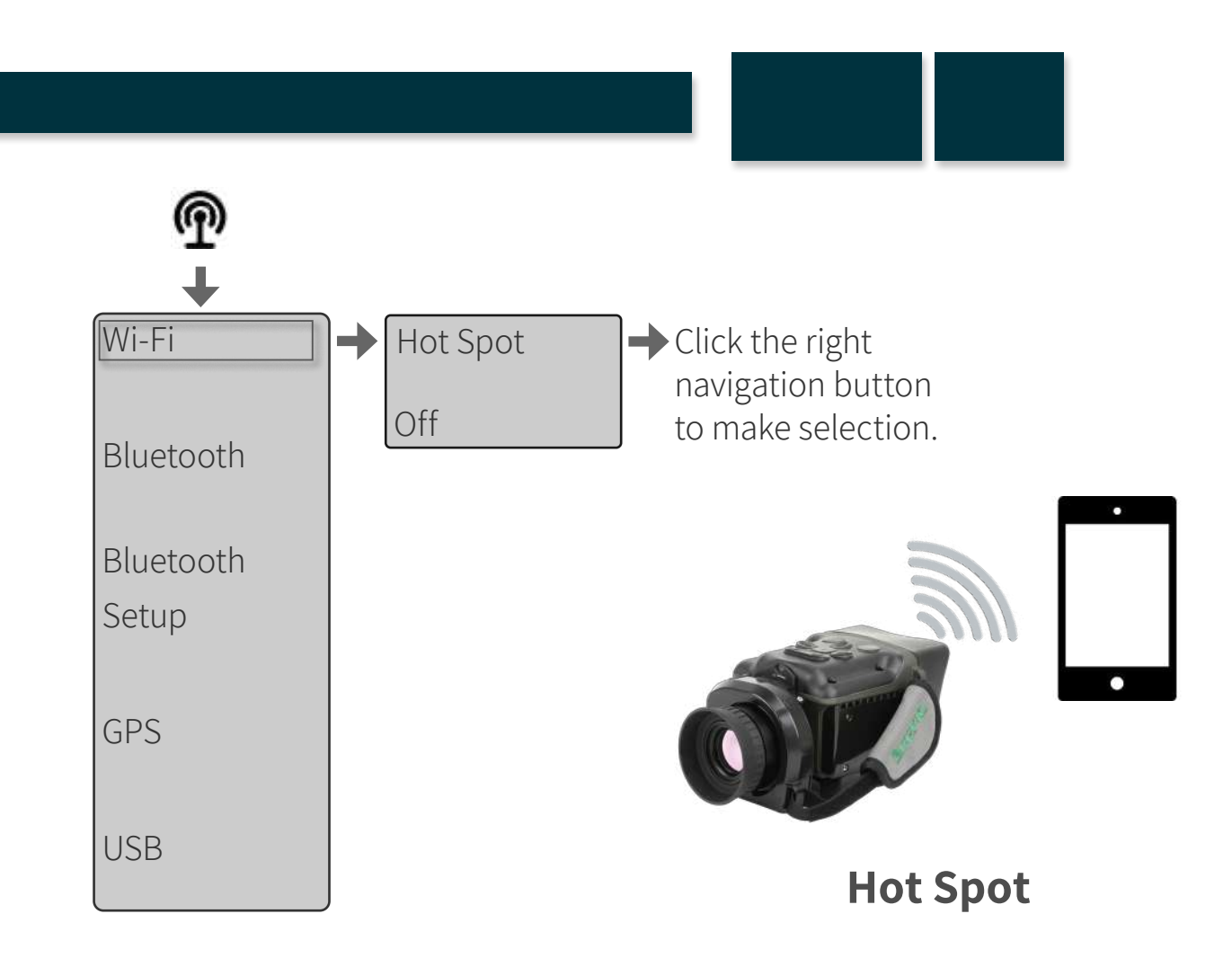

#### Kernet version: 4.9.124

Serial Number: TCG00000004

## Network

WIFI Hotspot:

IP: 192.168.3.5

Mask: 255.255.255.0

- → Password: 12345678

#### TROUBLESHOOTING

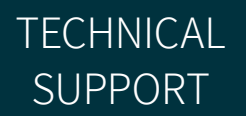

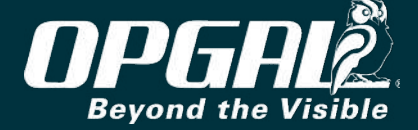

#### **Connecting via USB as LAN**

USB connectivity allows for networking communication and file transfer.

To connect to a computer or tablet via USB:

- Display connectivity menu. 1.
- Scroll to and Select USB. 2.
- <u>Select</u> Net Adapter enables network communication between 3. EyeCGas<sup>®</sup> 2.0 and a computer or tablet using the USB cable.
- Connect the USB cable to the USB camera connector (A). At first usage, 4. the Windows operating system should automatically install a new driver called "USB Ethernet/RNDIS Gadget". EyeCGas camera is now connected to your PC via an Ethernet connection.
- Locate the camera IP address and settings in the system information 5. screen. Network

Use Network: IP: 192.168.3.5

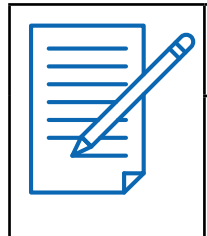

#### **NOTES**

• When connected via Net Adaptor option, SFTP as WinSCP or other may be used.

Consult with your network administrator regarding specific communication settings.

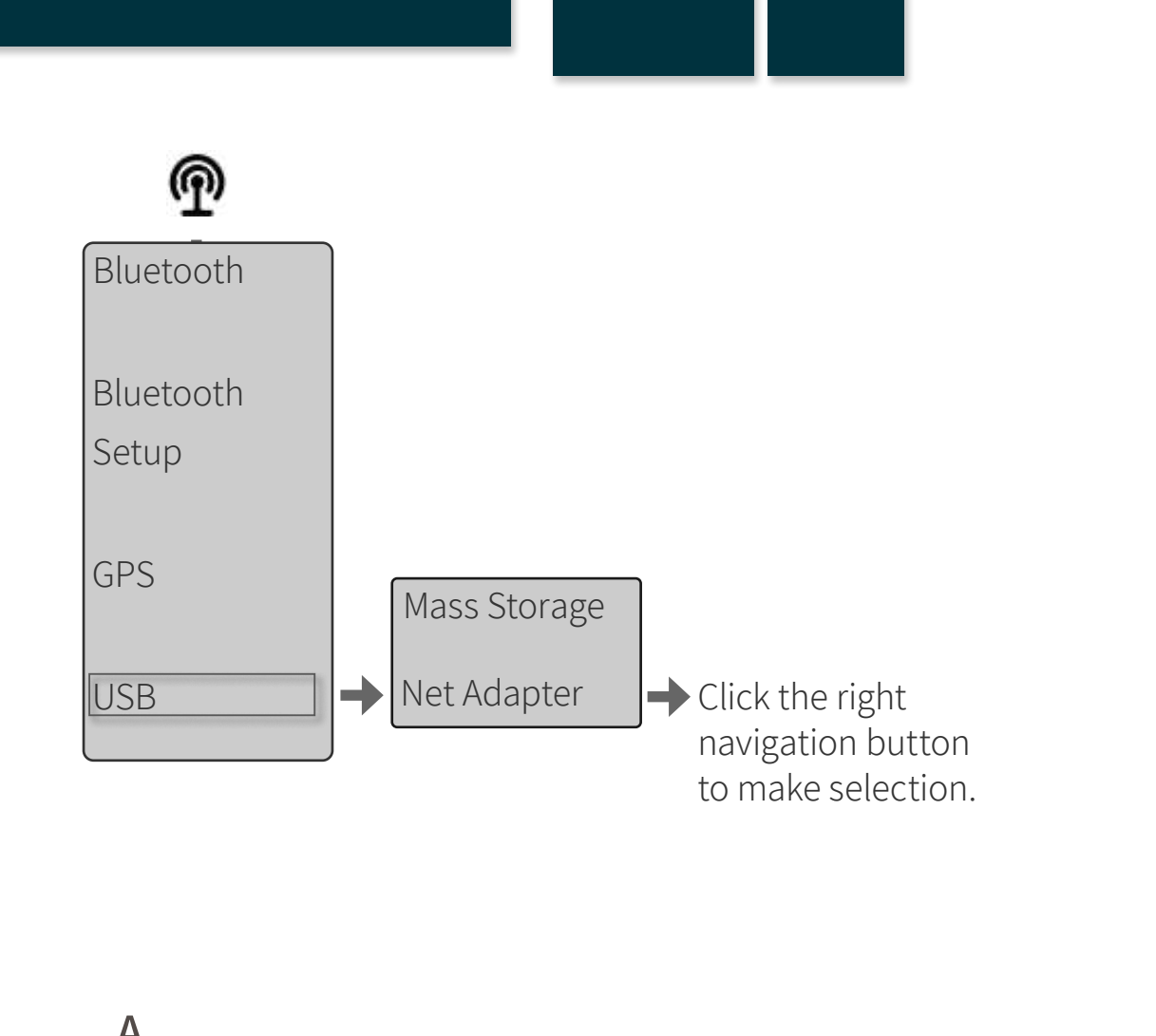

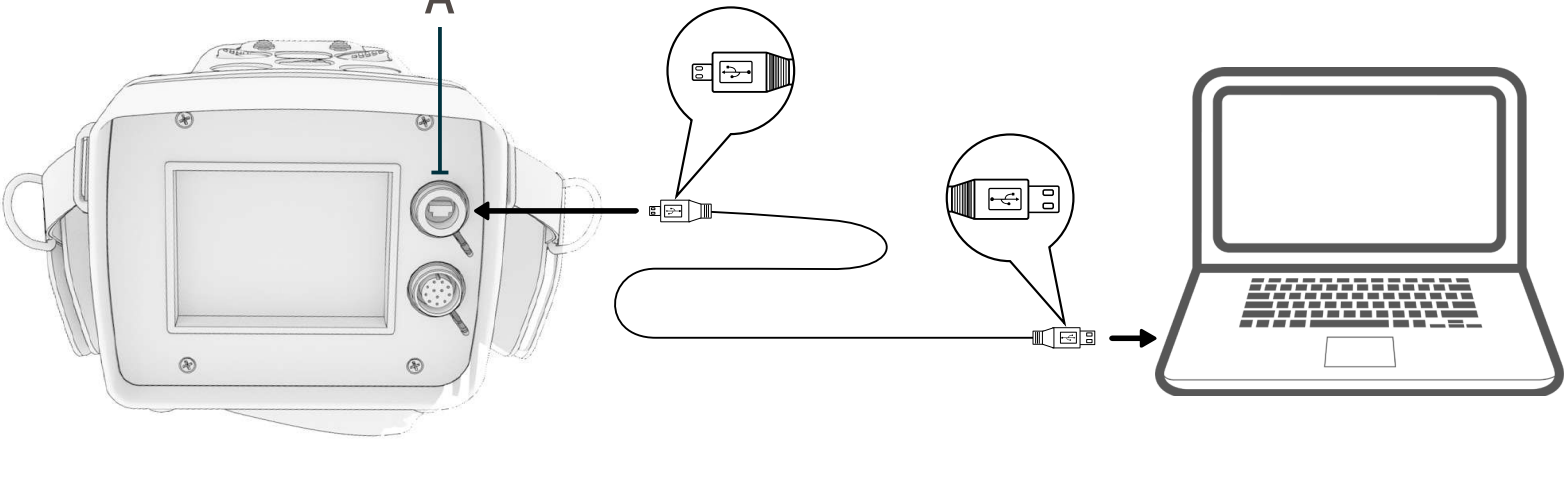

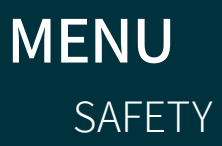

OPERATION

**TECHNICAL SPECIFICATIONS** 

MAINTENANCE

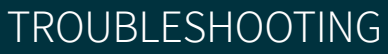

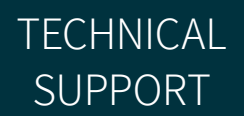

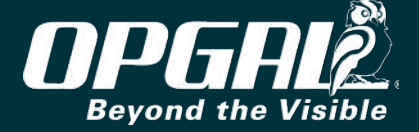

#### **Connecting via USB**

USB connectivity allows for networking communication and file transfer.

To connect to a computer or tablet via USB:

- Display the menu.
- Navigate to the connectivity tab. 2.
- Scroll to and select USB. 3.
- <u>Select</u> one of the following options: 4.
  - Mass Storage enables transferring files between the camera and computer/tablet, as well as upgrading the camera software.
  - **Net Adapter** enables network communication between EyeCGas<sup>®</sup> 2.0 and a computer or tablet using the USB cable.
- Remove the cap from the camera's USB connector (A) and connect the 5. USB cable between the camera and a computer or tablet.

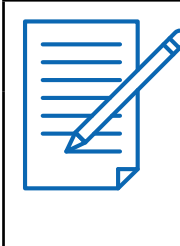

#### **NOTES**

- The camera keypad is disabled when mass storage option is selected.
- Set the computer firewall to allow communication with EyeCGas<sup>®</sup> 2.0.
- Consult with your network administrator regarding specific communication settings.

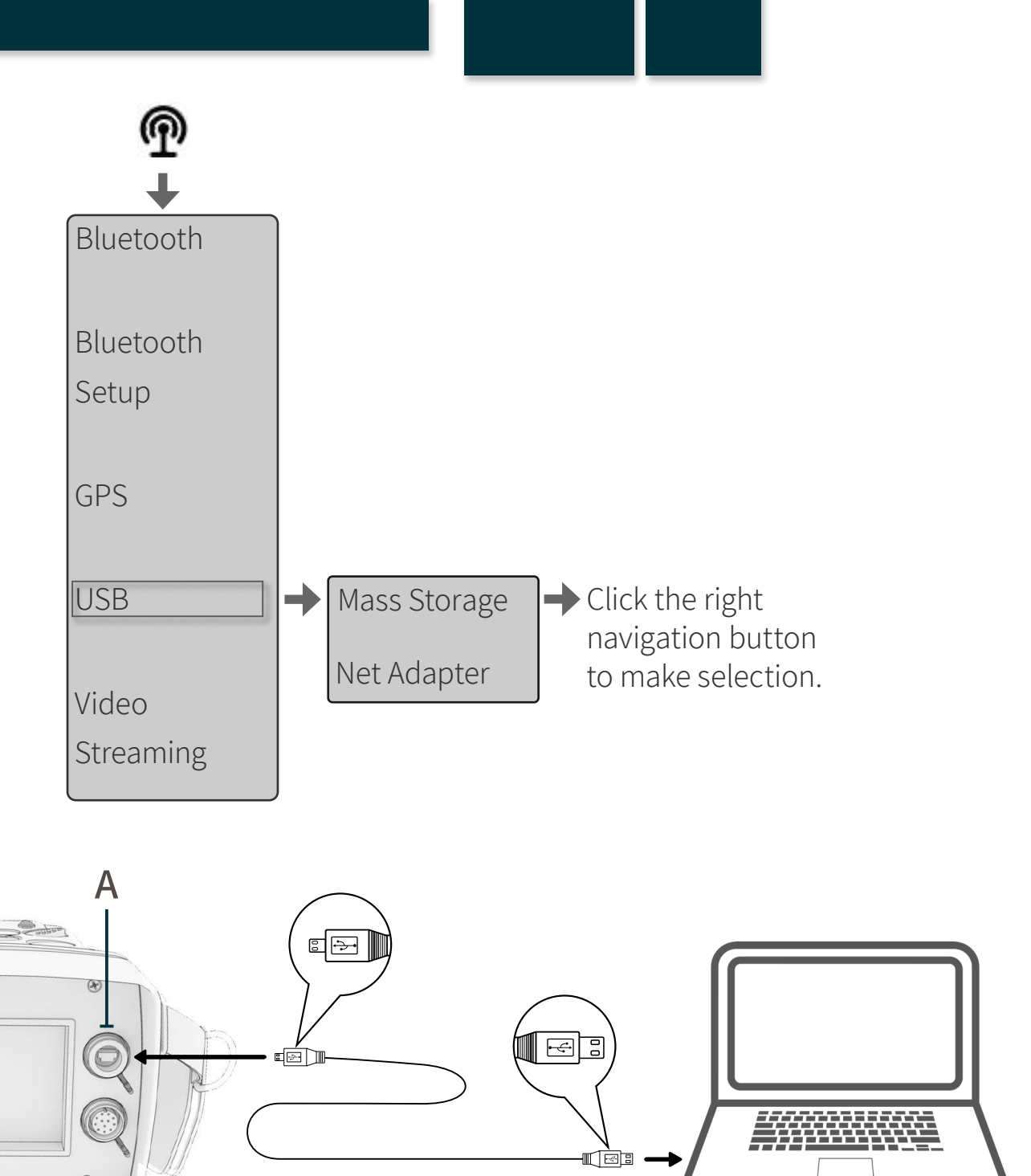

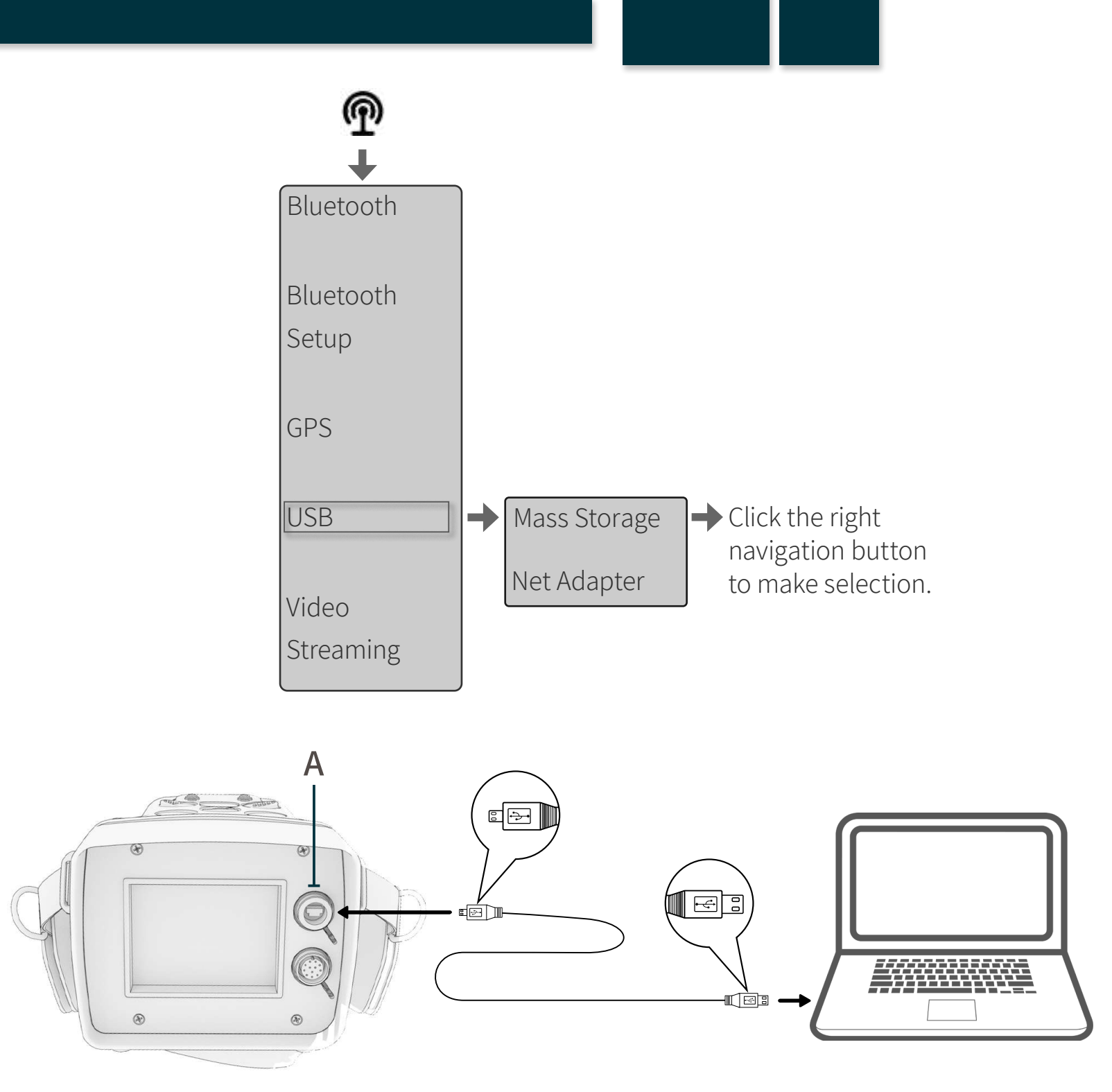

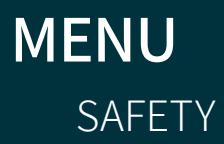

OPERATION

**TECHNICAL SPECIFICATIONS** 

MAINTENANCE

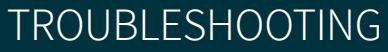

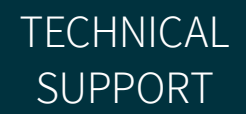

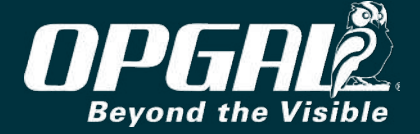

#### **Connecting via Bluetooth**

Bluetooth connectivity allows the camera to connect to devices such as BT audio headset, analyzers, and external GPS.

To connect to a Bluetooth device:

- Display the menu. 1.
- Navigate to the connectivity tab. 2.
- Scroll to and select Bluetooth (A). 3.
- Select On. 4.
- Scroll to and select Bluetooth Setup (B). 5.

The camera searches for Bluetooth devices that are in pairing mode, and displays a list of the detected devices on the screen.

Select the relevant Bluetooth device from the list, as: RMLD, 6. Headset, LMN, Gas•Trac LZ-30, TVA 2020, PHx42.

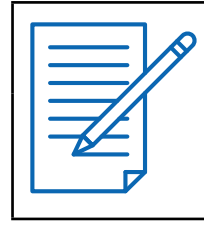

#### NOTE

To enable pairing mode on a Bluetooth device, consult the device's user manual.

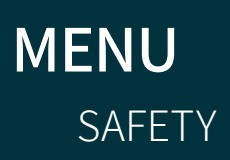

OPERATION

**TECHNICAL SPECIFICATIONS** 

MAINTENANCE

TROUBLESHOOTING

Α

Β

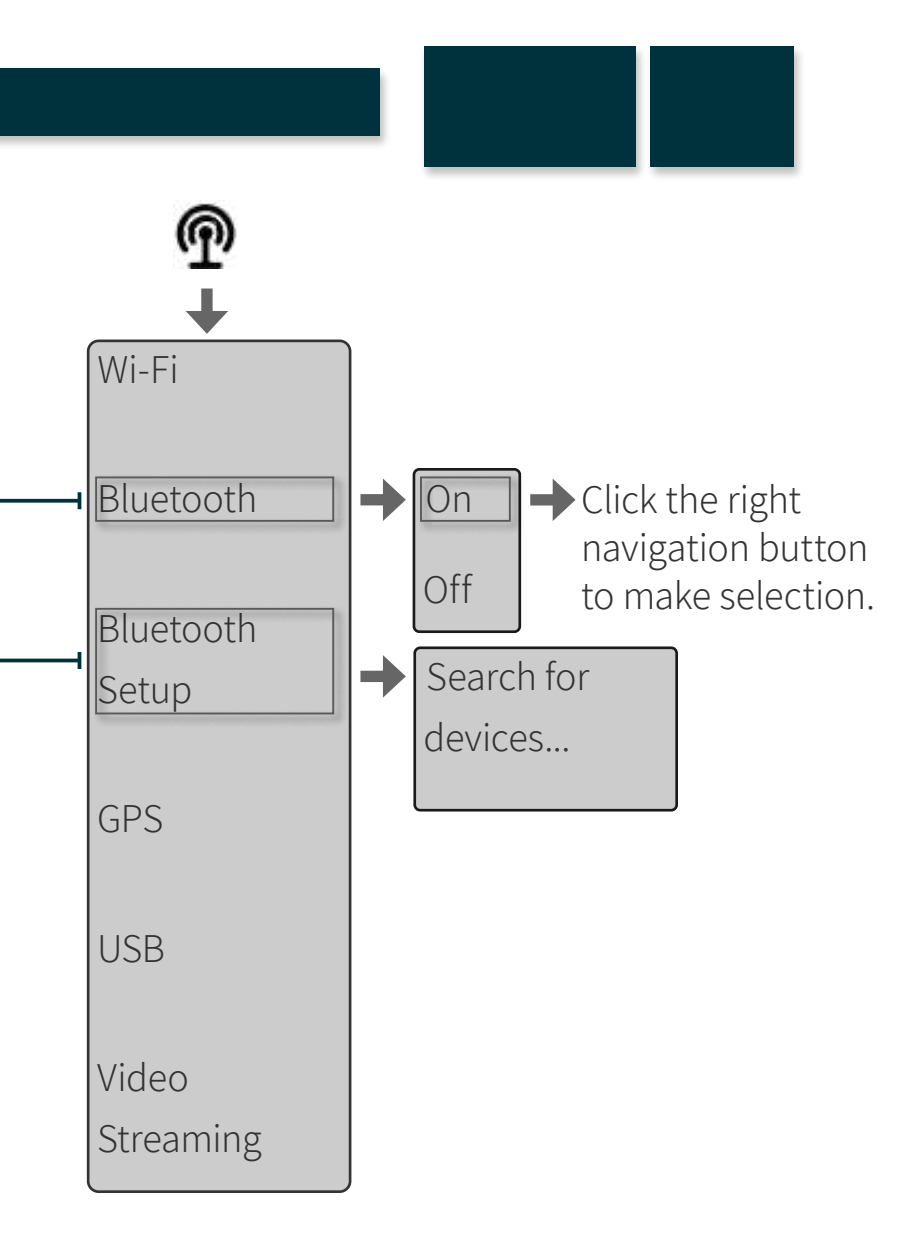

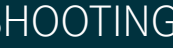

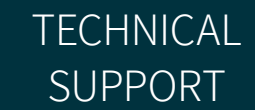

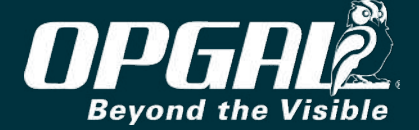

#### **Connecting to GPS**

GPS connectivity allows for geo-locating the position where the inspection is being performed outdoor.

To connect to GPS:

- 1. <u>Display the menu</u>.
- 2. <u>Navigate</u> to the connectivity tab.
- 3. <u>Scroll</u> to and <u>select</u> **GPS**.
- 4. <u>Select</u> **On**.

Once GPS is connected, longitude and latitude coordinates are displayed on the main screen, indicating the camera's location (see <u>Screen Overlay</u>).

| NOTE                                                                                                    |
|----------------------------------------------------------------------------------------------------|
| To engage external Bluetooth GPS device, make sure both the GPS and the Bluetooth menu functions are ON.                                                                                 |
| Please aware that GPS signal strength and position accuracy depend on many factors, including satellite geometry, signal blockage transmitted by other devices , atmospheric conditions. |

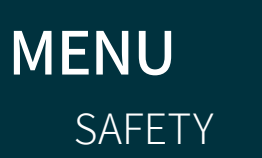

OPERATION

TECHNICAL SPECIFICATIONS

MAINTENANCE

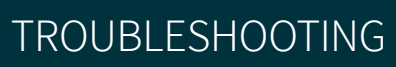

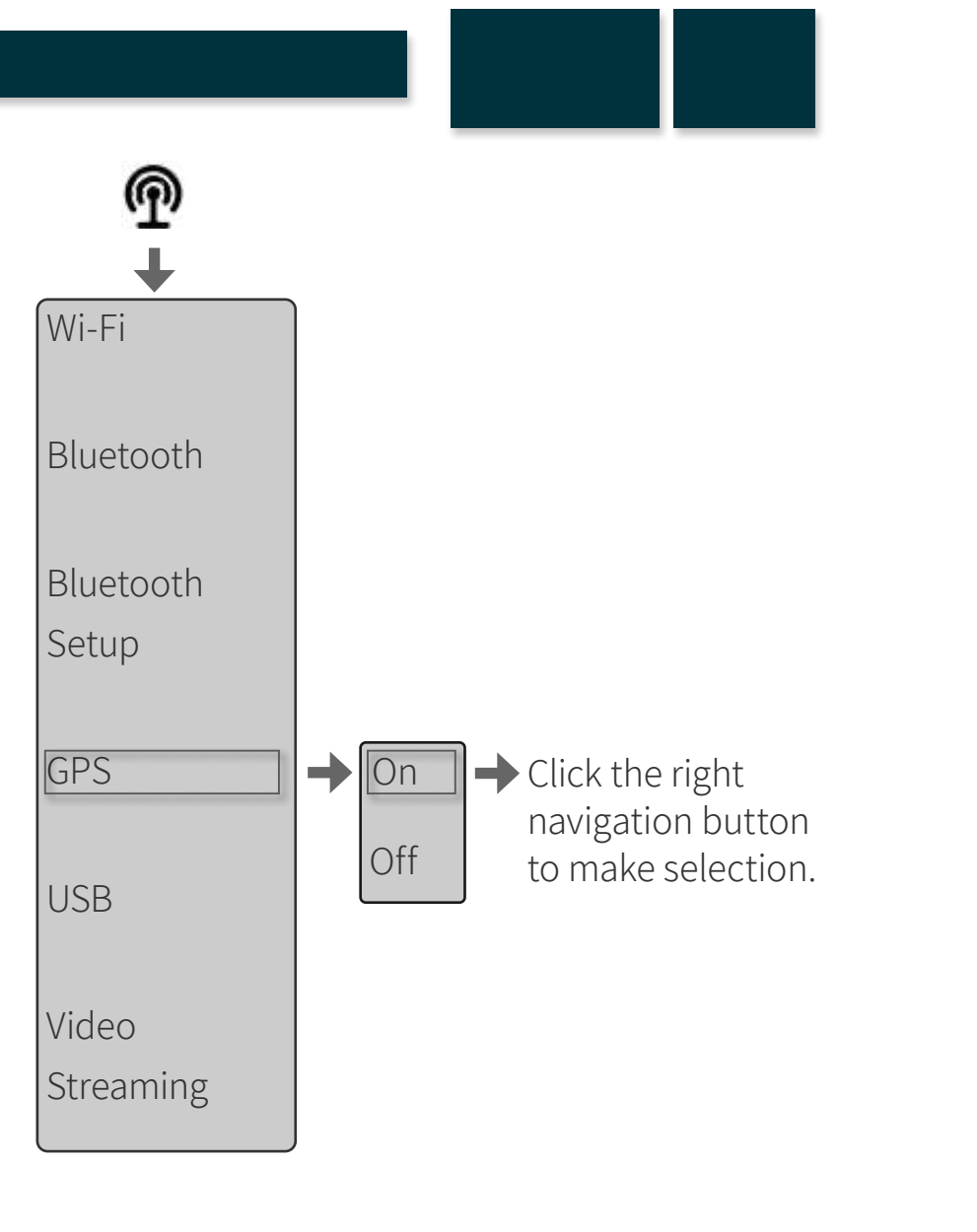

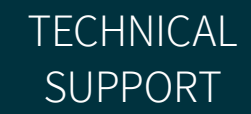

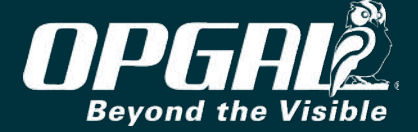

### **Enabling Video Streaming**

EyeCGas<sup>®</sup> 2.0 can stream live video to peripheral devices connected via Wi-Fi or USB. To receive the video stream, the peripheral device must run a suitable media application (e.g., VLC Media Player or Neptune Player). To enable video streaming:

- Verify that a connection to the peripheral device is established via 1. Wi-Fi (see <u>Connecting via Wi-Fi</u>) or via USB (see <u>Connecting via USB</u>, and choose the Net Adapter option).
- Display the menu. 2.
- <u>Navigate</u> to the connectivity tab. 3.
- Scroll to and select Video Streaming. 4.

**OVERVIEW** 

Select Enable. 5.

SAFETY

|      | NOTE                                                                                           |
|------|------------------------------------------------------------------------------------------------|
|      | EyeCGas® 2.0 video streaming is done using RTSP protocol with the camera acting as the server. |
| MENU |                                                                                                |

OPERATION

**TECHNICAL** 

**SPECIFICATIONS** 

MAINTENANCE

# Bluetooth Setup GPS

USB

Audio

Video

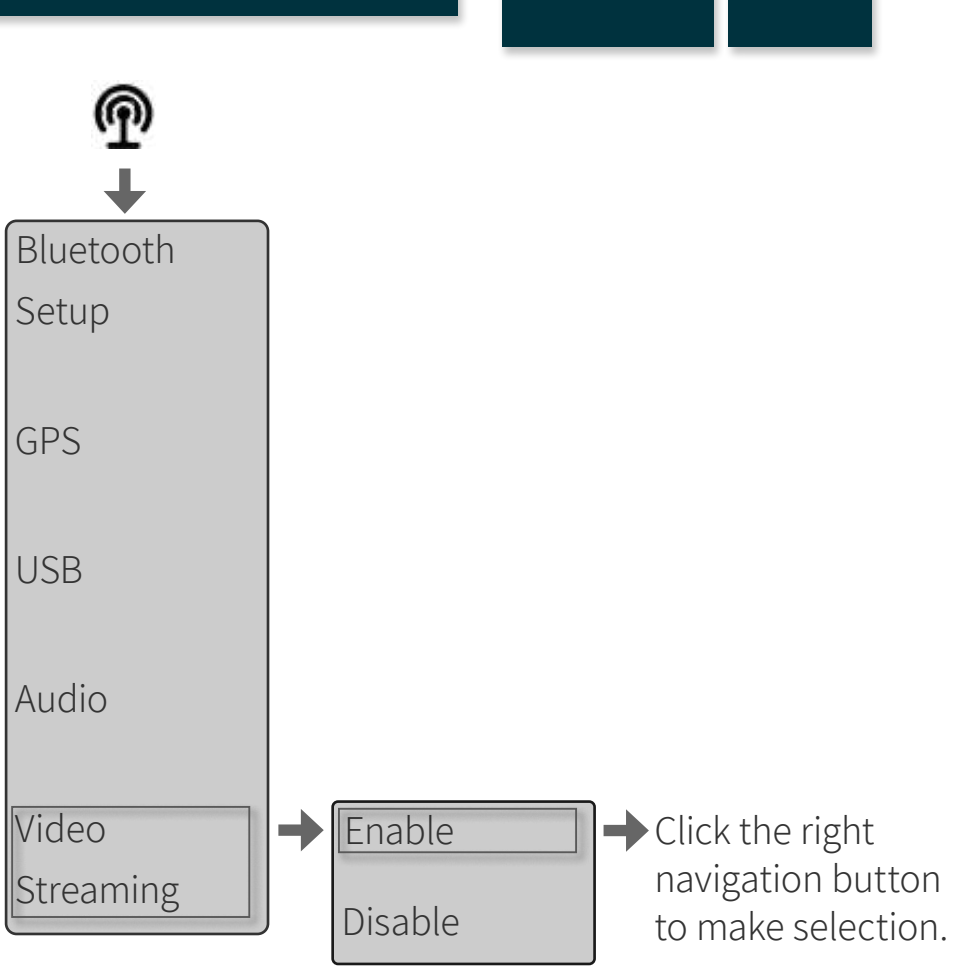

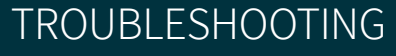

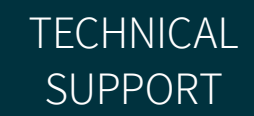

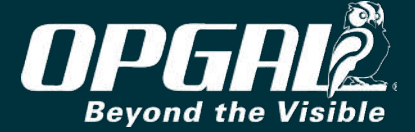

In a media application:

6. Select **Stream** (B) from the Media menu (A).

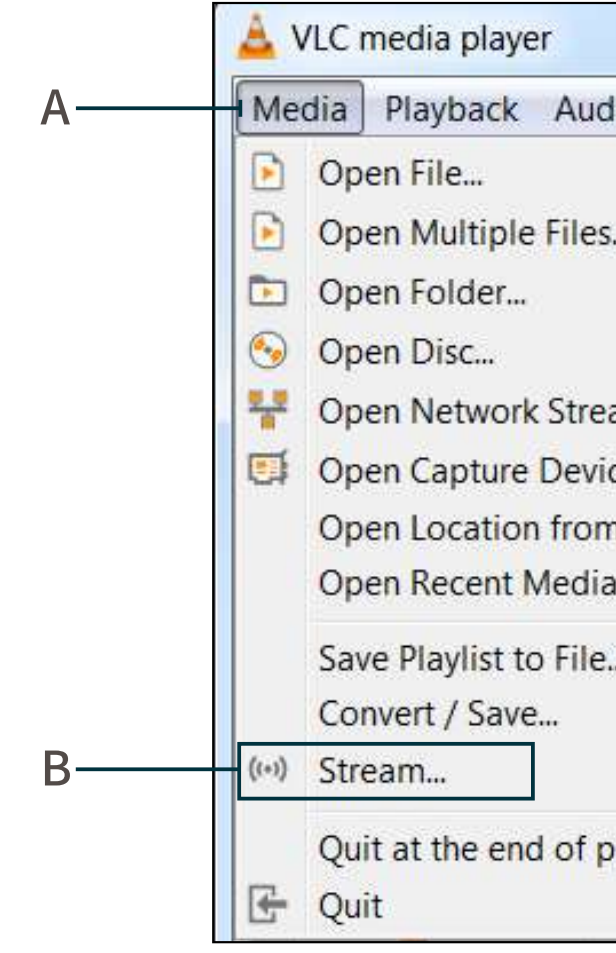

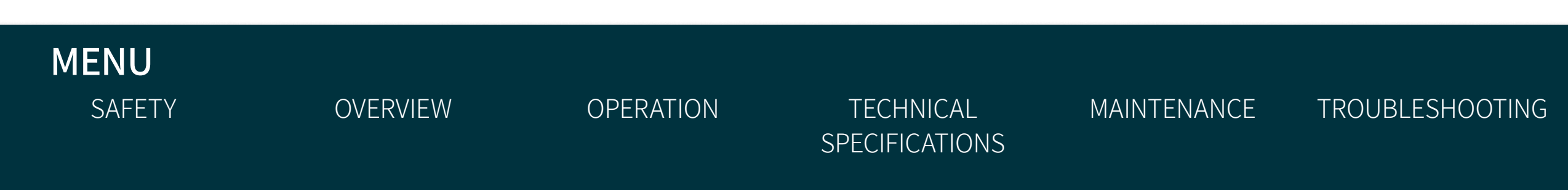

| dio Video                | Subtitle Tools | View Help |       |
|--------------------------|----------------|-----------|-------|
|                          | Ctrl+O         | Search    |       |
| i                        | Ctrl+Shift+O   | Duration  | Album |
|                          | Ctrl+F         |           |       |
|                          | Ctrl+D         |           |       |
| am                       | Ctrl+N         |           |       |
| ce                       | Ctrl+C         |           |       |
| n <mark>clipboard</mark> | Ctrl+V         |           |       |
| a                        | •              |           |       |
|                          | Ctrl+Y         |           |       |
|                          | Ctrl+R         |           |       |
|                          | Ctrl+S         |           |       |
| olaylist                 |                |           | l I   |
|                          | Ctrl+Q         |           | l I   |

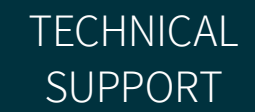

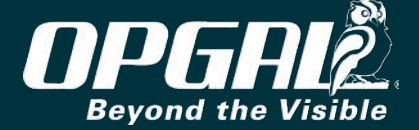

- 7. Click the **Network** tab (A).
- 8. Type the URL (B).

The URL is constructed as follows:

**OVERVIEW** 

rtsp://[IP address (D) found in system info screen]/video.sdp

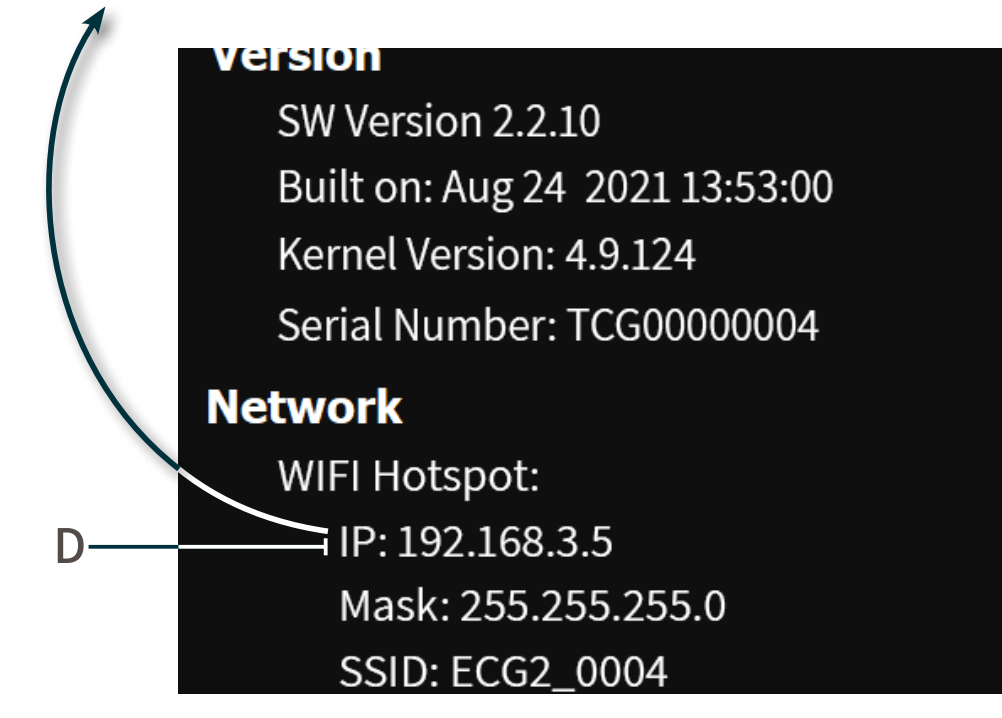

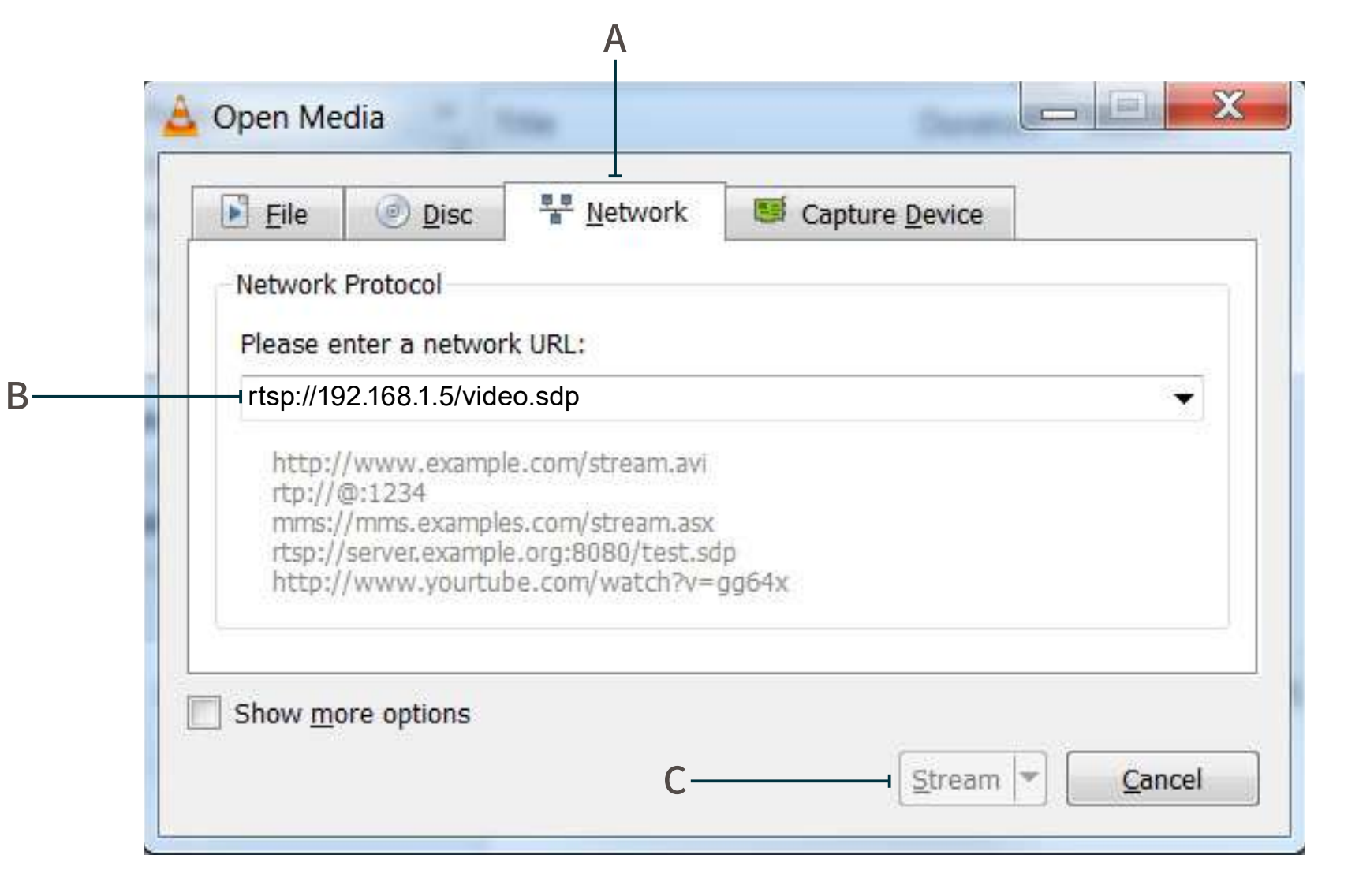

9. Click **Stream** (C).

MENU

SAFETY

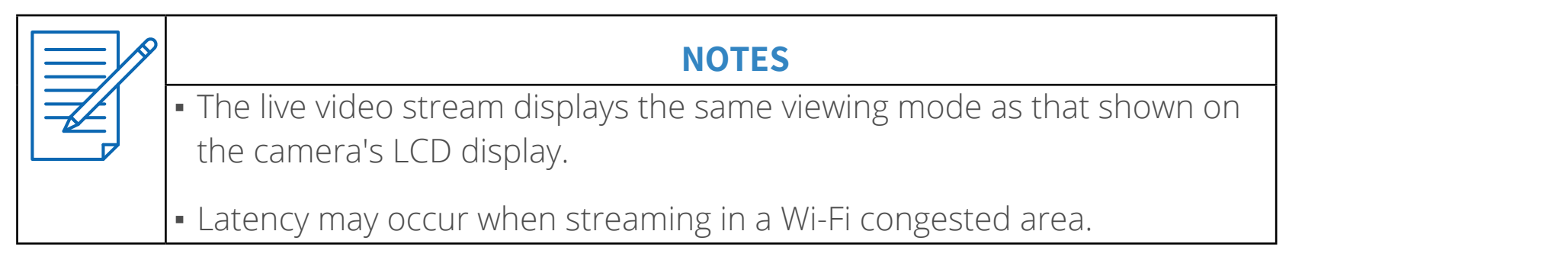

OPERATION

TECHNICAL

**SPECIFICATIONS** 

MAINTENANCE

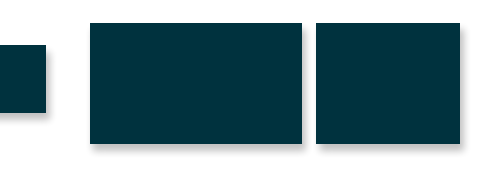

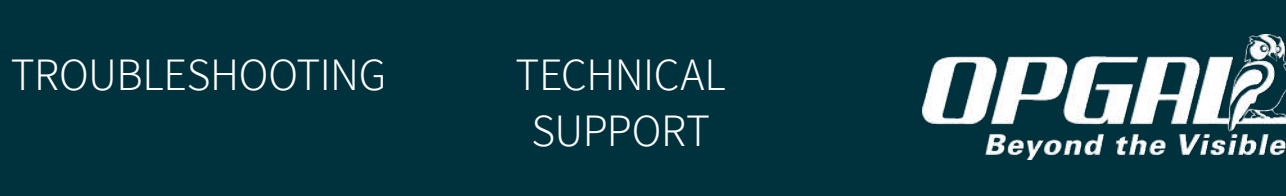

# **IMAGING MODES**

This section include:

- Defining Active Modes
- Setting Normal DRC
- Setting Very Hot On or Off
- **Defining Thermography Mode Settings**

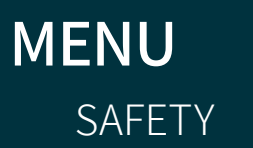

OPERATION

TECHNICAL SPECIFICATIONS MAINTENANCE

TROUBLESHOOTING

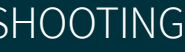

TECHNICAL SUPPORT

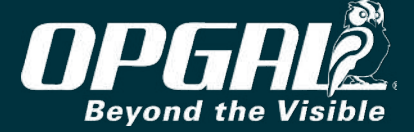

#### **Defining Active Modes**

Pressing the mode button (A) on the keypad switches between viewing modes (see <u>Switching Between Viewing Modes</u>).

To select whether <u>enhanced</u> and <u>thermography</u> modes are available when the mode button is pressed:

- 1. <u>Display the menu</u>.
- 2. <u>Navigate</u> to the imaging modes tab.
- 3. <u>Scroll</u> to and <u>select</u> Active Modes.
- 4. In the Active Modes menu:
  - » <u>Select</u> Enhanced and <u>select</u> On or Off.
  - » <u>Select</u> Thermography and <u>select</u> On or Off.

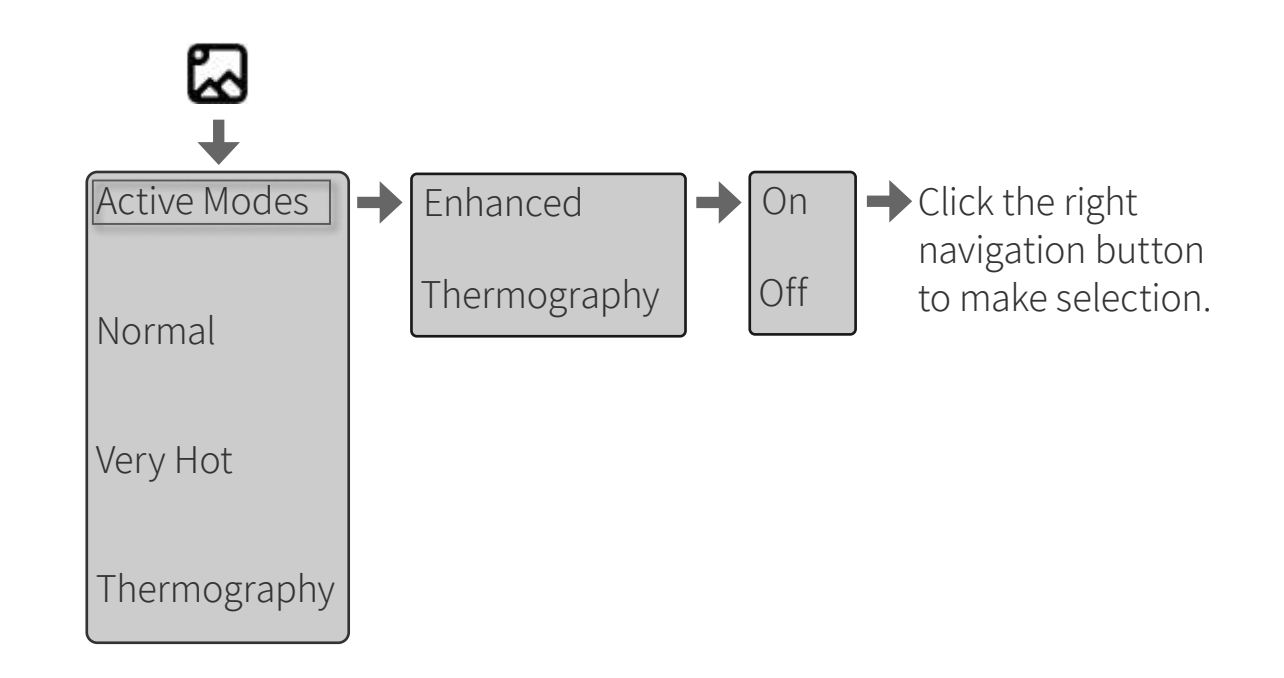

#### **Keypad**

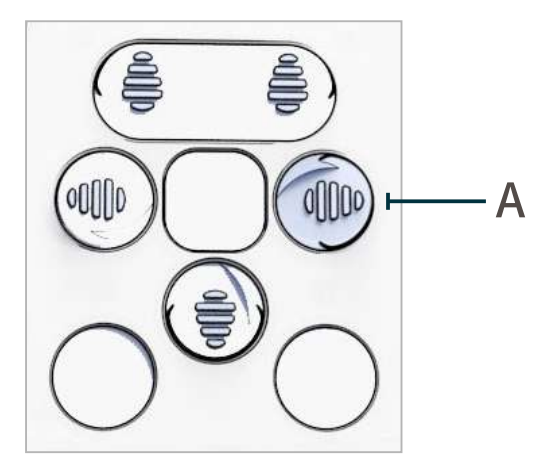

HOOTING

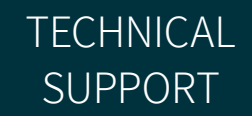

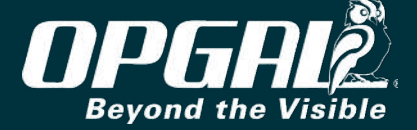
### Setting Normal DRC

This section reviews the option to select DRC level when using <u>Normal Mode</u>. To set normal DRC level:

- 1. <u>Display the menu</u>.
- 2. <u>Navigate</u> to the imaging modes tab.
- 3. <u>Scroll</u> to and <u>select</u> **Normal**.
- 4. <u>Select</u> DRC Level.
- 5. Choose the desired number of levels using the up and down navigation buttons.
- 6. <u>Select</u> the DRC level.

| r      |                                                                                             |           |           |          |  |  |
|--------|---------------------------------------------------------------------------------------------|-----------|-----------|----------|--|--|
|        |                                                                                             | NOTES     |           |          |  |  |
|        | <ul> <li>Normal DRC levels are set from 1 to 3 by increments of 1. The lower the</li> </ul> |           |           |          |  |  |
|        | numeber, more sensitivity is achived. The selected value will appear on                     |           |           |          |  |  |
|        | the screen as NOR1 if 1 was selected.                                                       |           |           |          |  |  |
|        |                                                                                             |           |           |          |  |  |
| MENU   |                                                                                             |           |           |          |  |  |
| SAFETY | OVERVIEW                                                                                    | OPERATION | TECHNICAL | MAINTENA |  |  |

SPECIFICATIONS

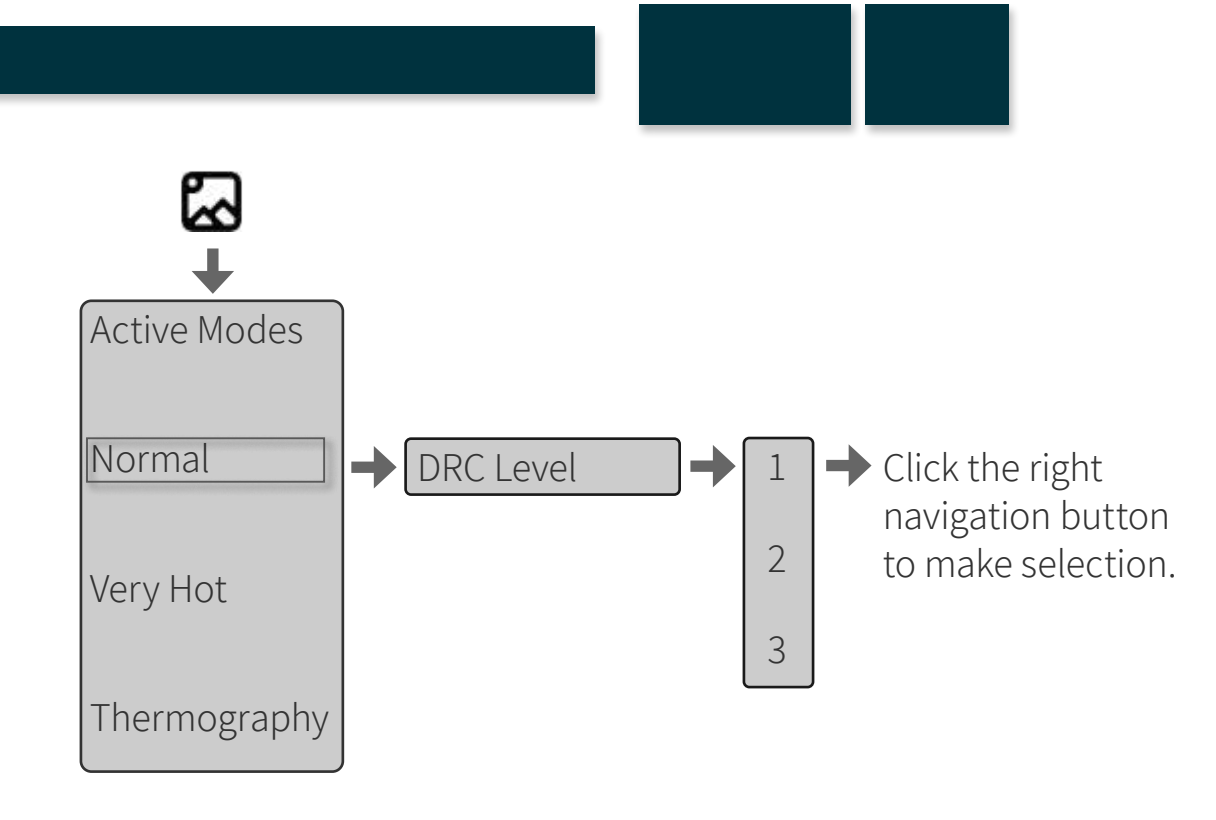

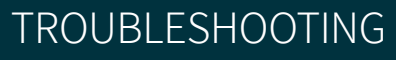

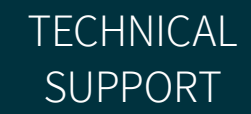

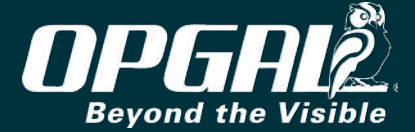

#### **Setting Very Hot On or Off**

This section reviews the option to select Very Hot feature for high temperature scenes On or Off for <u>Normal Mode</u> and <u>Enhanced Mode</u> and thermography mode / for all IR modes.

To set Very Hot:

- Display the menu. 1.
- Navigate to the imaging modes tab. 2.
- Scroll to and select Very Hot. 3.
- Select On or OFF. 4.
- On Very Hot (on or Off) selection, follow with **NUC** to activate the VH 5. state.

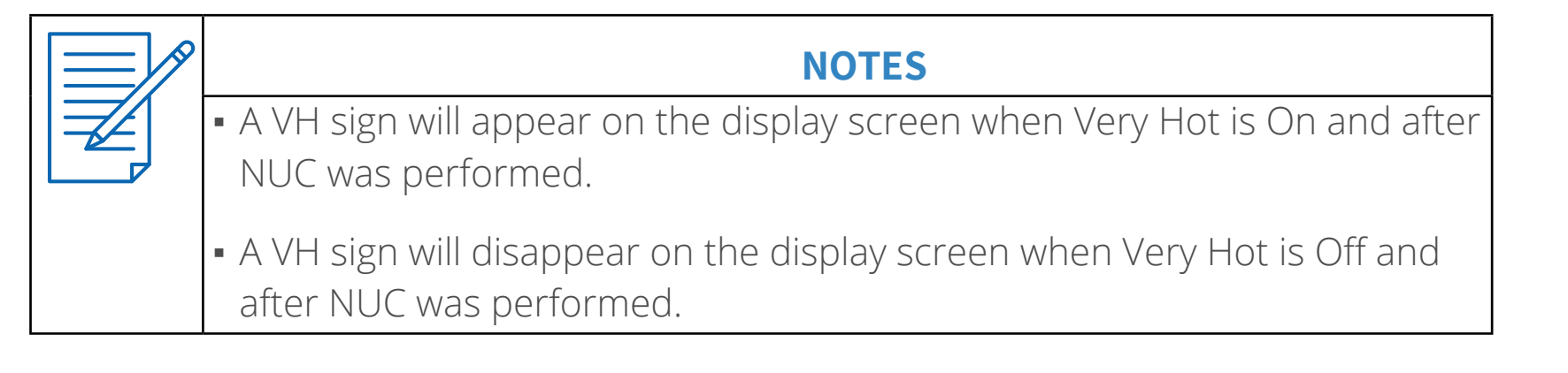

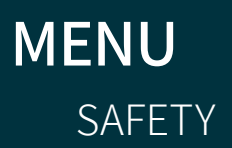

OPERATION

TECHNICAL **SPECIFICATIONS** 

MAINTENANCE

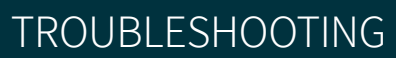

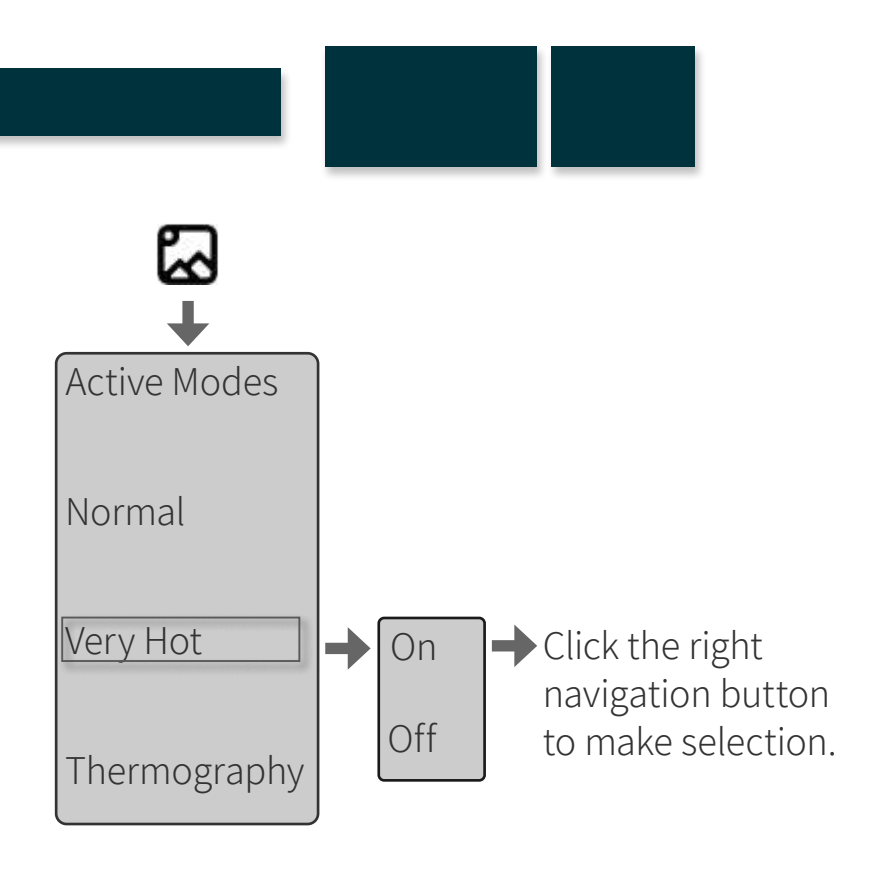

**TECHNICAL** SUPPORT

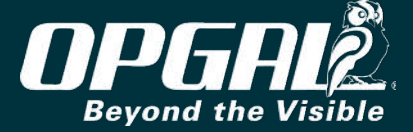

### **Defining Thermography Mode Settings**

This section reviews the option to define the following thermography mode settings when using <u>thermography viewing mode</u>: temperature unit, emissivity value, reflected temperature, and color palette.

To define thermography mode settings:

- 1. <u>Display the menu</u>.
- 2. <u>Navigate</u> to the imaging modes tab.
- 3. <u>Scroll</u> to and <u>select</u> **Thermography**.

**OVERVIEW** 

SAFETY

- 4. In the Thermography menu:
  - » <u>Select</u> Units (A) and <u>select</u> Celsius, Fahrenheit, or Kelvin.
  - » <u>Select</u> **Emissivity** (B) and choose the desired emissivity value using the up and down navigation buttons.

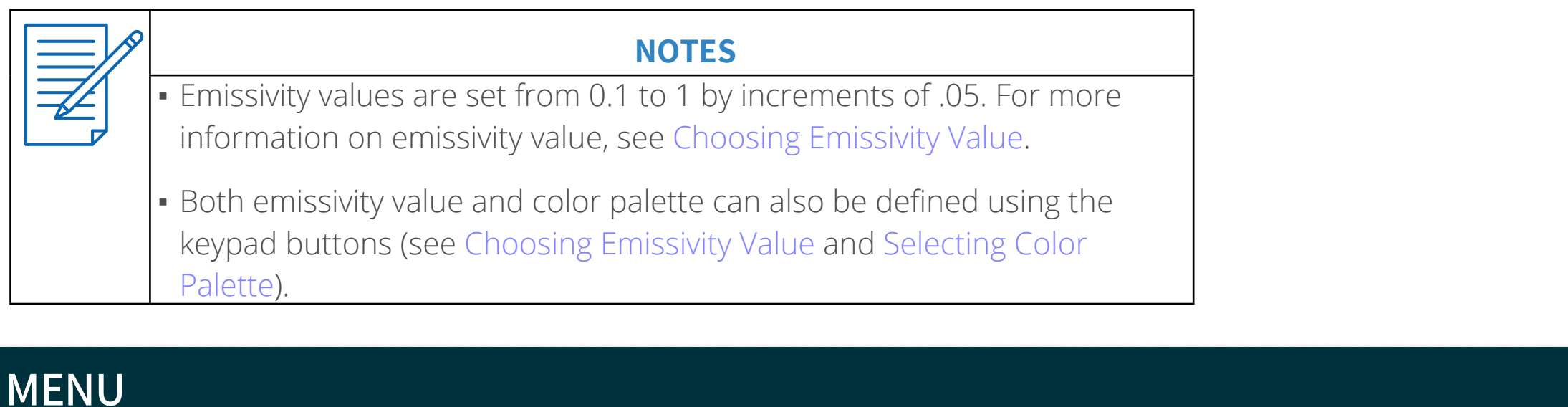

**TECHNICAL** 

**SPECIFICATIONS** 

MAINTENANCE

**OPERATION** 

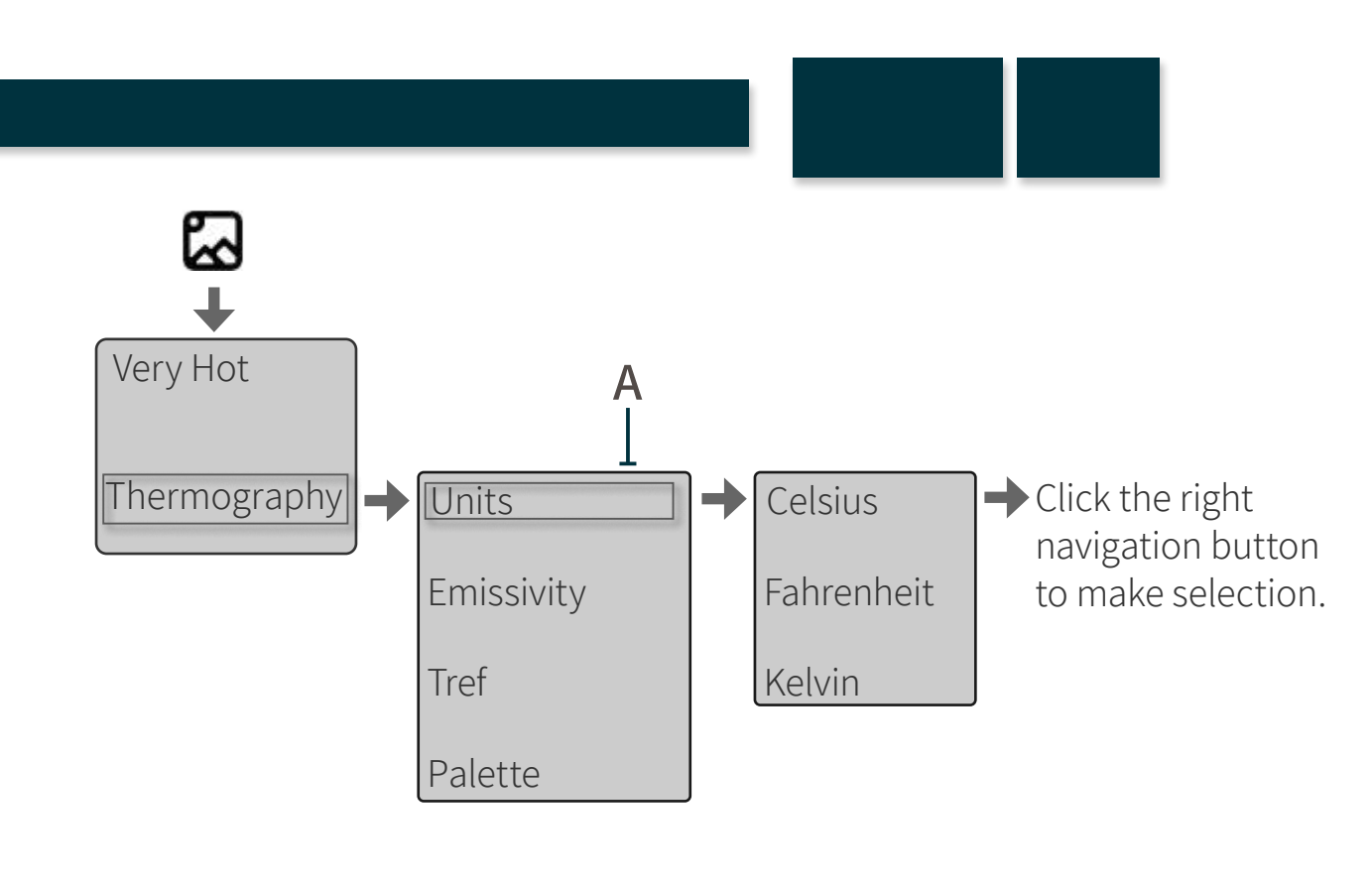

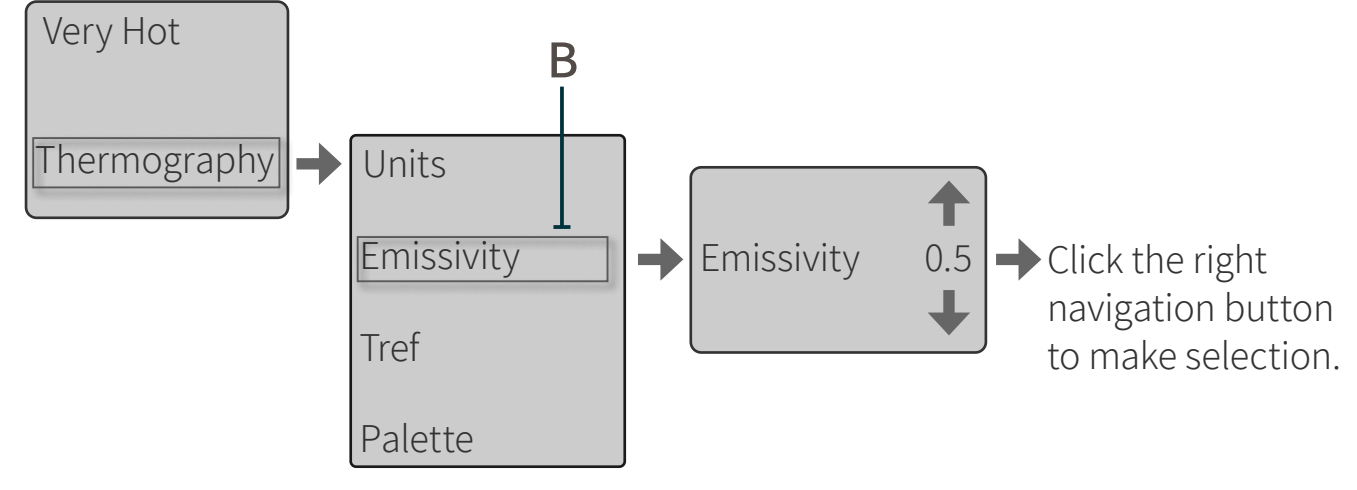

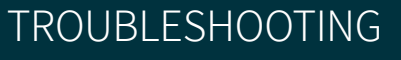

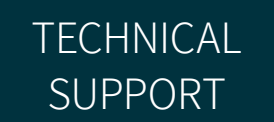

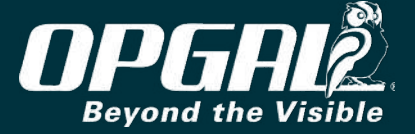

### **Defining Thermography Mode Settings (cont.)**

- » <u>Select</u> **Tref** (C) and choose the desired Tref level using the up and down navigation buttons.
- <u>Select</u> Palette (D) and <u>select</u> from the following color palette options: B & W, Hot Red, Green Middle, Blue Cold, Rainbow, Rainbow High Cont., Iron and Vivid.
- » Reflected temperature (Tref) is an estimate of the level of background radiation reflected off the thermography target object, and is expressed as a temperature value. The environmental (ambient, background, air) temperature is often a reasonable estimate of reflected temperature, as long as no sources of a large amount of heat are near the object.

| Very Hot   |
|------------|
| Thermograp |
|            |

|                | <ul> <li>NOTES</li> <li>Tref stands for reflected temperature, and it indicates surrounding temperature. Tref levels are set from -20°C to 100°C by increments of 5°.</li> <li>For more information on color palette, see Selecting Color Palette.</li> </ul> |           |           | 5°.         |      |
|----------------|----------------------------------------------------------------------------------------------------|-----------|-----------|-------------|------|
| MENU<br>SAFETY | / OVERVIEW                                                                                                    | OPERATION | τεςηνίζαι | MAINTENANCE | TROU |

**SPECIFICATIONS** 

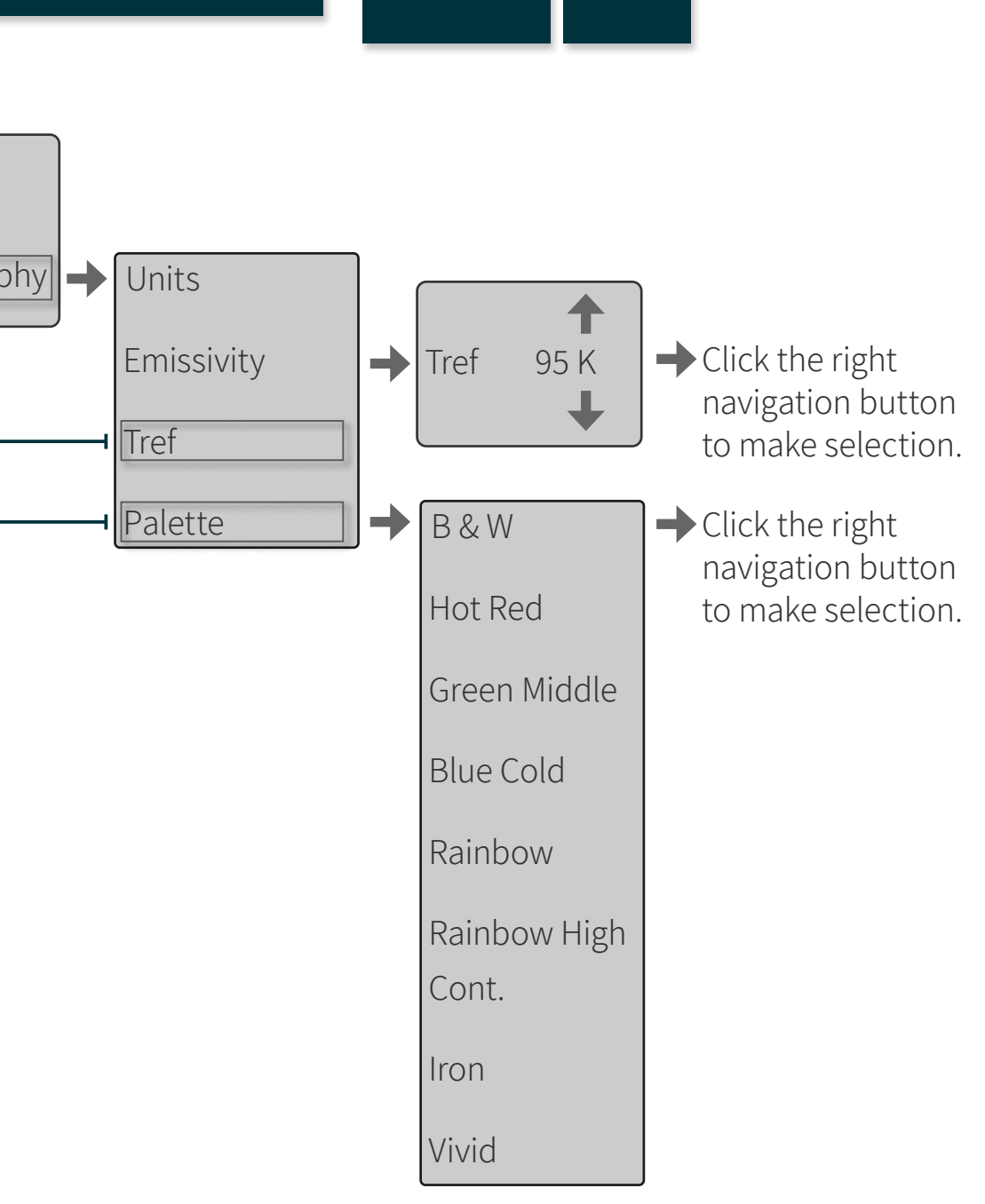

BLESHOOTING

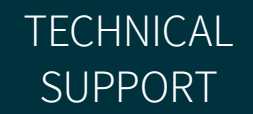

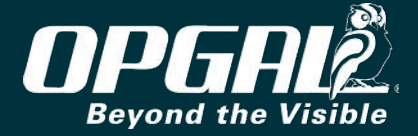

### Attaching Accessories to Camera

The following sections describe how to attach various accessories to the camera:

- <u>Attaching the Glare Shield</u>
- <u>Attaching the Wired Headset</u>

|  | WARNING                                                                                                    |  |  |  |
|--|----------------------------------------------------------------------------------------------------|--|--|--|
|  | Audio and USB connectors to be used only in non-hazardous areas.<br>Permitted only for connection to passive audio equipment and to USB<br>devices complying with requirements of IEC 60950, IEC 61010 or IEC62368<br>series ordinary location safety standards. |  |  |  |
|  | * Glare Shield is not part of ATEX and IECEx certification                                                                                                    |  |  |  |

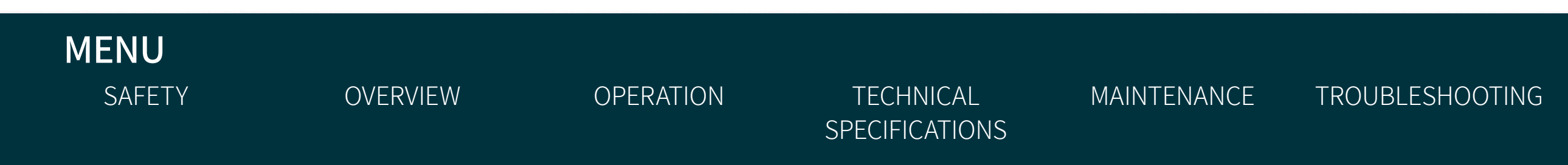

TECHNICAL SUPPORT

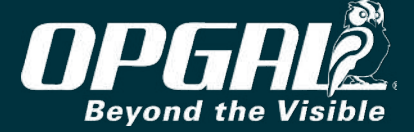

### ATTACHING THE GLARE SHIELD

The glare shield reduces the effects of reflected light on the LCD display, as well as magnifies the LCD display by 300%.

To attach the glare shield to the back of the camera:

- Place the glare shield over the camera display. 1.
- Insert the latches (A) into the strap hooks (B) on the back of the 2. camera.
- Tighten the glare shield strap. 3.

To release the glare shield, pull up on the strap buckle and loosen the strap.

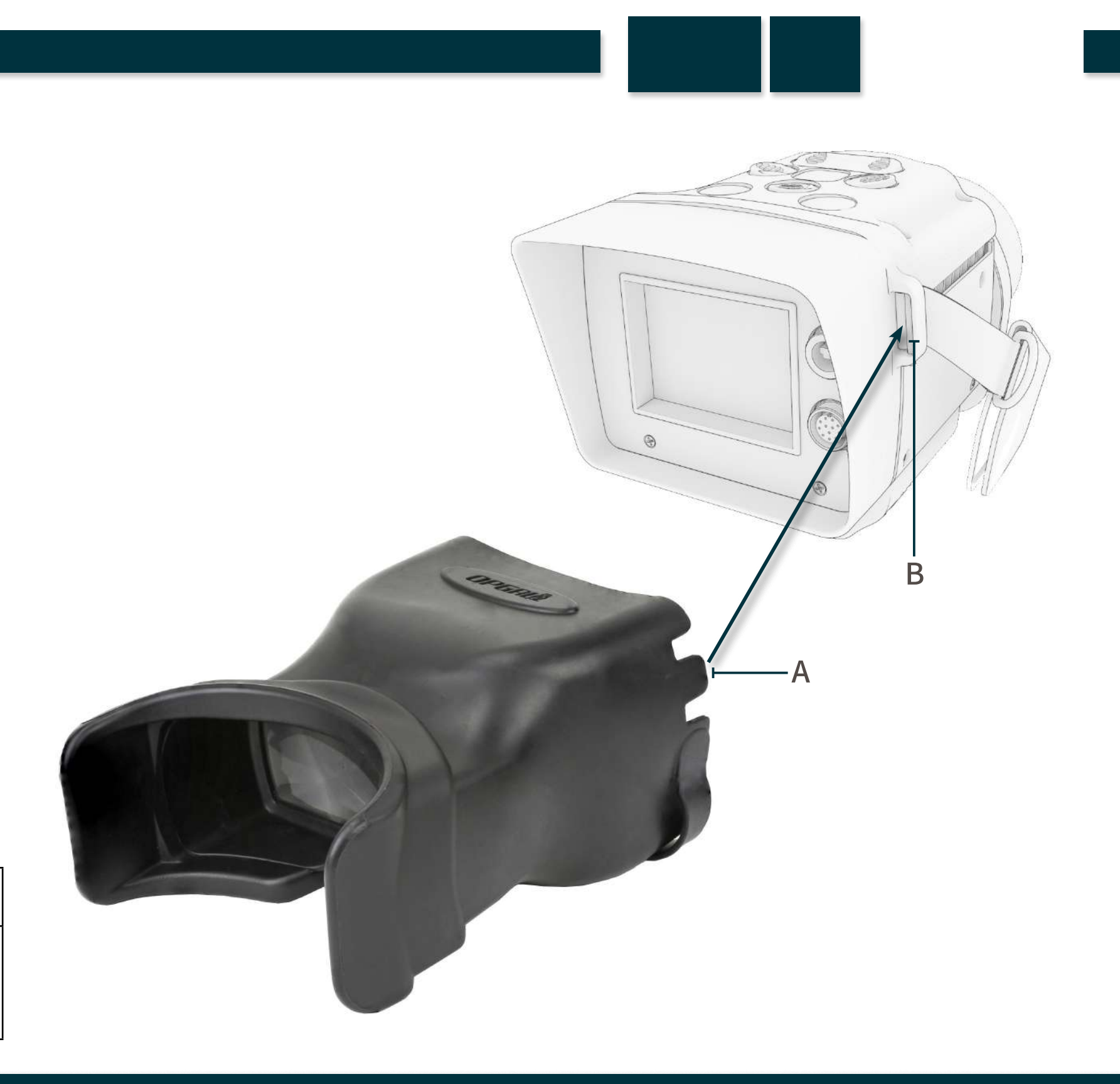

#### CAUTION

Clean the glare shield lens using only a dust pen blower and the LensPen brush (see Cleaning the Lens). Do not use any cloth or other material to clean the glare shield lens, as this can easily scratch the plastic surface.

### MENU SAFETY

Ó

**OVERVIEW** 

OPERATION

**TECHNICAL SPECIFICATIONS** 

MAINTENANCE

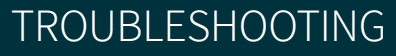

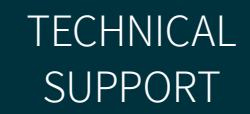

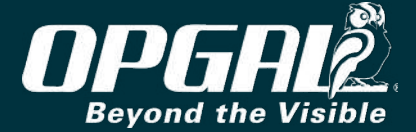

### ATTACHING THE WIRED HEADSET

The headset enables an audio track to be recorded during video recording. During video playback, the headset speakers output the recorded audio. To attach the headset to the camera:

- 1. Remove the cap from the camera's accessories connector (A).
- 2. Plug the headset into the camera to enable audio recording.

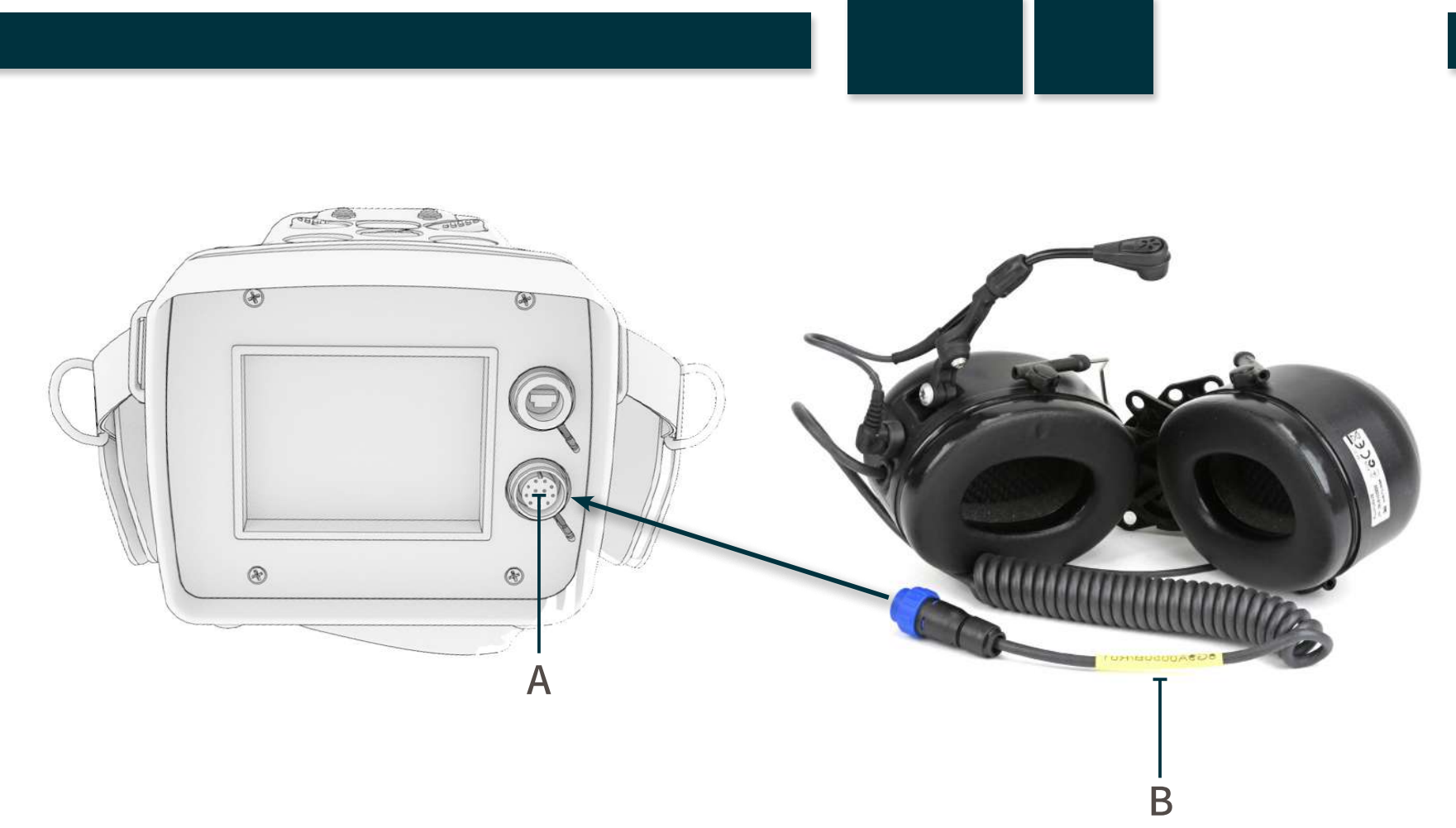

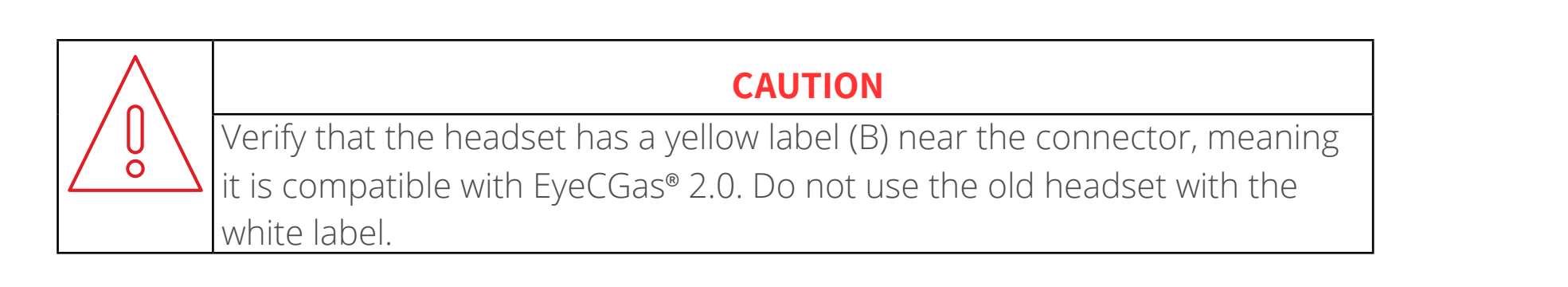

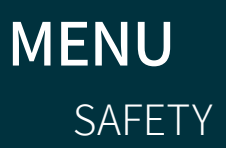

OPERATION

TECHNICAL SPECIFICATIONS MAINTENANCE

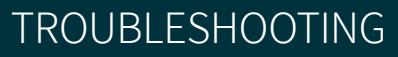

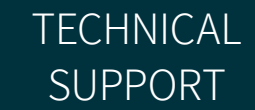

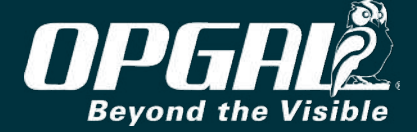

## Powering Off Camera

To power off the camera, press the **power button** (A) for 3 seconds.

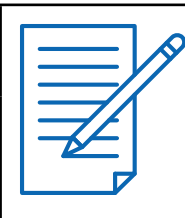

NOTE

The USB cable must be unplugged in order for the camera to power off.

### **Replacing the Battery**

To replace the battery:

- Power off the camera. 1.
- Pull the battery latch out slightly (A). 2.
- Remove the battery from the camera (B). 3.
- Insert a fully-charged battery (see <u>Attaching the Battery</u>). 4.

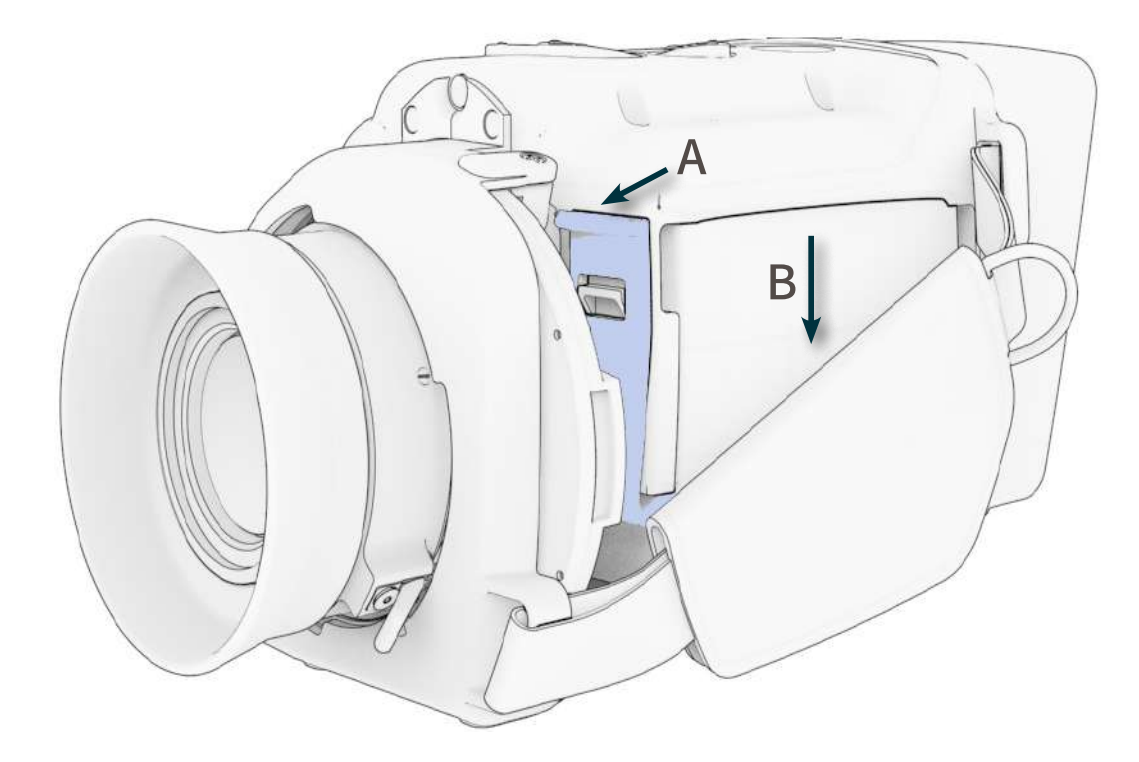

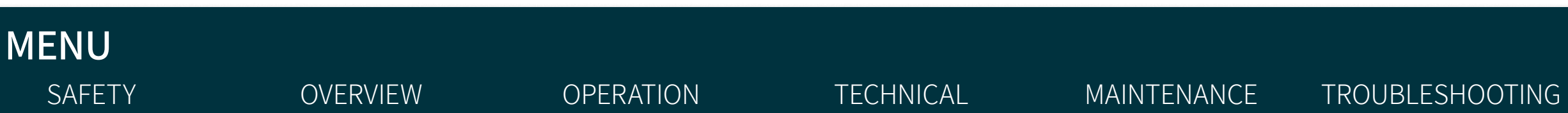

SPECIFICATIONS

### <u>Keypad</u>

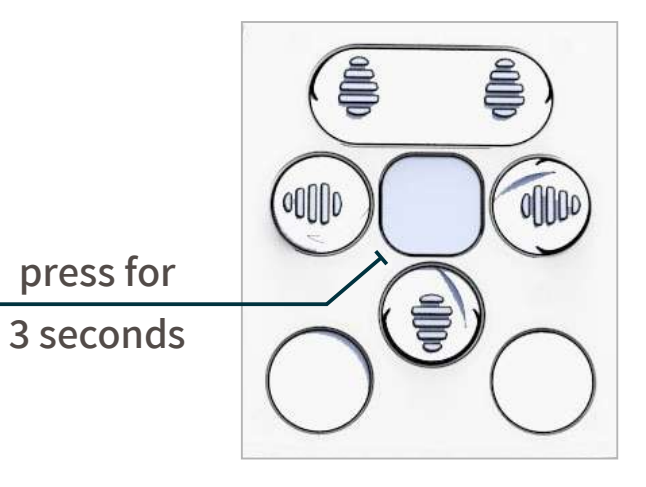

Α

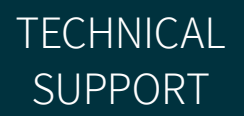

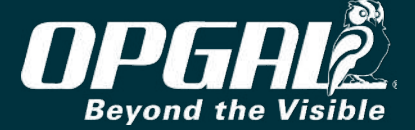

0

# **Replacing the Lens**

#### CAUTION

Lens replacement should be done in a clean area. Ensure the lens stays free from dust or dirt particles (see Cleaning the Lens), and that dust or dirt particles do not enter the camera when replacing the lens.

To replace the camera lens:

- Press the quick release latch (A) towards the camera body. 1.
- While holding the latch (A), rotate the lens counter-clockwise to its 2. releasing position (B).
- Remove the lens from the camera (C) and cover both sides of the 3. lens with the protective cap.
- Connect the replacement lens to the camera and rotate it clockwise 4. until it clicks in place.

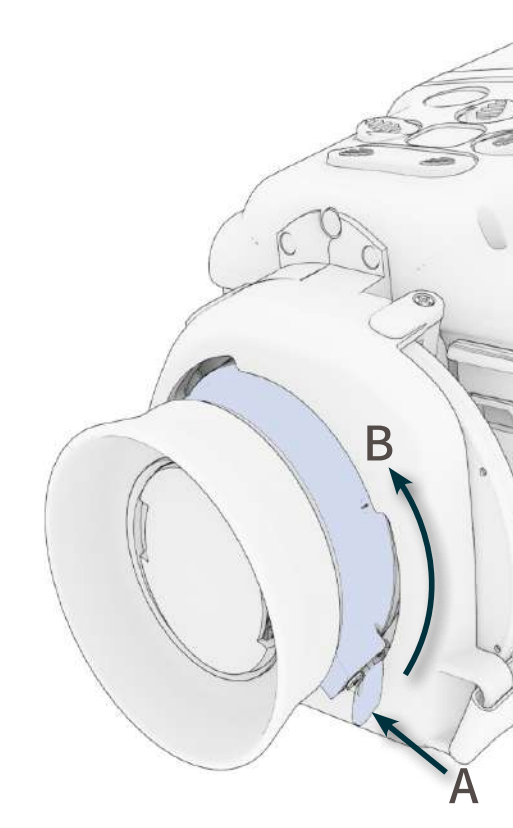

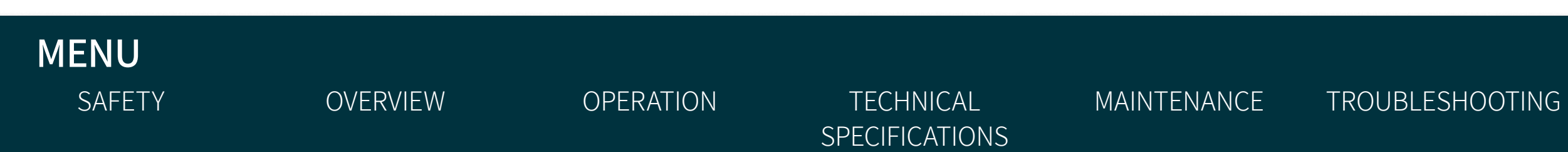

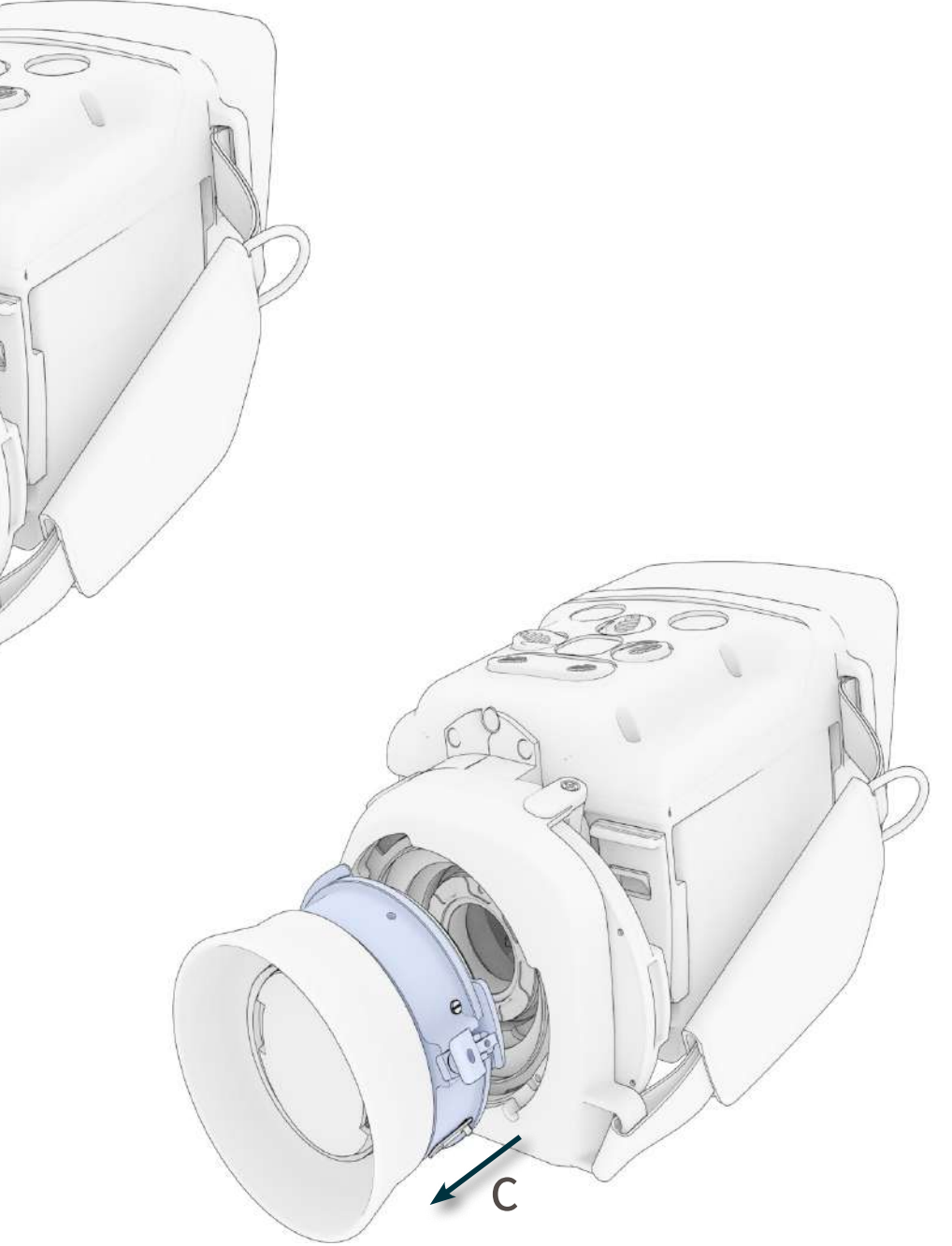

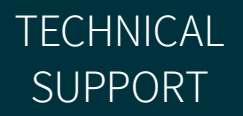

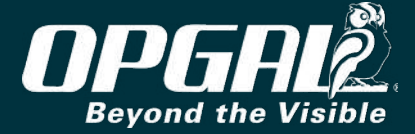

# Replacing the Optical Filter

### CAUTION

- Be careful not to touch the optical filter.
- Optical filter replacement should be done in a clean area. Ensure the filter stays free from dust or dirt particles, and that dust or dirt particles do not enter the camera when replacing the filter.

To replace the optical filter:

0

- Power off the camera. 1.
- Remove the lens from the camera (see <u>Replacing the Lens</u>). 2.
- Assemble the filter replacement tool by inserting the handle into the 3. tool head (B) onto the handle (A).
- Insert the tool into the camera and turn counterclockwise (C) to 4. remove the optical filter which is currently in the camera.
- Place the removed filter into the optical filter box. 5.
- Point the camera up and gently insert the new filter into the camera. 6.
- Using the tool, turn the optical filter clockwise until tight. 7.
- Reconnect the lens to the camera. 8.

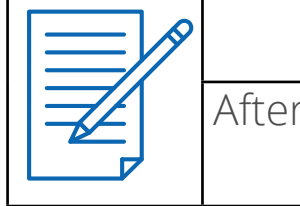

### MENU SAFETY

**OVERVIEW** 

OPERATION

**TECHNICAL SPECIFICATIONS** 

MAINTENANCE

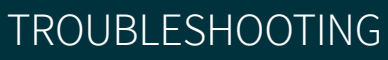

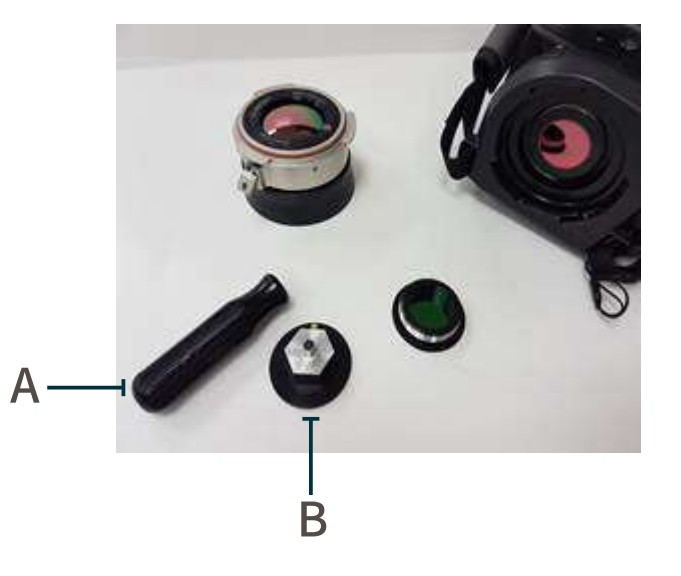

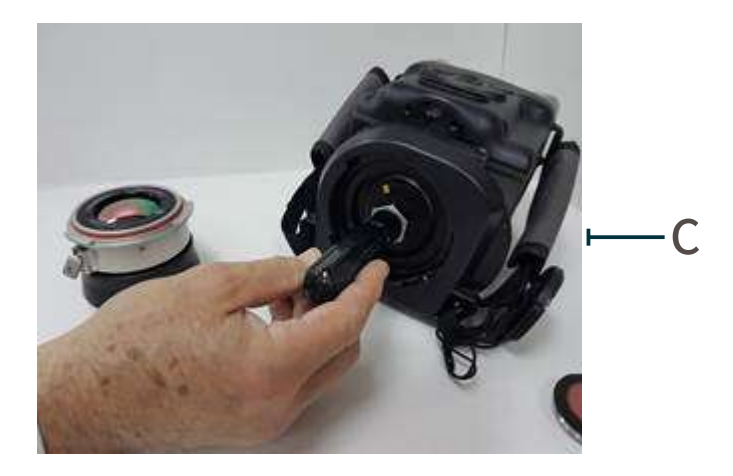

#### NOTE

After replacing a filter, a NUC calibration is required.

**TECHNICAL** SUPPORT

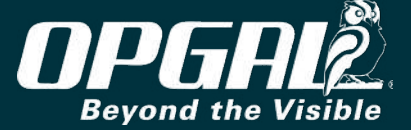

# **Technical Specifications**

| Gases detected                      | 400+ compounds such as: Methane, Acetic acid, Benzene, Butadiene, But<br>Ethyl benzene, Ethylene oxide, Hexane, Heptane, Isobutylene, Isopropyl<br>Ketone, Octane, Pentene, Propane, Propanal, Propanol, Propylene, Prop |
|-------------------------------------|----------------------------------------------------------------------------------------------------|
| Detector Type                       | Cooled high sensitivity MCT, 320 x 240 pixels                                                                                                    |
| Spectral Range                      | Default for VOC 3.2µm to 3.4µm<br>Optional for CO2 filter 4.2µm to 4.3µm<br>Optional for heavier alkanes 3.3µm to 3.5µm and the ability to detect at l<br>vapors in the atmosphere                                       |
| Optics                              | 18.5° x 13.6° with 30mm lens, F# 1.1, manual focus                                                                                                    |
| Imaging Modes                       | Normal IR, Enhanced, Thermography, and Visible Spectrum                                                                                                    |
| Thermography                        | Spot temperature measurement, 8 color palettes                                                                                                    |
| Connectivity                        | WiFi (2.4 GHz), Bluetooth, and Ethernet over USB                                                                                                    |
| Physical Properties (Size / Weight) | 230mm x 110mm x 130mm (9" x 4.3" x 5.1") / 2.3kg (5lbs) w/o battery                                                                                                    |

MENU SAFETY

OPERATION

TECHNICAL SPECIFICATIONS MAINTENANCE

TROUBLESHOOTING

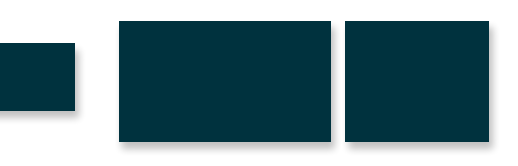

Itene, Butane, Dimethyl-Benzene, Ethane, Ethylene, alcohol, Isoprene, Methanol, MEK Methyl Ethyl ylene oxide, Styrene, Toluene, Xylene

longer distances avoiding the influence of water

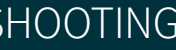

TECHNICAL SUPPORT

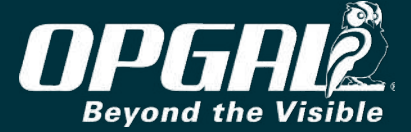

# Maintenance

To prevent the lens from becoming scratched, always mount the lens cover on the lens when the camera is not being used.

# **Cleaning the Lens**

If the IR lens becomes dirty or smudged, use the LensPen to clean the lens:

- Remove dirt and dust particles from the lens surface with the LensPen brush. 1.
- Wipe the lens surface with the LensPen cleaning tip using circular motions. 2.

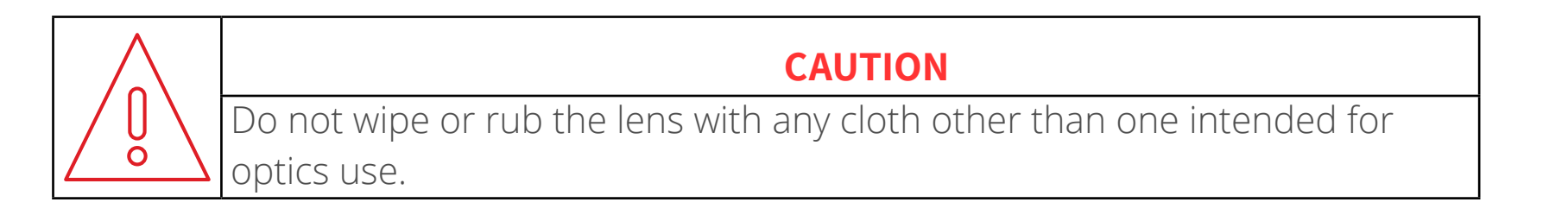

# Cleaning the LCD Screen and Camera Body

The LCD protective screen may be cleaned with a dampened optical cloth or tissue.

The camera body may be cleaned with a soft cotton cloth dampened with water. Do not use any solvents.

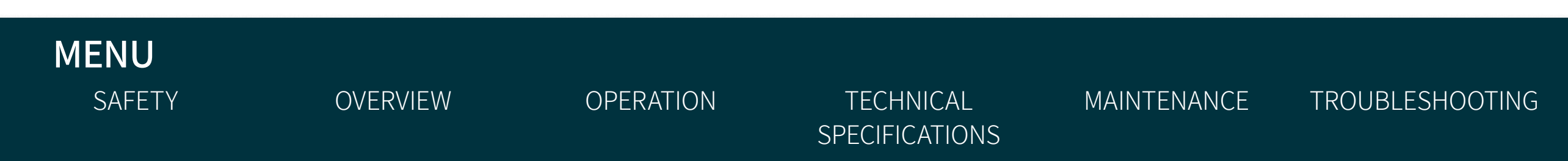

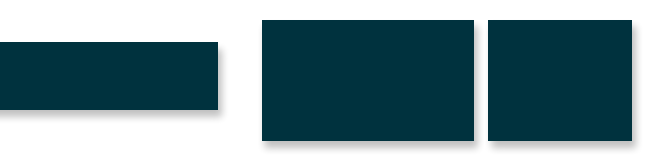

**TECHNICAL** SUPPORT

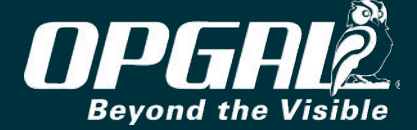

# Troubleshooting

| PROBLEM                                                                         | POSSIBLE CAUSE                                                                                                    |                                |
|---------------------------------------------------------------------------------|----------------------------------------------------------------------------------------------------|--------------------------------|
| The power-up sequence does not start after pressing the <b>Power</b> button.    | Battery is not connected properly.                                                                                        | Disconnect a<br>Verify the ba  |
|                                                                                 | Battery is empty.                                                                                                    | Switch to a d                  |
| IR video doesn't appear after power-up sequence ends.                           | Lens cover is still mounted on the lens.                                                                                  | Remove the                     |
| Ghost video appears with the real video.                                        | NUC on scenery.                                                                                                    | Mount the le<br>sequence.      |
| Recording process stops without pressing the <b>Record</b> button.              | Internal memory runs out of storage.                                                                                      | Transfer files<br>then perforr |
|                                                                                 | Battery is depleted.<br><b>Note:</b> The camera ends a recording sequence<br>when less than 3% of battery charge is left. | Switch to a d                  |
| The massage "Scan and Fix" appears on the computer after connecting the camera. | Causes vary.<br><b>Note:</b> This is a Windows warning.                                                                   | Follow the V                   |

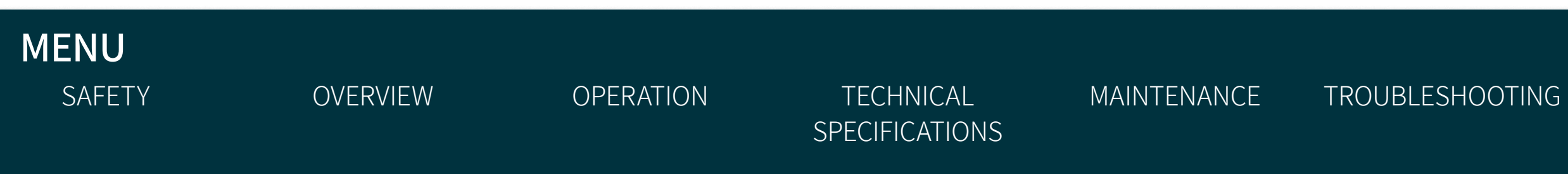

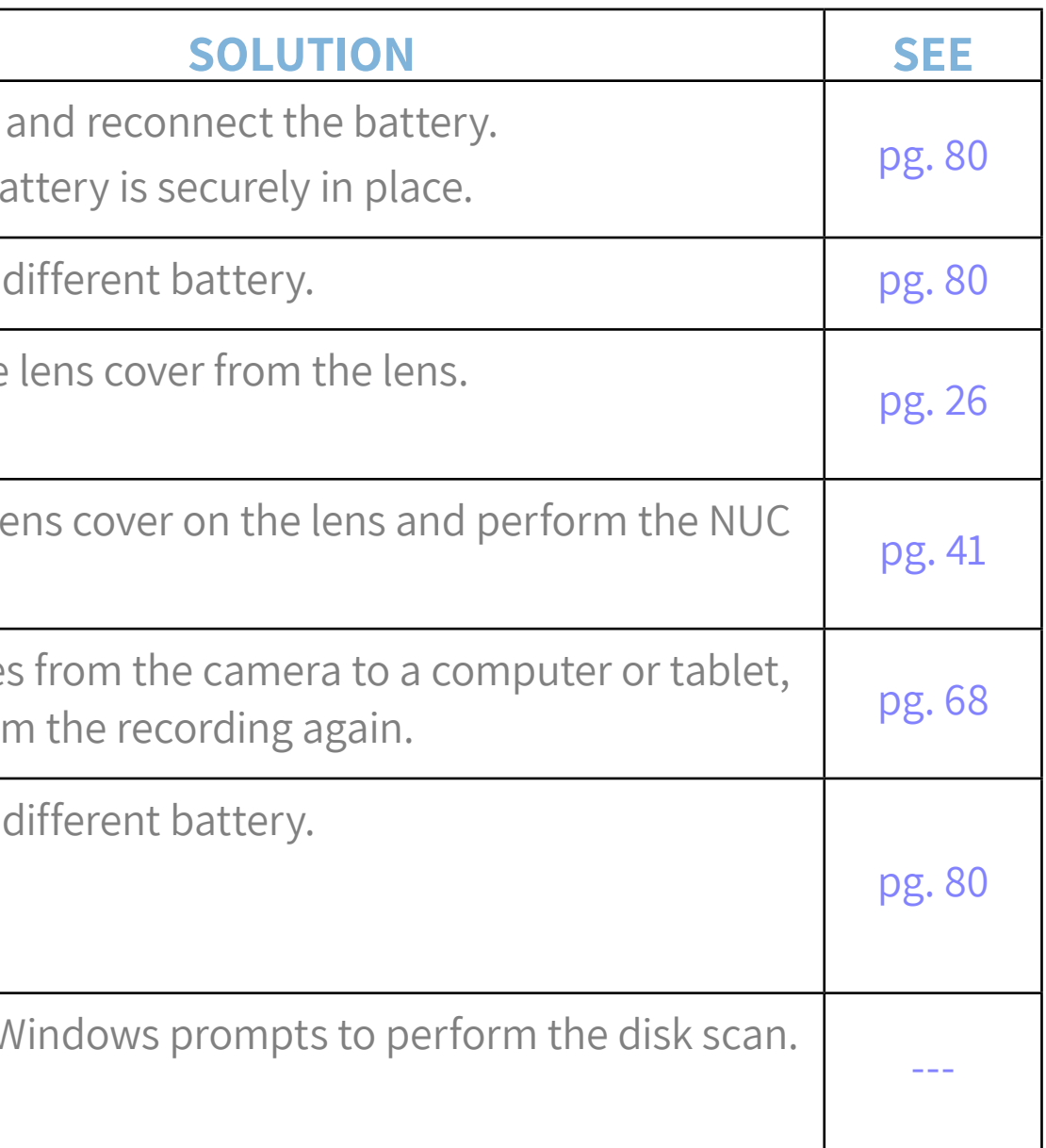

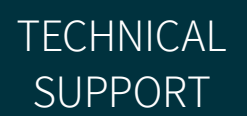

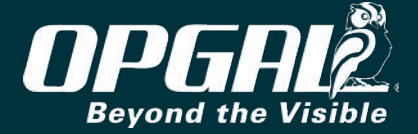

# **Technical Support**

| •            |     |  |
|--------------|-----|--|
| $\mathbf{U}$ | · • |  |
| _            |     |  |

Consult the Troubleshooting section of this manual before contacting Opgal regarding a technical support or service matter.

# **Technical support**

For technical support inquiries, follow the inquiry submission instructions on our technical support page at https://www.opgal.com/contact-us. Our team will assess your question or issue and respond back to you within 24 business hours.

# Service

If your EyeCGas<sup>®</sup> 2.0 infrared camera is not performing properly, contact Opgal at +972 4-995-3961. Describe the problem to the Opgal representative as completely as possible. For your convenience, your representative may try to help you diagnose or correct the problem over the phone. Before returning your EyeCGas<sup>®</sup> 2.0 infrared camera, verify with your representative that the product should be returned to Opgal. Opgal Customer Service will provide you with written permission and a return merchandise authorization (RMA).

If the return is a non-warranty repair, an Opgal Customer Service Representative will provide you with a repair invoice estimate. To authorize repair, you must provide Opgal a purchase order for the amount of the estimate. Once Opgal receives your authorization, we will issue you a return authorization number so that you can return the unit for service. If the cost of repairs exceeds the stated quote by more than 15%, an Opgal representative will reestimate your repair and will contact you for authorization to complete repairs. After repairs have been completed, the unit will be returned to you and Opgal will invoice you for the actual repair amount.

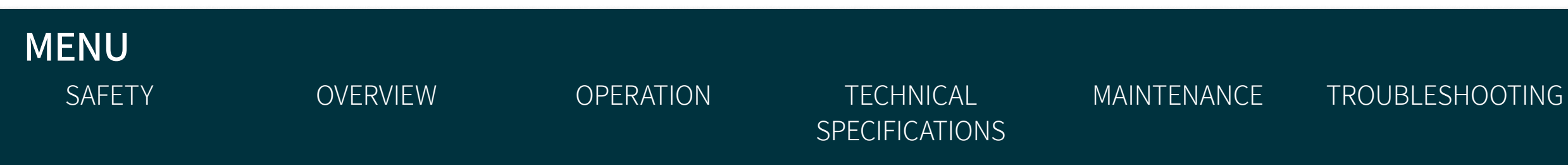

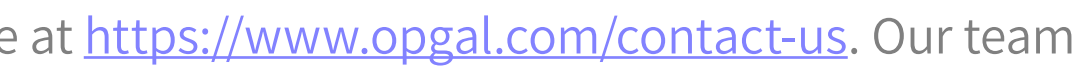

**TECHNICAL** SUPPORT

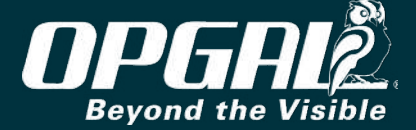

Prior to returning your product, decontaminate and clean it to remove any hazardous or contaminated materials that may have settled on the product during use. Laws and/or shipping regulations prohibit the shipment of hazardous or contaminated materials. Products suspected of contamination will be professionally decontaminated at the customer's expense.

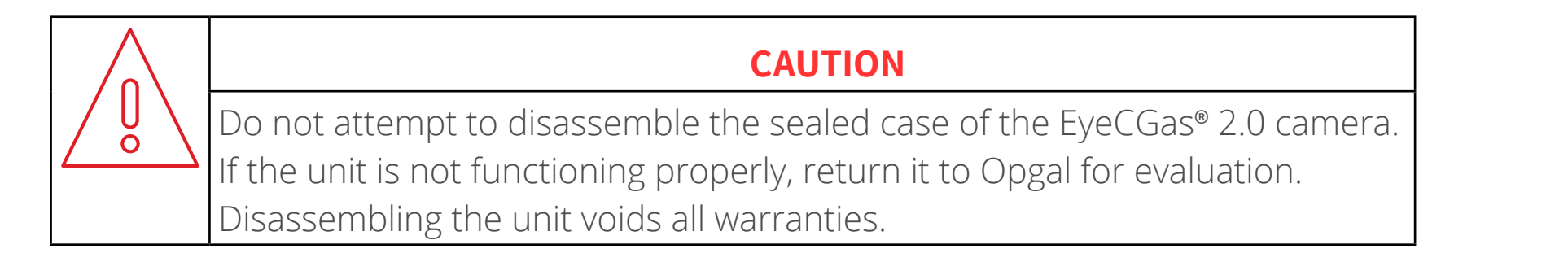

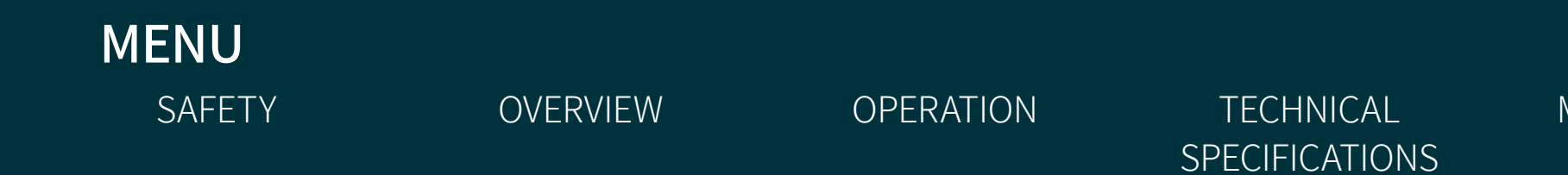

MAINTENANCE

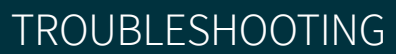

TECHNICAL SUPPORT

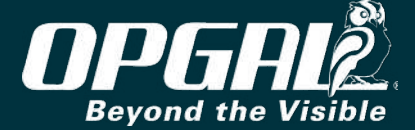

### Warranty

Opgal warrants to the original purchaser that the EyeCGas<sup>®</sup> 2.0 and all features/accessories installed in the unit are free of defects in materials and workmanship under intended use and service for a period of one (1) year from date of manufacture. Opgal's obligation under this warranty is limited to repairing or replacing, at its option, articles that are returned within the warranty period and that, after examination, are shown to Gas Leak Solution's satisfaction to be defective, subject to the following limitations:

- Article must be returned to Opgal with shipping charges prepaid.
- Article must not be altered from its original configuration.
- Article must not have been misused, abused, or damaged in transport.
- Maintenance and field replaceable items, if defective, are covered under warranty for a ninety (90) day period. These items include:
  - Batteries
  - Straps
  - Display covers
  - AC/DC adapters
- All other parts and accessories except those installed in the EyeCGas<sup>®</sup> 2.0

Opgal provides a limited lifetime warranty on the EyeCGas<sup>®</sup> 2.0 outer shell. This warrants that the outer shell is free of defects in materials and workmanship under intended use and service for the original purchaser. Opgal's obligation under this warranty is limited to repairing or replacing, at Opgal's option, articles that after examination are shown to Opgal's satisfaction to be defective, subject to the following limitations:

1. Article must not be altered from its original configuration.

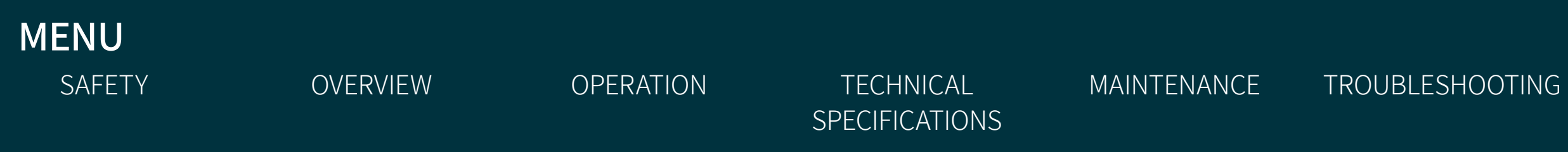

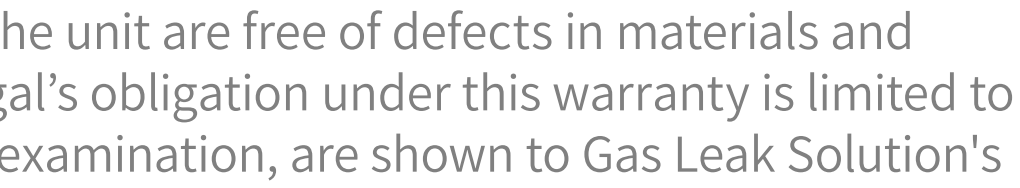

**TECHNICAL** SUPPORT

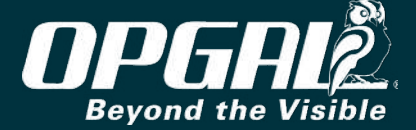

Article must not have been misused, abused, or damaged in transport. 2.

When the outer shell is obsolete and Opgal no longer stocks the part, the limited lifetime warranty will be terminated. 3. In no event shall Opgal be responsible for damages, loss of use, or other indirect, incidental, consequential or special costs, expenses or damages incurred by the purchaser, notwithstanding that Opgal has been advised of the possibility of such damages.

Any implied warranties, including warranties of merchantability and fitness for a particular purpose, are limited in duration to one (1) year from the date of manufacture.

Some states do not allow the exclusion or limitation of incidental or consequential damages or allow limitations on how long an implied warranty lasts, so the above limitations or exclusions may not apply to you. This warranty gives you specific legal rights, and you may have other rights which vary from state to state.

# **Extended Warranty**

**OVERVIEW** 

MENU

SAFETY

The extended warranty has all the same terms and conditions as the one-year warranty, except it is for a period totaling two years (standard one-year warranty plus one additional year).

OPERATION

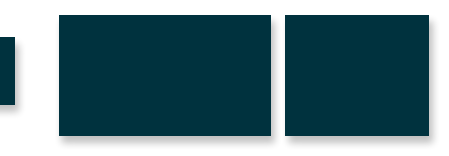

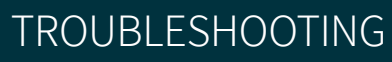

MAINTENANCE

**TECHNICAL** 

**SPECIFICATIONS** 

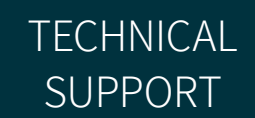

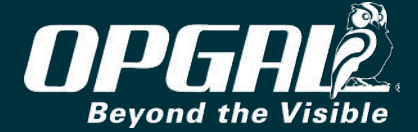

# **Contact Information**

For help with this device, please contact Opgal at:

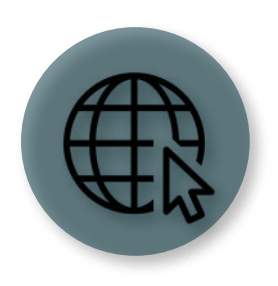

Website www.opgal.com

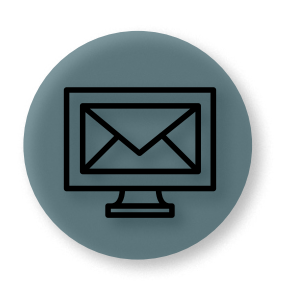

**E-mail** info@opgal.com

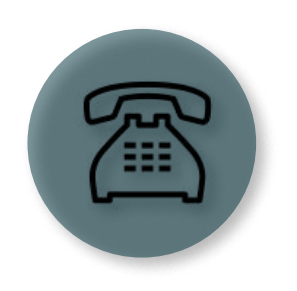

Phone

Israel: +972 4-995-3903 USA: +1 678-578-4700, ext. 1

OVERVIEW

MENU

SAFETY

OPERATION

TECHNICAL SPECIFICATIONS MAINTENANCE

TROUBLESHOOTING

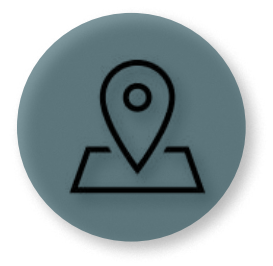

### Address

Opgal Optronic Industries Ltd. Industrial Area 5 11 Hanapach Street, KARMIEL 2165317 Israel

TECHNICAL SUPPORT

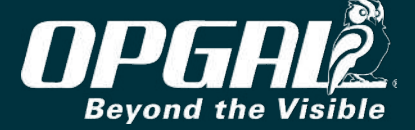

# Certifications

This equipment is suitable for use in hazardous locations as certified below:

- UL1604, Electrical Equipment for Use in Class I and II, Division 2, and Class III (Classified) Locations.
- CSA C22.2 No. 213-M1987, Nonincendive Electrical Equipment for Use in Class I, Division 2 Hazardous Locations.
- ANSI/ISA-12.12.01 Nonincendive Electrical Equipment for Use in Class I and II, Division 2 and Class III Hazardous (Classified) Locations.
- ATEX for zone 2 rating as:

Ex ic nA nC IIC T6 Gc Ex ic IIIC T85 °C Dc Ex II 3 GD

- **IECEX EMT 19.0006X**
- Intrinsic Safety "ic"
- Protection "n"

This equipment is certified IP65 water jets and dust resistant as stated below:

With Jetting Water (IP65) - CEI / IEC 60529: 1989+A1:1999 Degrees of protection provided by enclosures (IP Code). Paragraph 14.2.5 - Test for second characteristic numeral 5 with the 6.3 mm nozzle.

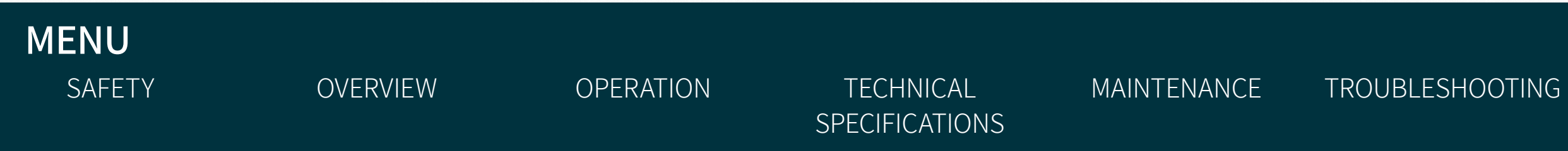

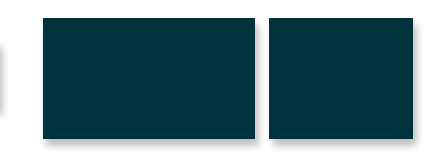

**TECHNICAL** SUPPORT

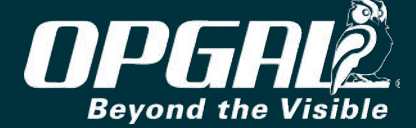

# **Open Source Software Disclaimer**

EyeCGas<sup>®</sup> 2.0 incorporates open source software or free software (henceforth referred to as "open source software") owned and licensed by third parties as set forth in the table below. Such open source software is licensed to you subject to the terms and conditions provided by the third party licensors. You agree not to remove or reproduce any third-party copyright notices, licensing statements, or list of disclaimers included in EyeCGas<sup>®</sup> 2.0. If required by any license for particular open source software, Opgal shall make such open source software available for a delivery fee by written request to Opgal at the following mailing address:

**Opgal Optronic Industries LTD** Industrial Area 5 Karmiel 2161401, Israel

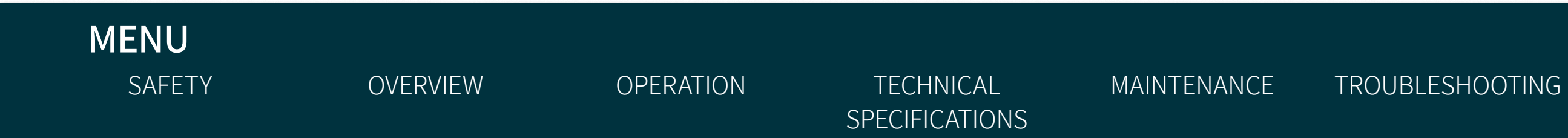

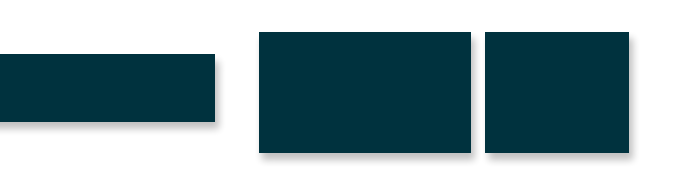

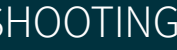

**TECHNICAL** SUPPORT

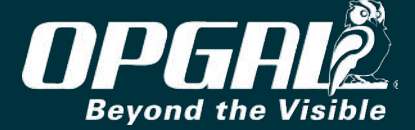

#### List of Open Source Software Copyright and License

| Library                                   | Copyright                                                            | License            | Library                                                      | Copyright                                                            | License     |
|-------------------------------------------|----------------------------------------------------------------------|--------------------|--------------------------------------------------------------|----------------------------------------------------------------------|-------------|
| acl-acl-2 2 52 src tar gz 2 52 src tar gz | Copyright (c) 2000-2001 Silicon Graphics, Inc. All Rights            | I GPL 2.1 or later | genimage-9.tar.xz                                            |                                                                      | GPL 2.0     |
| alsa-lib-1.1.4.1.tar.bz2                  | Reserved<br>Copyright 1999-2018 Gentoo Foundation                    | LGPL 2.1 or later  | gettext-0.19.8.1.tar.xz                                      | Copyright (C) 1995-1997, 2000-2007 Free Software<br>Foundation, Inc. | MIT License |
| alsa-utils-1 1 4 tar bz2                  | Copyright 1999-2018 Gentoo Foundation   GPL 2.1 or later             | GPI-2.0            | glib-2.52.2.tar.xz                                           | Copyright (C) 2007-2016 OpenWrt.org                                  | Apache 2.0  |
|                                           | Convisible @ 1000 2017 Corord Bookmans                               |                    | gperf-3.0.4.tar.gz                                           | Copyright 1999-2013 Gentoo Foundation                                | GPL 2.0     |
| atti-2.4.47.Src.tar.gz                    |                                                                      | MITELCETISE        | hostapd-2.6.tar.gz                                           | Copyright 1999-2016 Gentoo Foundation                                | GPL 2.0     |
| autocont-2.69.tar.xz                      | Copyright (C) 2012 Free Software Foundation, Inc.                    | GPL 2.6            | imx6 linux-3.14.tar                                          | Copyright (C) 2012-2016 Freescale Semiconductor                      | GPL 2.0     |
| automake-1.15.tar.xz                      | Copyright: 1995-2013, Free Software Foundation, Inc.                 | GPL 2.0            | imy6 linux 2 14 tor b72                                      | Convright (C) 2012 2016 Franceale Somiconductor                      |             |
| bison-3.0.4.tar.xz                        | Copyright (C) 2015 Free Software Foundation, Inc.                    | MIT License        | 1111X6_11110X-3.14.1d1.022                                   | Copyright (C) 2012-2016 Freescale Semiconductor                      |             |
| bluez-5.47.tar.xz                         | Copyright (C) 2002-2010 Marcel Holtmann                              | MIT License        | Imx-codec-4.1.4.Din                                          | Copyright (C) 2013-2016 Freescale Semiconductor                      |             |
| busybox-1.27.2.tar.bz2                    | Copyright (C) 2008 Timo Teras                                        | GPL 2.0 or later   | Imx-gpu-viv-5.0.11.p8.6-htp.bin                              | Copyright (C) 2013-2016 Freescale Semiconductor                      | LGPL 2.1    |
| cairo-1.14.8.tar.xz                       | Copyright 1999-2017 Gentoo Foundation                                | LGPL-3.0 license   | imx-kobs-b402243a04e5a6760a860445e5ff6a93<br>1d86f794.tar.gz | Copyright (C) 2013-2016 Freescale Semiconductor                      | LGPL 2.1    |
| ccrypt-1.10.tar.gz                        | Copyright 1999-2018 Gentoo Foundation                                | GPL 2.0 or later   | imx-lib-5.4.tar.gz                                           | Copyright (C) 2013-2016 Freescale Semiconductor                      | LGPL 2.1    |
| cmake-3.8.2.tar.gz                        | CMake 3.9.3, Copyright 2000-2017 Kitware, Inc. and                   | GPL 2.0 or later   | imx-parser-4.1.4.bin                                         | Copyright (C) 2012-2016 Freescale Semiconductor                      | LGPL 2.1    |
|                                           | Convright (c) 2002 2017 Martin Lladanfall                            |                    | imx-vpu-5.4.35.bin                                           | Copyright (C) 2012-2016 Freescale Semiconductor                      | LGPL 2.1    |
| confuse-3.2.tar.xz                        | <pre>copyright (c) 2002-2017 Martin Hedematk </pre>                  | GPL 2.0 or later   | imx-vpuwrap-1.0.68.bin                                       | Copyright (C) 2012-2016 Freescale Semiconductor                      | LGPL 2.1    |
| dbus-1.10.22.tar.gz                       | Copyright (C) 2012 Free Software Foundation, Inc.                    | MIT License        | intltool-0.51.0.tar.gz                                       | Copyright 1999-2012 Gentoo Foundation                                | GPL 2.0     |
| deiavu-fonts-ttf-2 37 tar hz2             | Bitstream-Vera-Fonts-Copyright Arev-Fonts-Copyright                  | MIT License        | iptables-1.6.1.tar.bz2                                       | Copyright (C) 2004 - 2006 The T2 SDE Project                         | GPL 3.0     |
|                                           | Public-Domai                                                         |                    | iw-4.9.tar.xz                                                | Copyright 1999-2016 Gentoo Foundation                                | GPL 2.0     |
| dhcp-4.3.5.tar.gz                         | Copyright 2004-2016 Internet Systems Consortium                      | GPL 3.0            | json-c-json-c-0.12.1-20160607.tar.gz                         | Copyright (C) Internet Systems Consortium, Inc.                      | MIT License |
| dhcpcd-6.11.5.tar.xz                      | Copyright 1999-2014 Gentoo Foundation                                | MPL 2.0            | kernel-module-imx-gpu-viv-a05d9b23b9902f6c                   | Copyright 2015 (C) O.S. Systems Software LTDA                        | GPL 3.0     |
| dosfstools-4.1.tar.xz                     | Copyright (C) 1992-1996, 1998-2012 Free Software<br>Foundation. Inc. | GPL 3.0            | e8/d23//2de2fdb2ecfb3/a/.tar.gz                              | Convright (C) 1000 2017 Corord Rookmans                              | MIT Liconso |
|                                           | Copyright (C) 1998 David S. Miller (davem@redhat.com)                |                    |                                                              | Copyright 2002 2009 Contoo Foundation                                |             |
| ethtool-4.10.tar.xz                       | Copyright 2001 Jeff Garzik <jgarzik@pobox.com></jgarzik@pobox.com>   | Apache 2.0         | libinog turbo 1 5 2 tor gz                                   | Copyright 2016 Coogle Inc                                            | Apacho 2.0  |
| exfat-utils-1.2.6.tar.gz                  | Copyright 1999-2016 Gentoo Foundation                                | GPL 2.0            | libipeg-turbo-1.5.2.tai.gz                                   | Copyright 2016 Google Inc.                                           |             |
| expat-2.2.2.tar.bz2                       | Copyright 1999-2014 Gentoo Foundation                                | GPL 2.0            | libri-3.3.0.tar.gz                                           | Copyright 1999-2016 Gentoo Foundation                                |             |
| fakeroot_1.20.2.orig.tar.bz2              | Copyright 2015, Chef Software, Inc.                                  | GPL 3.0            | libogg-1.3.2.tar.xz                                          | Copyright 1999-2012 Gentoo Foundation                                | MIT License |
| ffmpeg-3.3.4.tar.xz                       | Copyright (C) 2006-2017 by Ilya Kotov                                | MIT License        |                                                              | Copyright (c) 2011 Oracle and/or its affiliates. All rights          |             |
| firmware-imx-5.4.bin                      | Copyright (C) 2012 by Carsten Behling                                | MIT License        | libsndfile-1.0.28.tar.gz                                     | reserved                                                             | LGPL- 2.1   |
| flex-2.6.4.tar.gz                         | Copyright 1999-2014 Gentoo Foundation                                | GPL 2.0            | libsvg-0.1.4.tar.gz                                          | Copyright 1999-2012 Gentoo Foundation                                | LGPL 3.0    |
| fontconfig-2.12.1.tar.bz2                 | Copyright (c) 2006,2007 Laurent Montel                               | BSD-3-Clause       | libsvg-cairo-0.1.6.tar.gz                                    | Copyright 1999-2013 Gentoo Foundatio                                 | LGPL 3.0    |
| freetype-2.8.tar.bz2                      | Copyright (c) 2007-2010 Takashi Kitao                                | MIT License        | libtool-2.4.6.tar.xz                                         | Copyright (C) 2017 Qijia (Michael) Jin                               | GPL 2.0     |
| fuse-2.9.7.tar.gz                         | Copyright 1999-2008 Gentoo Foundation                                | MIT License        | libusb-1.0.21.tar.bz2                                        | Copyright 1999-2011 Gentoo Foundation                                | LGPL 2.1    |
| fuse-exfat-1.2.6.tar.gz                   | Copyright 1999-2014 Gentoo Foundation                                | GPL 2.0            | libxml2-2.9.5.tar.gz                                         | Copyright (c) 2006, Alexander Neundorf                               | MIT License |

MENU SAFETY

OVERVIEW

OPERATION

TECHNICAL SPECIFICATIONS MAINTENANCE

TROUBLESHOOTING

TECHNICAL SUPPORT

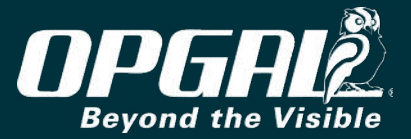

| Library                                                                                      | Copyright                                                                     | License              | Library                                                                          | Copyright                                                                                             | License     |
|----------------------------------------------------------------------------------------------|-------------------------------------------------------------------------------|----------------------|----------------------------------------------------------------------------------|----------------------------------------------------------------------------------------------------|-------------|
| linux-firmware-a3a26af24e29c818ef9b56618560<br>18e21a5c49fb.tar.gz                           | Copyright (C) 2017 Greenbone Networks GmbH                                    | MIT License          | rebased-v2.6-0004-Prevent-installation-of-an-<br>all-zero-TK.patch               | Copyright (C) 2007-2018 IPFire Team                                                                   | MIT License |
| linuxtar.xz                                                                                  |                                                                               | MIT License          | rebased-v2.6-0005-Fix-PTK-rekeying-to-                                           | Copyright (C) 2007-2018 JPFire Team                                                                   | MIT License |
| lzip-1.18.tar.gz                                                                             | Copyright (c) 2010 Michihiro NAKAJIMA<br>Copyright (c) 2003-2008 Tim Kientzle | MIT License          | rebased-v2.6-0006-TDLS-Reject-TPK-TK-                                            | Convright (C) 2007-2018 IPFire Team                                                                   | MIT License |
| m4-1.4.18.tar.xz                                                                             | Copyright 1999-2015 Gentoo Foundation                                         | GPL 3.0              | reconfiguration.patch                                                            |                                                                                                    |             |
| minicom-2.7.1.tar.gz                                                                         | Copyright 1999-2015 Gentoo Foundation                                         | GPL 2.0              | rebased-v2.6-0007-WNM-Ignore-WNM-Sleep-<br>Mode-Response-without-pending-r patch | Copyright (C) 2007-2018 IPFire Team                                                                   | MIT License |
| mtools-4.0.18.tar.bz2                                                                        | Copyright 1999-2013 Gentoo Foundation                                         | Apache 2.0           | rfkill-0.5.tar.xz                                                                | Copyright 1999-2015 Gentoo Foundation                                                                 | ISC license |
| ncurses-6.0.tar.gz                                                                           | Copyright (c) 1998-2006,2007 Free Software Foundation                         | GPL 3.0              | SDI 2-2.0.5 tar gz                                                               | Convright (C) 2001-2017 The BLFS Development Team                                                     | MIT License |
| openssh-7.5p1.tar.gz                                                                         | Copyright (C) 2017-2018 Joe Testa                                             | Apache 2.0           | speex-1.2rc1.tar.gz                                                              | Copyright (C) 2002 Jean-Marc Valin                                                                    | MIT License |
| openssl-1.0.2a-parallel-install-dirs.                                                        |                                                                               |                      | tslib-1 11 tar xz                                                                | Copyright 1999-2014 Gentoo Foundation                                                                 | GPL 2.0     |
| patch/id=c8abcbe8de5d3b6cdd68<br>c162f398c011ff6e2d9d                                        | Copyright (C) 2017-2018 Joe Testa                                             | Apache 2.0           | u-boot-2017.07.tar.bz2                                                           | Copyright (C) 2016 Freescale Semiconductor, Inc.                                                      | I GPL 2.0   |
| openssl-1.0.2a-parallel-obj-headers.<br>patch?id=c8abcbe8de5d3b6cdd68                        | Copyright (C) 2017-2018 Joe Testa                                             | Apache 2.0           | u-boot-imx6.tar                                                                  | Copyright: 2002-2014 Wolfgang Denk, DENX Software<br>Engineering, wd@denx.de                          | LGPL 2.0    |
| c162f398c011ff6e2d9d                                                                         |                                                                               |                      | util-linux-2.30.1.tar.xz                                                         | GNU copyright 1997 to 1999 by Joey Hess                                                               | Apache 2.0  |
| openssl-1.0.2a-parallel-symlinking.<br>patch?id=c8abcbe8de5d3b6cdd68<br>c162f398c011ff6e2d9d | Copyright (C) 2017-2018 Joe Testa                                             | Apache 2.0           | v4l2grab-f8d8844d52387b3db7b8736f5e86156d<br>9374f781.tar.gz                     | Copyright (C) 2014 Free Software Foundation, Inc.                                                     | GPL 2.0     |
| openssl-1 0 2d-parallel-build                                                                |                                                                               |                      | v4l-utils-1.12.5.tar.bz2                                                         | Copyright (C) 2011 by Michael Olbrich                                                                 | GPL 2.0     |
| patch?id=c8abcbe8de5d3b6c                                                                    | Copyright (C) 2017-2018 Joe Testa                                             | Apache 2.0           | vsftpd-3.0.3.tar.gz                                                              | Copyright 1999-2016 Gentoo Foundation                                                                 | MIT License |
| dd68c162f398c011ff6e2d9d                                                                     | Converient (C) 2017 2010 Los Tests                                            | Amanha 2.0           | wilink-bt-firmware-169b2df5b968f0ede32ea904                                      |                                                                                                    | GPL 3.0     |
| openssi-1.0.21.tdi.gz                                                                        | Copyright 1000 2017-2018 Joe Testa                                            |                      | 46555421C220C455.tdl.gz                                                          | Convright (C) 2002 by Dongutroniy o K. Uildochoim                                                     |             |
| patchell-0.9.tar.bz2                                                                         | Copyright (a) 2016 University of Combridge                                    | GPL 3.0              | wireless_tools.30.pre9.tar.gz                                                    | Germany                                                                                               | MIT License |
| pcre 2.41 tor b72                                                                            | Copyright (c) 2010 University of Cambridge                                    | MIT License          | wpa_supplicant-2.6.tar.gz                                                        | Copyright 1999-2015 Gentoo Foundation                                                                 | GPL 2.0     |
| pcre-8.41.tdl.D22                                                                            | Copyright 1097, 1009, The Open Croup                                          | PSD 2 clause license | VML Parcer 2.44 tar gz                                                           | Copyright 2013-2018 Lawrence Livermore National                                                       |             |
| pixiliai - 0.54.0.(ai.) bz2                                                                  | Copyright 1987, 1998 The Open Gloup                                           | MIT Liconso          | AML-Faisei-2.44.tai.g2                                                           | Security, LLC and other                                                                               |             |
| pkgc011-0.5.12.tai.022                                                                       | Copyright 1999-2012 Gentoo Foundation                                         | MIT License          |                                                                                  | Copyright (c) 2003, Roger Dingledine<br>Copyright (c) 2004-2006, Roger Dingledine, Nick<br>Mathewson. | MIT License |
| aison-0.9.0 tar gz                                                                           | onvright 1999-2013 Gentoo Foundation                                          | MIT License          | zlib-1.2.11.tar.xz                                                               |                                                                                                    |             |
| atbase-opensource-src-5.9.1 tar xz                                                           | Copyright (C) 2017 The Ot Company Ltd                                         | Apache 2.0           |                                                                                  | Copyright (c) 2007-2017, The Tor Project, Inc.                                                        |             |
| atserialport-opensource-src-5.9.1 tar xz                                                     | Copyright (C) 2017 The Qt Company Ltd                                         | I GPL 2.1            |                                                                                  |                                                                                                    |             |
| readline-7.0.tar.gz                                                                          | Copyright 1999-2016 Gentoo Foundation                                         | GPL 2.0              |                                                                                  |                                                                                                    |             |
| rebased-v2.6-0001-hostapd-Avoid-key-<br>reinstallation-in-FT-handshake.patch                 | Copyright (C) 2007-2018 IPFire Team                                           | MIT License          |                                                                                  |                                                                                                    |             |
| rebased-v2.6-0002-Prevent-reinstallation-of-an-<br>already-in-use-group-ke.patch             | Copyright (C) 2007-2018 IPFire Team                                           | MIT License          |                                                                                  |                                                                                                    |             |
| rebased-v2.6-0003-Extend-protection-of-GTK-<br>IGTK-reinstallation-of-WNMpatch               | Copyright (C) 2007-2018 IPFire Team                                           | MIT License          |                                                                                  |                                                                                                    |             |

### MENU SAFETY

OPERATION

TECHNICAL SPECIFICATIONS MAINTENANCE

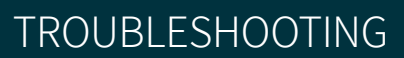

TECHNICAL SUPPORT

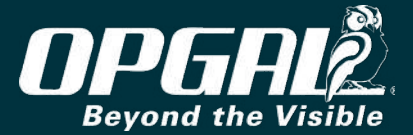

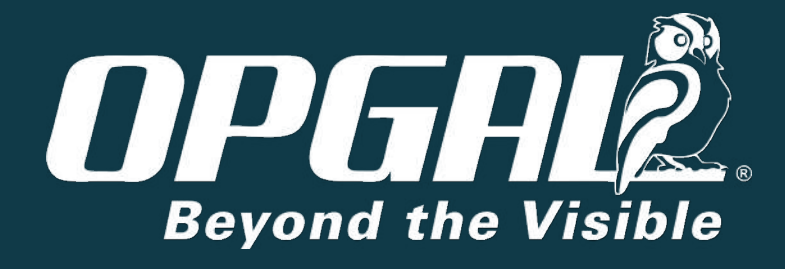

# THANK YOU!

Copyright © 2020 Opgal, all rights reserved. No part of this publication may be reproduced, transmitted, transcribed, stored in a retrieval system, or translated into any language or computer language, in any form or by any means, electronic, mechanical or otherwise without prior written permission of Opgal.